气相色谱质谱仪 GCMS-QP2010 系列 操作指南 适用于 GCMSsolution 版本 2.5

使用产品前请仔细阅读本说明书。 请妥善保管本说明书以备今后参考。

## SHIMADZU CORPORATION

KYOTO JAPAN

ANALYTICAL & MEASURING INSTRUMENTS DIVISION

本页空白。

为保证对这个产品的安全使用,请遵守以下几点。

- ◆ 请遵循说明书中规定的步骤。
- ◆ 请遵守注意事项。
- ◆ 未经许可,切勿拆卸或改装本产品。
- ◆ 如需维修,请联系岛津公司技术支持部门。

Microsoft 和 Windows 是 Microsoft Corporation 在美国和其他国家 / 地区的注册商标。本文中提及的其他产品和公司名称是他们各自公司的商标或注册商标。 "Microsoft<sup>®</sup> Windows<sup>®</sup>"缩写为 "Windows"。

<< 注意 >>

- ●© 2006 岛津公司。保留所有权利,未经岛津公司书面许可,不得以任何形式复制本文档的全部或部分内容。
- ●本文档的内容可能会有改变, 恕不另行通知, 供应商也不承担任何义务。
- ●尽管在本文档制作过程中非常小心,但如发现本出版物有任何差错或遗漏,岛津将尽快修正,但不一定在发现后立即修正。 请通知我们任何差错或遗漏,在此深表谢意。
- 对于因遵循本文档的指导而造成的故障或伤害, 岛津公司概不负责。
- 对于因用户操作使用设备所造成的错误或伤害,岛津公司均不负责。
- 产品在停产后的七 (7) 年之内将仍然提供部件更换服务。此后,可能终止提供此类部件。注意,非岛津公司制造的部件的可用性由相应的制造商决定。
- ●由于不可预见的情况,个人计算机硬盘的内容可能会丢失。为了保护重要数据,务必经常备份。

© 2006 岛津公司。保留所有权利。

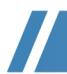

## 简介

感谢您选购 GCMS-QP2010 系列气相色谱质谱仪。本文档旨在向初次使用的用户讲解基本操作。详细信息 (包括有关维护、检查方面的信息),请参阅说明书或本文档附录。

本文档要求用户必须学会使用 Windows。有很多与 Windows 相关的功能和术语,如果需要,请参阅 《Windows 用 户手册》。没有使用过 Windows 的用户,请在使用本操作手册前详细阅读 《Windows 用户手册》。

### 产品保证

岛津公司对本产品提供了以下保证。

#### 详细信息

- 期限: 如需有关产品保修期限的信息,请联系岛津公司技术支持部门。
   条款: 如果在保修期间由于岛津公司的原因而造成故障,我们将进行免费维修或更换部件。但 是注意,我们可能不会用型号相同的产品更换计算机及其外围设备和部件等使用寿命比 较短的产品。
- 3. 不在保修范围内的项目: 以下项目即使在保修期内发生,也不属于保修范围。
  - 1) 不正确使用造成的故障
    - 2) 由非岛津公司或岛津公司指定公司的其他方进行了维修或改装后造成的故障
    - 3) 使用了非岛津公司指定的硬件或软件而造成的故障
    - 4) 计算机病毒造成的设备故障以及数据和软件损坏 (包括操作系统)
    - 5) 断电和瞬时电压下降等电源问题造成的设备故障以及数据和软件损坏 (包括操作系统)
    - 6) 未按照正确的关机步骤给设备断电造成的设备故障以及数据和软件损坏 (包括操作系统)
    - 7) 非设备本身原因造成的故障
    - 8) 在高温、高湿、腐蚀气体或振动等极端环境条件下进行操作而发生的故障
    - 火灾、地震和其他自然灾害、放射性或毒性物质的污染、战争、暴乱、犯罪行为和其他类型的不可抗力因素造成的故障
    - 10)产品在初始安装后进行了移动或运输发生的故障
    - 11) 消耗性部件或其有关部件发生的故障
      - 注意:软盘和 CD-ROM 等记录介质亦属于消耗性部件。
- \* 若能提供产品的保修证或同类文件,或之前签署了保修协议,须以该类证书、文件或协议为准。 须单独定义具有特别说明的产品的保修期或系统产品的保修期。

## 关于本操作指南

## 符号

本操作指南中使用下面描述的符号。

| 符号   | 含义                                      |
|------|-----------------------------------------|
| !警告  | 表示潜在的灾难情况,如果不能避免,可能导致严重的人身伤害甚至死亡。       |
| !注意  | 表示潜在的灾难情况,如果不能避免,可能导致轻度至中等程度的人身伤害或设备损坏。 |
| @注   | 表示那些确保本产品正确使用的附加信息。                     |
| ^ 参考 | 表示相关信息的位置。                              |
| []   | 表示屏幕上显示的项目,如按钮、菜单项、设置、窗口和图标。比如:单击 [确定]。 |

### 安全操作注意事项

这些安全操作注意事项包含重要的与安全相关的信息。使用本产品前,必须阅读这些安全操作注意事项,使用过程 中,须严格遵守。

#### !警告

- 对本产品进行内部维修具有潜在的危险性。此类维修须由岛津公司专门培训的专业人员执行。
- 未经许可,切勿拆卸或改装本产品。
   否则,可能导致不安全的事故。
- 使用或操作设备前,须通读说明书,务必遵守所述步骤。
   否则,可能引发潜在的安全问题。

#### ■ 安装现场注意事项

#### ! 警告

- 气相色谱质谱仪使用的溶剂可能是可燃性或毒性溶剂。须在通风条件良好的室内安装本产品。
   否则,溶剂蒸发,可能会引发中毒事件或火灾。
- 切勿在含有易燃性气体的环境下使用本产品。
   否则,可能引发火灾。
- 切勿将任何易燃性物质靠近气相质谱仪背后的柱温箱排气装置存放。
   否则,可能引发火灾。
- 安装基面须平整、稳固,并足以承受本产品的重量。
   否则,可能发生设备翻倒或跌落。

*(a)*注

切勿将本产品安装于含有大量腐蚀性气体或灰尘的区域内。否则,设备的性能会受到不良的影响,使用寿命会缩短。

■ 高压气注意事项

### !警告 高压气气瓶用于供应载气。严格遵守气瓶供应商提供的说明书,小心地操作气瓶。 否则,可能引发中毒事件或火灾。 • 气瓶须置于通风条件良好且不受太阳光直射的露天区域内,使用管线把气体传输到室内。关于液化气体的使 用,必需严格遵守相关法律。 • 确保气瓶温度不超过 40°C、气瓶周围 2 m 范围内无明火。 • 确保安装地点通风条件良好,作为年检程序的一部分,使用肥皂水检查气体泄漏。使用易燃性气体 (如乙 快、氢)或可燃性气体(如氧气、一氧化二氮)时,禁止在仪器安装地点周围5 米区域内吸烟或使用明火。 始终确保在附近提供常备灭火器。 • 用绳或其他方式固定气瓶,防止滑落。 务必使用无油减压阀。此外,切勿使用与气体接触的内表面有油迹的管线。 • 用气后,请立即关闭主阀。 • 每隔3个月,至少对压力计进行一次检查,以确定其是否能正常工作。 • 免费提供提示氢气使用的警告标志 (胶接铝牌)。如有特殊需要,请联系岛津公司技术支持部门。 经法律授准,方可使用 300 m<sup>3</sup> 或更大容量的气瓶。 详细信息,请查阅高压气控制法、液化石油气安全规则、高压气安全通则及消防安全法。

#### ■ 操作注意事项

# . 警告 • 处理溶剂或向气相色谱质谱仪注入样品时,须佩戴护目镜。 如果溶剂溅入眼睛,可能会造成眼睛失明。如果溶剂溅入眼睛,请立即用大量清水冲洗,并寻求医护治疗。 • 切勿将溶剂置于计算机、打印机或其他办公设备周围。 否则,可能引发火灾或设备损毁。 • 设备周围不得使用易燃性喷剂 (如发胶、杀虫剂)。 否则,可能引发火灾。

## 应急处理

一旦出现紧急情况,如气相色谱质谱仪出现故障,请采用以下措施应急。 恢复操作前,务必注意,如果需要,请联系岛津公司技术支持部门。

### ■ 紧急关机步骤

1 关闭气相色谱质谱仪。

- 2 关闭所有附件。
- 3 关闭载气、氢气和空气的供气管线的主阀。
- 4 断开电源。
  - ◆ 如果电源线接有开关,关闭开关。
  - ◆ 如果电源线连接到电源插座,拔下电源线插头。

本页空白。

内容

## **1** GCMSsolution 整体配置

| 1.1 | 应用程序  |             | 1 |   |
|-----|-------|-------------|---|---|
| 1.2 | 查看帮助  |             | 1 |   |
|     | 1.2.1 | 在助手栏中显示帮助   |   |   |
|     | 1.2.2 | 在菜单栏中显示帮助   | 2 | , |
|     | 1.2.3 | 使用 F1 键显示帮助 | 2 | , |
|     |       |             |   |   |

# 2 启动 GC/MS

| 2.1 | 打开电源                                                        | 3                |
|-----|-------------------------------------------------------------|------------------|
| 2.2 | 检查消耗品和维修部件                                                  | 4                |
| 2.3 | 系统配置<br>2.3.1 设置用于分析的组件<br>2.3.2 检查色谱柱信息<br>2.3.3 启用用于分析的组件 | 5<br>5<br>6<br>8 |
| 2.4 | 真空系统启动                                                      | 9                |
| 2.5 | 检查泄漏                                                        | 10               |
| 2.6 | 自动调谐<br>2.6.1 设置分析条件<br>2.6.2 执行自动调谐<br>2.6.3 检查自动调谐结果      | 12<br>           |
|     |                                                             |                  |

# 3 创建文件夹

| 3.1 | 通过数据管理器创建文件夹 | 17 | 7 |
|-----|--------------|----|---|
|-----|--------------|----|---|

## 4 定性分析

| 4.1 | 创建方法  | 文件        | 19 |
|-----|-------|-----------|----|
|     | 4.1.1 |           |    |
|     | 4.1.2 | 设置 GC 参数  | 21 |
|     | 4.1.3 | 设置 MS 参数  | 22 |
|     | 4.1.4 | 设置相似度检索参数 | 23 |
|     | 4.1.5 | 保存方法文件    | 24 |
|     |       |           |    |

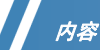

| 4.2 | 重复自动  | 调谐         | 24 |
|-----|-------|------------|----|
| 4.3 | 连续分析  |            | 25 |
| 4.4 | 分析数据  |            |    |
|     | 4.4.1 | 加载数据文件     | 29 |
|     | 4.4.2 | 显示质谱图并扣除背景 | 29 |
|     | 4.4.3 | 注册显示的质谱图   | 31 |

## **5** 定量分析

| 5.1 | 创建方法文件<br>5.1.1 创建组分表<br>5.1.2 创建 SIM 表                       |  |
|-----|---------------------------------------------------------------|--|
| 5.2 | 连续分析                                                          |  |
| 5.3 | 分析数据<br>5.3.1 检查和修正校准曲约<br>5.3.2 修正校准曲线后重新<br>5.3.3 检查和修正定量结复 |  |

## 6 关闭 GC/MS

| 6.1 | 关闭真空系统 | 55 |
|-----|--------|----|
| 6.2 | 关闭电源   | 56 |

## *附录* A 文件格式

## *附录* B 使用数据浏览器

## *附录* C 维护

## *附录* D 单次分析 (手动进样)

## *附录E* 显示色谱图

| E.1 | 从碎片表显示色谱图 |  |
|-----|-----------|--|
|-----|-----------|--|

| E.2         | 通过质谱                            | 显示色谱图                           | 68                   |
|-------------|---------------------------------|---------------------------------|----------------------|
| <i>附录</i>   | 索克                              | 川检索                             |                      |
| <i>附录</i> G | 打印                              | 卩报告                             |                      |
| G.1         | 打印图像                            | (打印窗口中显示的质谱和色谱图)                | 71                   |
| G.2         | 创建报告<br>G.2.1<br>G.2.2<br>G.2.3 | 使用模板<br>使用以前创建的报告文件<br>手动设置报告格式 | 72<br>73<br>73<br>74 |

内容

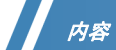

本页空白。

GCMSsolution 整体配置

## 1.1 应用程序

1

GCMSsolution 由下述应用程序组成。

针对特定的目的 (如分析或数据处理),选择适用的应用程序。

| 图标                         | 名称        | 描述                                |
|----------------------------|-----------|-----------------------------------|
| GCMS Real<br>Time Analysis | GCMS 实时分析 | 常用于启动 / 关闭仪器、设置配置和执行分析。           |
| GCMS Analysis<br>Editor    | GCMS 分析编辑 | 常用于在分析过程中脱机创建方法文件和批处理文件。          |
| GCMS Postrun<br>Analysis   | GCMS 再解析  | 常用于执行定性和定量处理、打印报告和执行与数据处理相关的其他任务。 |
| GCMS Browser               | GCMS 浏览器  | 常用于分析多重数据文件和打印报告。                 |

# 1.2 查看帮助

如果不知道如何执行某项步骤,请参阅如下所述的步骤的使用帮助。

### 1.2.1 在助手栏中显示帮助

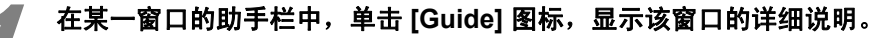

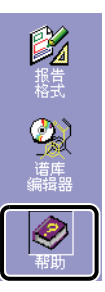

### 1.2.2 在菜单栏中显示帮助

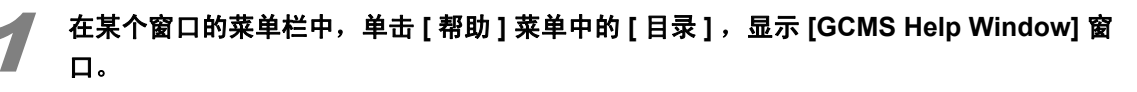

| 日本 (日本) (日本) (日本) (日本) (日本) (日本) (日本                                                                                                    | 💕 GCMS Help Vindow                                                   |                                                                                                    | × |
|----------------------------------------------------------------------------------------------------|----------------------------------------------------------------------|----------------------------------------------------------------------------------------------------|---|
| 日来 ①     第31 (2)     第31 (2)     第31 (2)     第31 (2)     了       ① 介紹     ⑦ 次記     ⑦ 次記     ⑦ 次記     ⑦ 次記     ⑦ 次記       ⑦ 次記     ⑦ 次記     ⑦ 次記     ⑦ 次記     ⑦ 次記     ⑦ 次記       ⑦ 次記     ⑦ 次記     ⑦ 次記     ⑦ 次記     ⑦ 次記     ⑦ 次記       ⑦ 次記     ⑦ 次記     ⑦ 次記     ⑦ 次記     ⑦ 次記     ⑦ 次記       ⑦ 次記     ⑦ 次記     ⑦ 次記     ⑦ 次記     ⑦ 次記     ⑦ 次記       ◎ 水晶     ● 日本     ◎ 公司     ● 日本     ● 日本     ● ○日本     ● ○日本 | 10日 (○) (○) (○) (○) (○) (○) (○) (○) (○) (○)                          |                                                                                                    |   |
| 、「本市がは本地量では新生いた」である。<br>MiS-Windows員会社<br>加速では<br>加速では<br>加速では<br>MiS-Windows<br>加速では<br>MiS-Windows<br>加速では<br>MiS-Windows<br>加速では<br>MiS-Windows<br>加速では<br>MiS-Windows<br>加速では<br>MiS-Windows<br>加速では<br>MiS-Windows<br>加速では<br>MiS-Windows                                                                                                    | 日本<br>日本<br>1年<br>1年<br>1年<br>1年<br>1年<br>1年<br>1年<br>1年<br>1年<br>1年 | コー エマ パリ エスロ<br>「月言<br>次認認购买品達型相色道一度道化。<br>使用化器前,译行相関時代優遇明野用。<br>这个相助は料果是干洗客有一定的 MSWindows 知识確可的。与 MSWindows 相关的名称和末语,请参见<br>MSWindows 用户文件。<br>如果您第一次使用 MSWindows,读在阅读帮助材料之質阅读 MSWindows 用户文件。 |   |

#### 在[目录]标签中检索

1 双击适用的主题。

#### 在[索引]标签中检索

- 输入适用的字词。
   与该字词匹配的主题将出现在顶部。
- 2 选择适用主题,单击[显示]。 显示关于该主题的详细信息。
- *(a)*注

如果存在有关这个字词的多个实例,[已找到的主题]窗口就会打开。从所显示的列表中选择适用主题,单击[显示]。

#### 在[搜索]标签中检索

- 输入适用的字词,单击[搜索]。
   显示检索结果。
- 2 选择适用的主题,单击[显示]。 显示关于该主题的详细信息。

### 1.2.3 使用 F1 键显示帮助

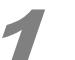

按 [F1] 键。

显示所打开窗口的帮助。

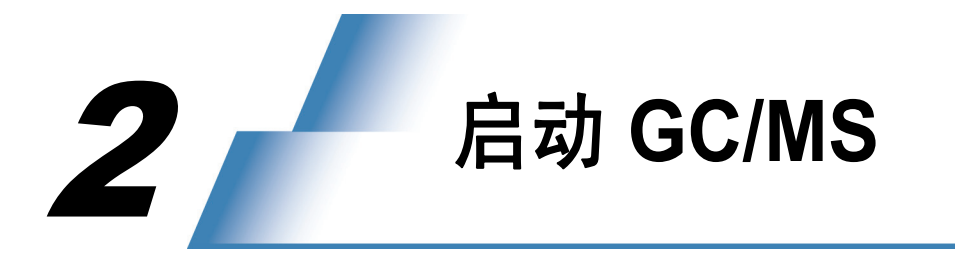

2.1 打开电源

打开 GC/MS 单元和计算机的电源,执行以下步骤启动 GCMSsolution。

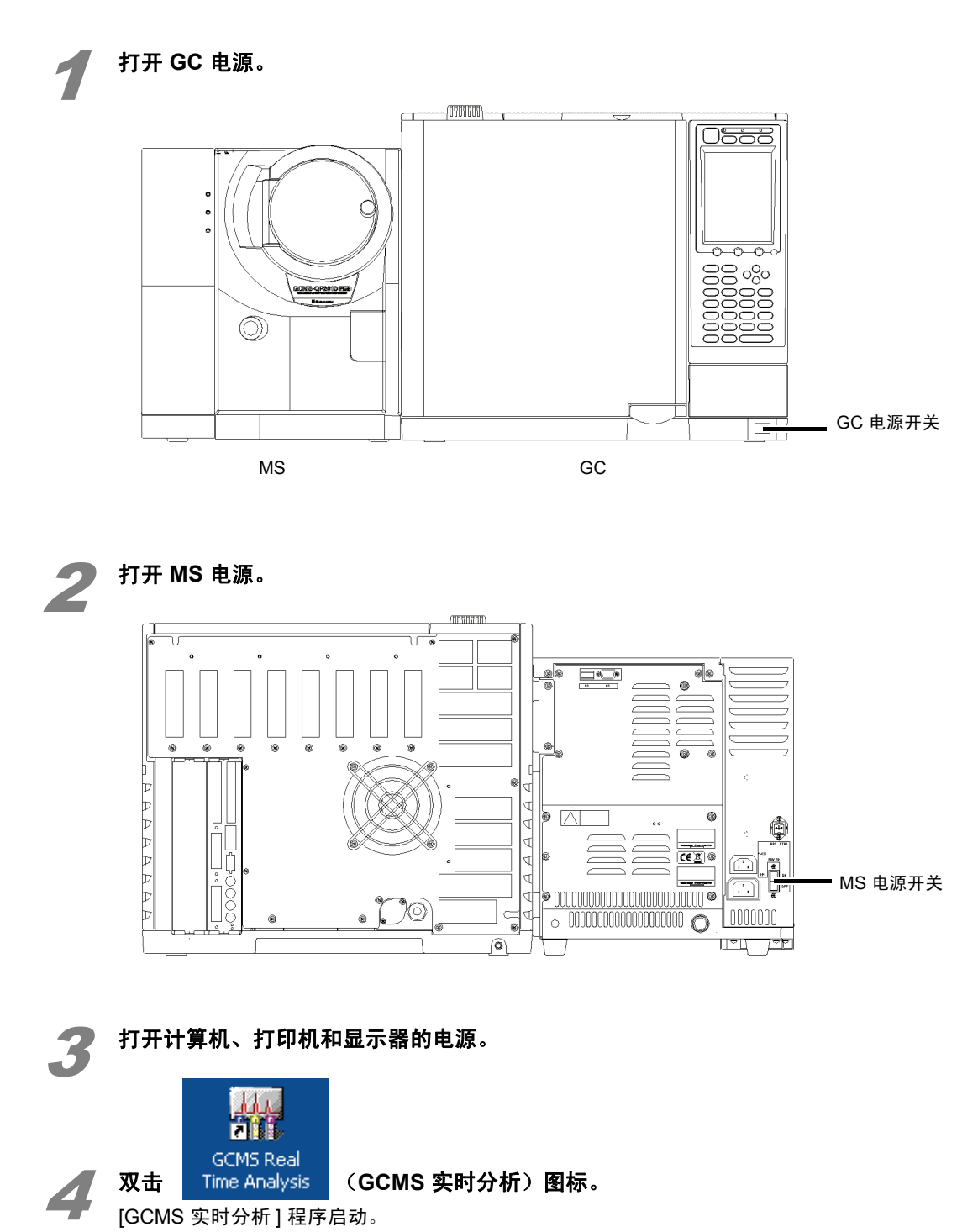

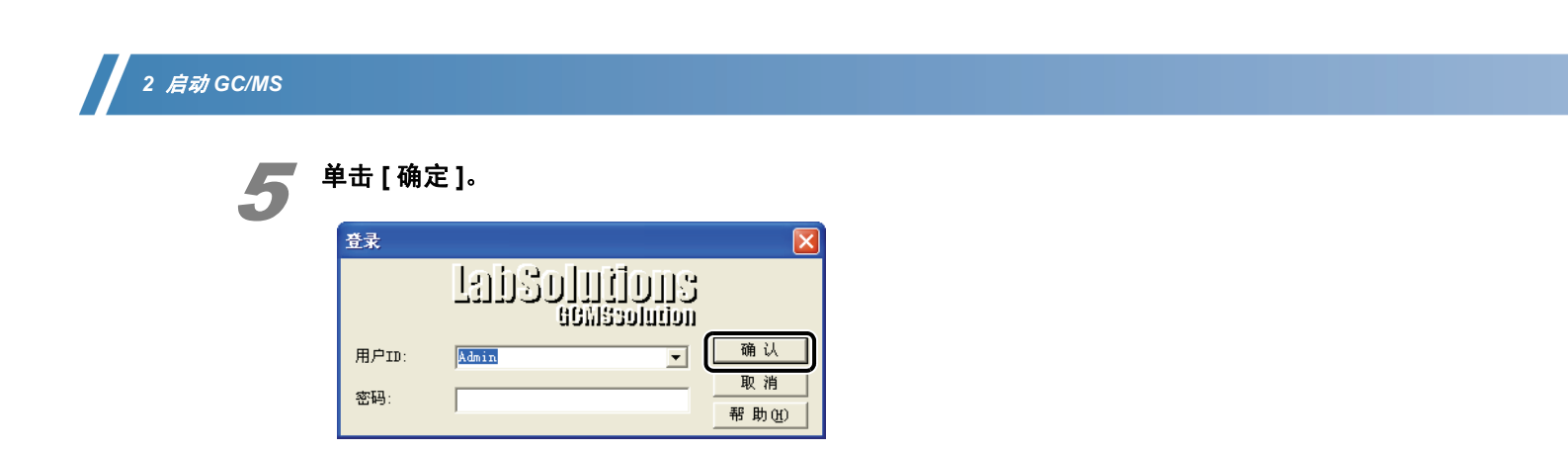

## 2.2 检查消耗品和维修部件

执行以下步骤,检查 GC/MS 消耗品的状态。

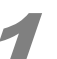

**把光标移至显示器上某个消耗品的图标上,显示该消耗品的当前状态及建议的更换点。** 当消耗品接近所建议的更换点时,相应图标的背景就会变成黑色,以提醒用户。

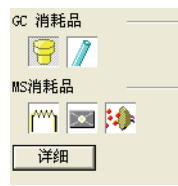

*(a)*注

更换分析柱时,或某消耗品超出建议的更换点时,参阅 第 61 页的 "附录 C 维护"进行维护。 根据样品情况,适合的更换频率可能高于建议的更换频率。

2.3 系统配置

## 2.3 系统配置

依据以下步骤,检查并设置用于分析的组件。

### 2.3.1 设置用于分析的组件

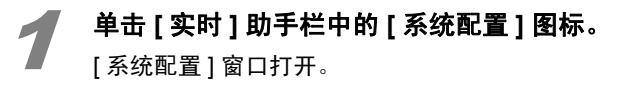

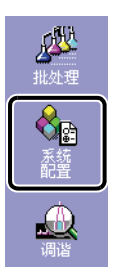

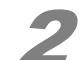

检查设置过的 [用于分析的组件]。

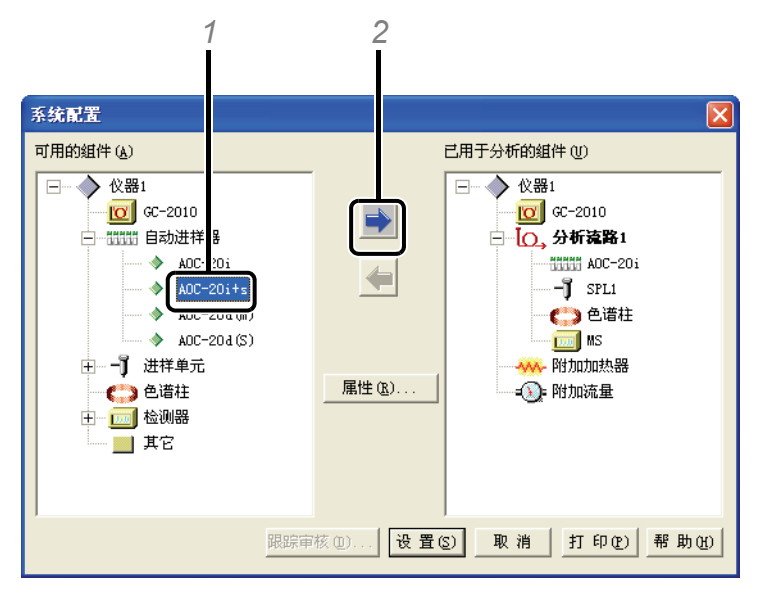

#### 如果用于分析的组件没有设置,则须:

- 1 在[可用的组件]中选择要使用的组件。
- 2 单击 📫 ,在[已用于分析的组件]中注册该组件。

′2 *启动* GC/MS

### 2.3.2 检查色谱柱信息

如果连接到仪器的色谱柱的信息与所设置的色谱柱信息不一致,分析结果可能会受负面影响。 连接到另外一个柱时,务必更改此设置。

双击[用于分析的模块]中的 () (色谱柱)图标。 [分析流路#组件]窗口打开。

如果 [已登记的色谱柱]中没有显示要使用的柱,则:

1 在 [已登记的色谱柱] 表中单击要使用的柱的名称。

| AOC-20i     SPL1     色谱柱     MS       请在[注册色谱柱]表上输入色谱柱信息,并点击[选择]按钮。       已登记的色谱柱       名称:     Rtx-5MS       系列号:     厦厚:     0.25 um |
|----------------------------------------------------------------------------------------------------|
| 请在[注册色谱柱]表上输入色谱柱信息,并点击[选择]按钮。       已登记的色谱柱       名称:     Rtx-5MS       系列号:     厦厚:     0.25 um                                       |
| ─ 已登记的色谱柱<br>名称: Rtx=5MS<br>系列号:  厦厚: 0.25 um<br>上版: 00 中谷 0.05 um                                                                     |
| 名称: Rtx=5MS<br>系列号: 原厚: 0.25 um                                                                                                    |
| 系列号: 腹厚: 0.25 um                                                                                                    |
| 长度, 20 中经, 2.05                                                                                                    |
| 1天夏: 30 m 内1空: 0.25 mm                                                                                                    |
| 最高使用温度: 330 😋 安装日期: 2006-8-25                                                                                                    |
| ─ 已登记的色谱柱 (B)                                                                                                    |
| 色書拉名称 系列号 赋厚(um) 长度(m) 内名                                                                                                    |
| 1 IR-5 ms 0. 25 30                                                                                                    |
| 2 Rtz=5#S 0.25 30                                                                                                    |
|                                                                                                    |
|                                                                                                    |
|                                                                                                    |
| 选择(2)                                                                                                    |
|                                                                                                    |

2 单击 [选择]。

[已登记的色谱柱]下显示柱信息。

| 分析流路1组件             |                |            |                 | ×        |
|---------------------|----------------|------------|-----------------|----------|
| AOC-20i SPL1 色谱柱 MS |                |            |                 |          |
| 请在[注册色谱柱]表上输入色谱柱@   | 。<br>[息、并点击[选择 | 1 按钮。      |                 |          |
|                     |                |            |                 |          |
| - 已登记的色谱柱           |                |            |                 |          |
| 名称: Rtx-5MS         |                |            |                 |          |
| 系列号 :               | 腹厚 :           | 0.25 um    |                 |          |
| 长度: 30 m            | 内径:            | 0.25 mm    |                 |          |
| 最高使用温度: 330 😶       | 安装日期:          | 2006       | 3-8-25          |          |
| - 已祭讨的备进拉 @)        |                |            |                 |          |
|                     |                |            |                 |          |
| 色谱拉名称               | 系列号            | 順厚 (um)    | 长度 (■)          | 内名       |
| 1 DB-5 ms           |                | 0.25       | 30              |          |
| 2 Rtz=5MS           |                | 0.25       | 30              |          |
|                     |                |            |                 |          |
|                     |                |            |                 |          |
| <                   |                |            |                 | >        |
|                     | 34 12          | (c) F to ( | and mure        | m        |
| 描述 (C):             | 匹挥             |            | 8) <u>milis</u> | <u>e</u> |
|                     |                |            |                 |          |
|                     |                |            |                 |          |

2

#### 如果要使用的柱没有登记,则须:

1 单击 [添加]。 添加一行。

| 分析流路1组件             |             |            |        |         | × |
|---------------------|-------------|------------|--------|---------|---|
| AOC-20i SPL1 色谱柱 MS |             |            |        |         |   |
| 请在[注册色谱柱]表上输入色谱柱的   | 言息,并点击 [选择] | 」按钮。       |        |         |   |
| _ 已登记的色谱柱           |             |            |        |         |   |
| 名称: Rtx-5MS         |             |            |        |         |   |
| 系列号 :               | 腹厚 :        | 0.25 um    |        |         |   |
| 长度: 30 m            | 内径:         | 0.25 mm    |        |         |   |
| 最高使用温度 : 330 ℃      | 安装日期:       | 200        | 6-8-25 |         |   |
| - 已登记的色谱柱 (图)       |             |            |        |         |   |
| 色谱拉名称               | 新列号 」       | 眞厚(um)     | 长度 (■) | 内招      |   |
| 1 DB-5 ms           |             | 0.25       | 30     |         |   |
| 2 Rtz-5AS           |             | 0.25       | 30     |         |   |
|                     |             |            |        |         |   |
| <                   |             |            |        | >       |   |
| ,                   |             |            |        |         |   |
| 描述 (C) :            | 选择隐         | <u></u> 添加 | (A) 删除 | <u></u> |   |
|                     |             |            |        | 100     |   |

2 输入色谱柱信息。

| 分析流路1组件         |            |          |         |               | ×        |
|-----------------|------------|----------|---------|---------------|----------|
| AOC-20i SPL1    | 色谱柱 MS     | 1        |         |               |          |
| 请在[注册色谱柱]]      | 表上输入色谱柱的   | 言息,并点击〔选 | 择] 按钮。  |               |          |
| 已登记的色谱柱         |            |          |         |               |          |
| 名称: Rt          | x-5MS      |          |         |               |          |
| 系列号:            |            | 腹厚 :     | 0.25 um |               |          |
| 长度: 30          | m          | 内径:      | 0.25 mm |               |          |
| <b>取尚使用温度</b> : | 330 °C     |          | : 20    | 16-8-25       |          |
| ──已登记的色谱柱(      | <u>R</u> ) |          |         |               |          |
| 1               | 2 诺拉名称     | 系列号      | 赋厚 (um) | <u> </u>      | 内名       |
| 2 Rtz-5MS       |            |          | 0.25    | 30            |          |
|                 |            |          | -       | · · · ·       | _        |
|                 |            |          |         |               |          |
|                 |            |          |         |               |          |
| <               |            |          |         |               | >        |
| <b>《</b> 】      |            | 选书       | ≩(S) 添加 | a) 删除         | <b>D</b> |
| ★ (C):          |            | 选步       | ¥(S) 添加 | <u>(A)</u> 删除 | <b>D</b> |

*(a)*注

"最高使用温度"通常作为分析的上限。

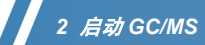

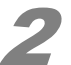

**2** 单击 [确定]。 返回 [系统配置]窗口。

| 分析流路1组件                                                                         | $\mathbf{X}$ |
|---------------------------------------------------------------------------------|--------------|
| A0C-20i SPL1 色谱柱 MS                                                             |              |
| 请在[注册色谱柱]表上输入色谱柱信息,并点击 [选择] 按钮。                                                 |              |
|                                                                                 |              |
| 名称: Rtx-5MS                                                                     |              |
| 系列号: 腹厚: 0.25 um                                                                |              |
| 长度: 30 m 内径: 0.25 mm<br>最高使用温度: 330 m 安装日期: 2006-8-25                           |              |
|                                                                                 |              |
|                                                                                 |              |
| 1         1         DB-5 ms         承列节         服厚(如)         长/虹(m)         門代 |              |
| 2 Rtx=5MS 0.25 30                                                               |              |
|                                                                                 |              |
|                                                                                 |              |
| 选择② 添加④ 删除①                                                                     |              |
|                                                                                 |              |
|                                                                                 |              |
|                                                                                 |              |
|                                                                                 |              |
|                                                                                 |              |
|                                                                                 |              |
|                                                                                 |              |
|                                                                                 |              |
| 確定 取消 帮助                                                                        |              |

### 2.3.3 启用用于分析的组件

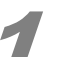

#### 单击[设置]。

系统配置信息被传输到仪器中。

| 系统配置                                                                      |                  | ×                                                                                                    |
|---------------------------------------------------------------------------|------------------|----------------------------------------------------------------------------------------------------|
| 可用的组件(A)                                                                  |                  | 已用于分析的组件(U)                                                                                                    |
| <ul> <li>○ ◇ 仪器1</li> <li>○ ○ ○ ○ ○ ○ ○ ○ ○ ○ ○ ○ ○ ○ ○ ○ ○ ○ ○</li></ul> | ▶<br>▲<br>属性 (£) | <ul> <li>○ 父器1</li> <li>○ GC-2010</li> <li>○ 分析弦路1</li> <li>○ 分析这路1</li> <li>○ 分析这路1</li> <li>○ ○ 分析这路1</li> <li>○ ○ ○ ○ ○ ○ ○ ○ ○ ○ ○ ○ ○ ○ ○ ○ ○ ○ ○</li></ul> |
| 跟踪审                                                                       | 核 (1) 设置(        | S) 取消 打印(P) 帮助(H)                                                                                                    |

2

## 2.4 真空系统启动

1

单击 [实时]助手栏中的 [真空控制]图标。

[真空控制]窗口打开。

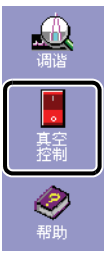

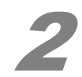

**单击 [自动启动]。** 真空系统启动。

 真空控制
 ?×

 自动启动 (U)
 目动关机 (U)

 取消
 关闭 (C)

 ○
 「「真空重启方式 (V)

 高級 >>

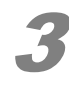

#### 显示[完成]时,单击[关闭]。

| 真空控制                 | ? 🛛   |
|----------------------|-------|
| 自动启动 (1) 自动关机 (1) 取消 | 关闭(2) |
| Ready 🛛 🖓 真空重启方式 (Y) |       |
| 已完成.                 | 高級 >> |
|                      |       |

#### 2 启动 GC/MS

## 2.5 检查泄漏

📕 启动真空系统后,等待 10 分钟。

**2** 单击[实时]助手栏中的[调谐]图标。 [调谐]窗口打开。

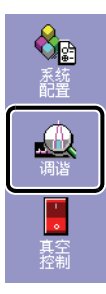

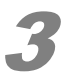

**单击[调谐]助手栏中的[峰监测图]图标。** [峰监测]窗口打开。

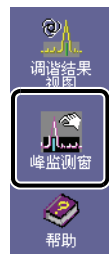

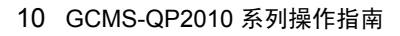

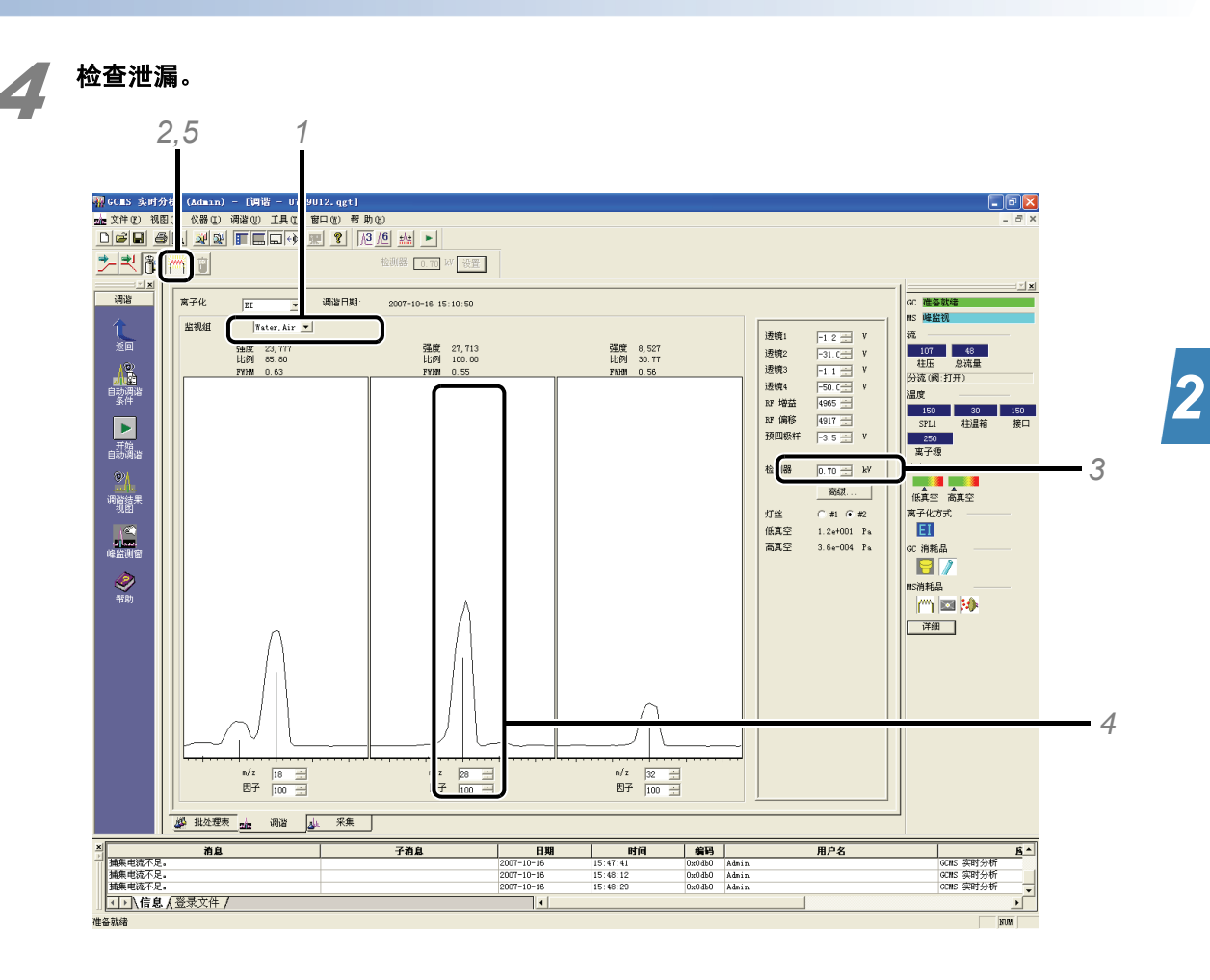

1 在[监测组]列表中,单击[水、空气]。

- 2 单击 (川) (灯丝开/关),打开灯丝。
- 3 增加检测器电压,使 m/z 18 (水)的峰高到显示窗口的 1/2 处。
- 4 比较 m/z 18 (水)的峰高与 m/z 28 (氮气)的峰高。
   检查 m/z 28 (氮气)的峰高是否为 m/z 18 (水)的峰高的两倍以下。
- *(a)*注

如果 m/z 28 (氮气)的峰高是 m/z 18 (水)的峰高的两倍以上,就有可能发生空气泄漏。使用石油 醚查找气体泄漏的位置。

^ 参考

关于如何使用石油醚查找气体泄漏的位置的详细信息,请查阅《系统用户指南》。

5 单击 (灯丝开/关),关闭灯丝。

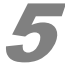

#### 关闭 [调谐]窗口。

显示消息 [是否保存当前的调谐文件?]。单击 [否]。

#### 2 启动 GC/MS

## 2.6 自动调谐

启动仪器后,等待大约2小时(定性分析)或4小时(定量分析),然后,按以下步骤执行自动调谐。

### 2.6.1 设置分析条件

若尚未创建任何分析条件,请从第13页的"2.6.2执行自动调谐"开始。

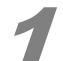

在 [GCMS 实时分析] 窗口中,单击仪器监视器中的 [详细]。

[监视器设置]窗口打开。

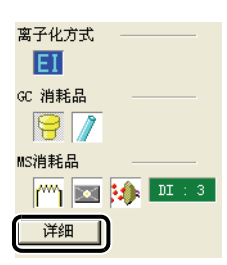

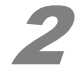

2 单击 [Line 1] 标签,输入分析条件参数。

| 监控设置                                    |          |       |              |        |    |
|-----------------------------------------|----------|-------|--------------|--------|----|
| 🚺 Linel 🚬 消耗品                           |          |       |              |        |    |
| SPL1                                    | 监视器      | 设置    |              |        |    |
| 载气:                                     | 开        |       |              |        |    |
| 温度:                                     | 180.0    | 180.0 | °C           |        |    |
| 压力:                                     | 63.9     | 63.9  | kPa          |        |    |
| 总流量:                                    | 9.0      | 9.0   | mL/min       |        |    |
| 吹扫流量:                                   | 并        | ·     | 关            |        |    |
|                                         | 4.0      | 4.0   | mL/min       |        |    |
| 色谱柱                                     |          |       |              |        |    |
| 温度:                                     | 40.0     | 40.0  | °C           |        |    |
| MS                                      |          |       |              |        |    |
| DI:<br>mizine                           |          |       | тс<br>- на   |        |    |
| 高于限:                                    | 200.0    | 200.0 | т.<br>- м    |        |    |
| 按口:<br>孤百穴 ·                            | 200.0    | 200.0 | С<br>Р.      |        |    |
| 「「「「「」」「「」」「「」」「「」」「「」」「」」「」」「」」「」」「」」「 | 2.0~-004 |       | ra<br>Po 🛛 🤿 | г      |    |
|                                         | 2.08 004 |       | ·•   🚭       | 1      |    |
|                                         |          |       |              |        |    |
|                                         |          |       |              |        |    |
|                                         |          |       |              |        |    |
|                                         |          |       |              |        |    |
|                                         |          |       |              |        |    |
|                                         |          |       |              |        |    |
|                                         |          |       |              |        |    |
|                                         |          |       |              |        |    |
|                                         |          |       |              |        |    |
|                                         |          |       |              |        |    |
|                                         |          | 确定    | 取消           | 应用 (A) | 帮助 |

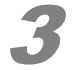

#### 单击[确定]。

将设置参数传输到仪器中。当这些参数值与设置相同时,显示 [GC: 准备就绪 ] 和 [MS: 准备就绪 ] 。

| GC 准备就 | 緒   |  |  |  |
|--------|-----|--|--|--|
| MS 准备就 | 緒   |  |  |  |
| 流 ——   |     |  |  |  |
| 64     | 9   |  |  |  |
| 柱压 总流量 |     |  |  |  |
| 分流(阀:扌 | 1开) |  |  |  |

### 2.6.2 执行自动调谐

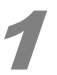

**单击[实时]助手栏中的[调谐]图标。** [调谐]窗口打开。

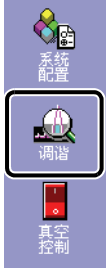

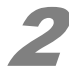

**单击[调谐]助手栏中的[峰监测视图]图标。** [峰监测]窗口打开。

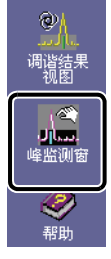

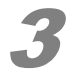

单击 [ 文件 ] 菜单中的 [ 新建调谐文件 ]。

| -   | GCMS 实时分析(Admin)- [调谐 - C       | 1070427 |
|-----|---------------------------------|---------|
| ziz | 文件(27) 视图(27) 仪器(27) 调谐(02) 工具( | 1) 窗口() |
| Γ   | 新建调谐文件 (2)                      | 5 📰 🖻   |
|     | III/WHEXITE Carlo               |         |
| 2   |                                 |         |
|     | 另存调谐文件(A)                       |         |
|     | 另存为 ASCII 格式文件(V)               |         |
|     | 选择项目 (文件夹) (J)                  | 1       |
|     | 文件搜索(H)                         |         |
|     | 系统管理(1)                         |         |
|     |                                 |         |
|     | 打印图像(I) 🕨 🕨                     |         |

### 2 启动 GC/MS

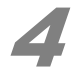

#### 选择要使用的灯丝。

|     | 高级          |
|-----|-------------|
| 灯丝  | • #1 · #2   |
| 低真空 | 7.1e+000 Pa |
| 高真空 | 2.0e-004 Pa |

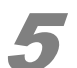

单击 [调谐] 助手栏中的 [启动自动调谐] 图标。

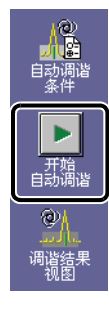

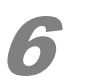

**输入一个文件名,单击[保存],启动自动调谐。** 自动调谐完成时,打印一份报告。

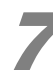

#### / 关闭 [调谐]窗口。

显示消息 [是否保存当前的调谐文件?]。单击 [是]。

### 2.6.3 检查自动调谐结果

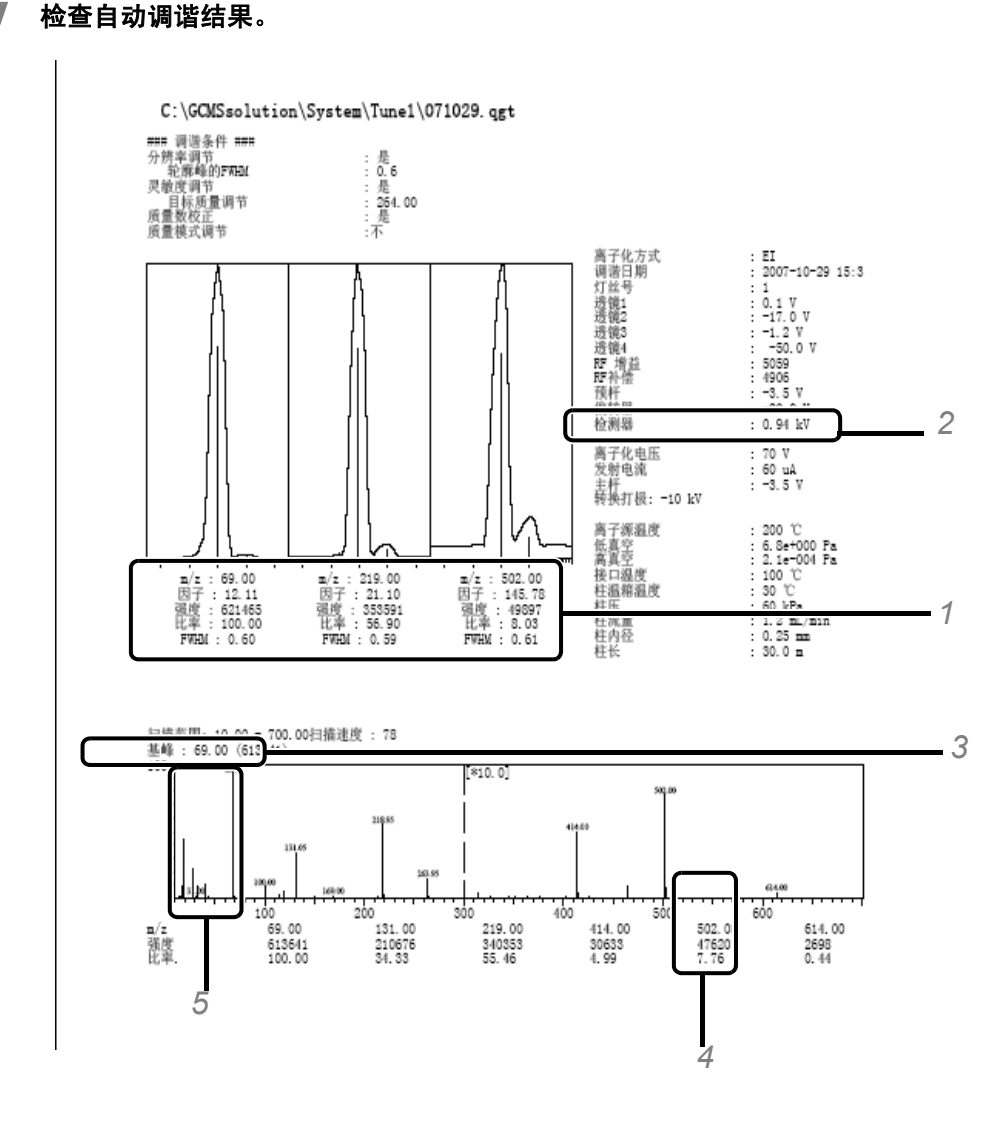

1 检查 FWHM (半高峰宽)值是否在 0.5 到 0.7 之间。

- 2 检查检测器电压是否超过 2 kV。
- 3 检查基峰值是 18 还是 69。
- 4 检查 m/z 502 的相对强度比率是否至少为 2 % (对于单 TMP 模式: 1 %)。
- 5 检查 m/z 69 的峰强度是否至少是 m/z 28 的峰强度的两倍。
- *(a)*注

如果通过上述各项检查发现异常,离子源前门或柱连接区域发生空气泄漏,离子源受到污染,或柱安装不当,这样,就必须执行适当的维护。如果检测器电压在维护后仍然高于 2.0 kV , 就必须更换检测器。

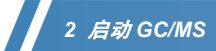

本页空白。

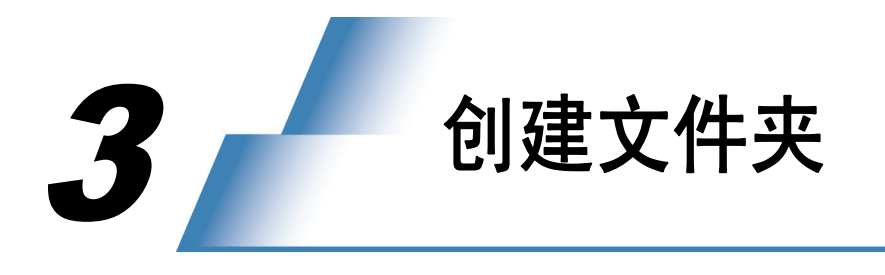

3.1 通过数据管理器创建文件夹

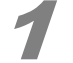

2

**单击[实时]助手栏中的[数据采集]图标。** [数据采集]窗口打开。

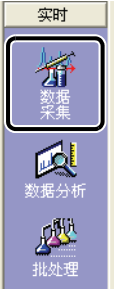

单击工具栏中的 💐 (数据管理器),显示数据管理器。 BX m 🔋 检测器 1.00 kV 设置 通知器 - 数据 采集 ۇ进祥器 👩 ∞ 📾 ns 进样口 SPL1 进样加热单元: INT T ق 柱箱温度(U) : 进祥口温度(E) 进祥方式(I) : 25.0 住名創 = ° € 25.0 同身 詳単型語 待机 一 一 一 分流 💌 - 航气 : H4 流量控制方: 程序 柱箱温度 kPa aL/sin aL/sin on/sec aL/sin 压力 100.0 50.0 1.93 49.7 3.0 -1.0 0 -1 0.00 2 0.00 备终温度 国家量(0);
 国家量(2);
 杜家量(2);
 秋速度(2);
 秋速度(2);
 秋速度(2);
 秋速度(2);
 秋速度(2); 保新 (KA2 8A2 ▲程序时间: 色谱柱 名称 Rtx=5MS 长度: 30.0 m 顧厚: 0.25 us 内径: 0.25 ms 设置(2) \$子化; 王王 c 消耗品 洋情 (4)... 准备就绪检查(1) 539 539 539 539 539 539 539 539 531 S消耗品 **1** ∞程序 ©)... 分分采祥标樽祥描析析集晶准品品述 Ø 11:34:43 0x04b0 Adeia × 「 「 猫集电流不足。 日期
2007-5-29 用户名 ß の男: 定时分析 (),信息 (登录文件 /

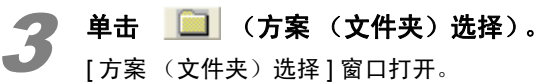

3

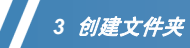

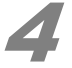

在 C 驱动器的 "数据管理器"中选择 GCMSsolution 文件夹,单击[新建文件夹]。 [创建新文件夹]窗口打开。

| 项目(文( | 件夹)选择                                      | ×     |
|-------|--------------------------------------------|-------|
| 搜索 :  | C:\GCMSsolution\Data\Project1              | 关闭    |
|       | 💼 Books 🔥 🔨                                | 新建文件夹 |
|       | ⊕ 🛅 CLASS-VP<br>— 🫅 column test            | 帮助    |
|       | — — — czl<br>⊞ — — — data                  |       |
|       | ⊕ ☐ Documents and Settings     ⊕ ☐ DRIVERS |       |
|       |                                            |       |
|       | 🖃 💼 Data                                   |       |
|       | Project1                                   |       |

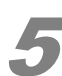

#### / 输入文件夹名称,单击 [ 确定 ]。

在 C 驱动器的 GCMSsolution 文件夹中,创建新文件夹并返回 [ 项目 (文件夹)选择 ] 窗口。

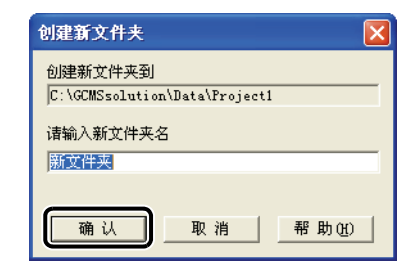

6

### 单击 [ 关闭 ]。

(*a*) 注始终显示数据管理器。

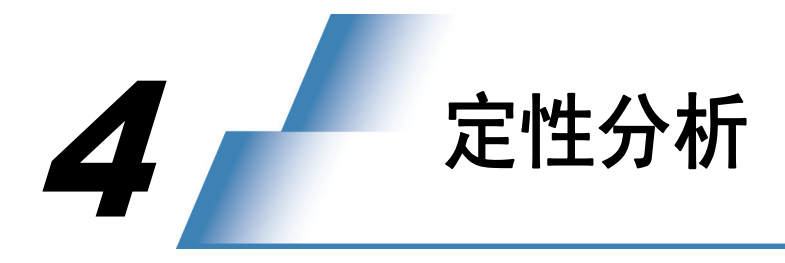

## 4.1 创建方法文件

依据以下步骤,设置仪器 (如自动进样器、GC、MS)参数和谱库检索参数。 以下描述中没有涉及的参数,使用缺省值。

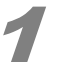

单击 [实时]助手栏中的 [数据采集]图标。

[采集]窗口打开。

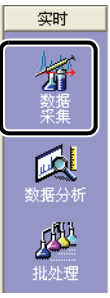

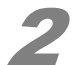

单击 [文件] 菜单中的 [新建方法文件]。

| -            | GC∎S 实            | 时分析                 | (Admin)               | - [釆   | <b>€</b> − |
|--------------|-------------------|---------------------|-----------------------|--------|------------|
| <u>J</u> ul. | <u>文件 (F)</u>     | 编辑(E)               | 视图仪                   | 方法(20) | 仪          |
| C            | 新建方               | 法文件 (M              | )                     |        |            |
| Ē            | 打开刀<br>关闭方        | 运叉叶 @<br>法文件 @      | ) (<br>)              | .tr⊥+U |            |
|              | 保存方<br>方法文        | 法文件 (S<br>件另存为      | )<br>( <u>A</u> )     |        |            |
|              | 另存方               | 法为模板                | (T)                   |        | 保'         |
|              | 加载方               | 法参数 (M              | )                     |        | -          |
|              | <b>打开参</b><br>关闭参 | <b>考数据文</b><br>考数据文 | <b>件 (2)</b><br>件 (2) |        |            |
|              | 选择项               | 目位件列                | €) (T)                |        |            |

**单击[采集]助手栏中的[方法细节]图标。** [仪器参数]窗口打开。

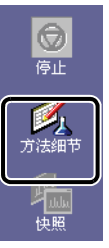

4 定性分析

### 4.1.1 设置自动进样器参数

1

| 单击 [进样器] 标签,读                                               | <b>设置分析条件</b> 。  |      |       |    |
|-------------------------------------------------------------|------------------|------|-------|----|
| ● 进祥器 🔂 GC   書 MS                                           |                  |      |       |    |
| A0C-20i<br>容剂冲洗次数(进样前)(医):<br>容剂冲洗次数(进样后)(E):<br>样品冲洗次数(E): | 0                |      |       | 1  |
| 柱塞速度 ① :<br>粘度补偿时间 (Y) :                                    | ⑦ 高 〇 中<br>0.2 秒 | C 低  |       |    |
| 住塞进样速度 ( <u>I</u> ) :                                       | ○高 ⊙中            | ○低 - |       | -2 |
| 进样器进样速度(1):                                                 | ●高 ○低            |      |       |    |
| 进祥方式:                                                       | 0: 正常            |      | 设置(E) |    |
| 高级()                                                        |                  |      |       |    |

- 1 输入适于样品状态的清洗次数。
- 2 单击 [活塞速度 (注射)]中的 [高速]。

### 4.1.2 设置 GC 参数

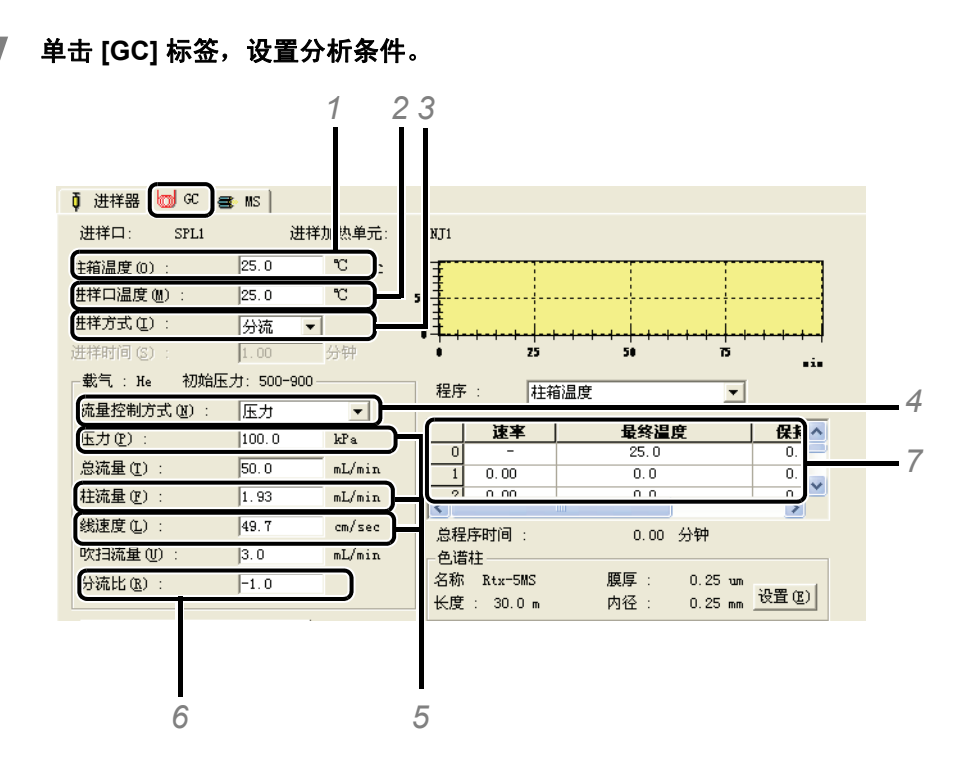

- 1 输入柱温箱的初始温度。
- 2 依据目标组分的沸点,输入进样口温度。
- 3 选择 [分流] 或 [不分流]。

*(a)*注

- 设置进样模式
- 分流: 如果注入的样品体积大,选择这个模式(注入的样品体积: 10 到 100 ng 或更多)。
- 不分流: 如果注入的样品体积小,选择这个模式(注入的样品体积:小于 10 ng)。
- 4 选择 [压力] 或 [线速度]。
- 5 参照下面的"载气的典型压力设置",输入压力。同时,设置线速度。

#### 载气的典型压力设置

| 小口径毛细管柱<br>(I.D. 0.25 mm) |               | 大口径毛细管柱<br>(I.D. 0.32 mm) |              |  |
|---------------------------|---------------|---------------------------|--------------|--|
| 30 m                      | 60 m          | 30 m                      | 60 m         |  |
| 75 到 150 kPa              | 100 到 250 kPa | 30 到 50 kPa               | 50 到 100 kPa |  |

6 如果选择"分流"作为进样模式,输入分流比。如果选择"不分流",输入"-1.0"。

7 设置分离目标组分的适用条件。

4

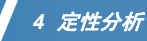

### 4.1.3 设置 MS 参数

| 单击 [MS] 标签,设置分析                                    | 条件。                                |                                                                       |                         |
|----------------------------------------------------|------------------------------------|-----------------------------------------------------------------------|-------------------------|
| 1                                                  | 3                                  |                                                                       |                         |
|                                                    |                                    |                                                                       |                         |
| ↓ 进祥器 GC < MS                                      |                                    |                                                                       |                         |
| GCMS-QP2010                                        |                                    |                                                                       |                         |
| 离子源温度(I): 200 °                                    |                                    |                                                                       | _                       |
| 密口温度(T): 25 ℃                                      | 金测器电压 (D) : 💿 相对于调谐                | 結果 〇 絶对値                                                              |                         |
| 容剂延迟时间 (S): 2 min                                  | 0 k                                | v                                                                     |                         |
| i(扫描(W): 0 u                                       | 利值 (H) :  1000                     | )                                                                     | 7                       |
|                                                    |                                    |                                                                       |                         |
| 使用MS程序(U):  ()  ()  ()  ()  ()  ()  ()  ()  ()  () | GC 程序时间 :                          | 0.00 min                                                              |                         |
| 1 使用MS程序 (U):                                      | GC 程序时间 :                          | U.UU min                                                              |                         |
| 使用MS程序(型): 改置(型)<br>引号1 -事件号1                      | GC 程序时间:<br>※集<br>方式<br>间隔(秒)<br>連 | 0.00 min<br>错 开始 结束<br>度 ∎/z ■/z                                      | 通道1 通道2<br>■/z ■/z      |
| 使用MS程序(型): 改置(型)<br>引号1 -事件号1                      | GC 程序时间:                           | U. UU min<br>描<br>度<br>686<br>40.00 350.00                            | 通道1 通道2<br>●/z ●/z      |
| 使用MS程序(型): 改置(型)<br>引号1 -事件号1                      | GC 程序时间:                           | U. UU min<br>度 <u>-/z -/z</u><br>666<br>40.00 350.01<br>0 U. UU U. UI | 通道1 通道2<br>s/z s/z<br>j |
| (使用MS程序 ①): 改置 ②)<br>引号1 -事件号1                     | GC 程序时间:                           | U. UU min<br>黄<br>666<br>40. 00 350. 01<br>0 U. UU U. UU              | 道道1 道道2<br>s/z s/z<br>J |
| (使用MS程序 ①): 改置②)<br>引号1 -事件号1                      | GC 程序时间:                           | U. UU min<br>黄<br>666<br>40. 00 350. 00<br>0 U. UU U. UU              | 道道1 通道2<br>s/z s/z      |

- 1 输入 [接口温度]。
- 2 输入测定目标组分的 [开始时间]和 [结束时间]。 首先,输入"0"至 GC 程序时间,然后执行一次分析,更改开始时间,取值应比溶剂峰中止显现的 时间大 (不小于)大概 0.5 分钟。
- 3 单击 [相对于调谐结果]。 如果峰强度小,须输入一个介于+0.1 到+0.3 之间的取值。
- 4 步骤 2 中设置的开始时间减去 0.5, 输入获得的值。

开始时间与溶剂脱出时间之间的关系

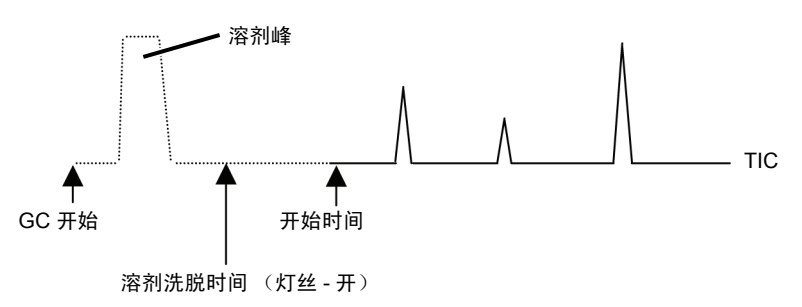

- 5 选择 [Scan]。
- 6 输入离子的质量范围,该质量范围以目标组分的分子量和误差幅度为基础。
- 7 输入"0"。
## 4.1.4 设置相似度检索参数

/ 单击 [方法] 菜单中的 [定性参数]。

| 🚻 GCILS 实时         | 分析 (Admin)   | - [采集 - 无标题,3      | 6标题,       |
|--------------------|--------------|--------------------|------------|
| 🍌 文件 🕑 编           | 辑(E) 视图(V)   | 方法(11) 仪器(12) 采集(4 | ) 数据       |
|                    | s <u>r 1</u> | 仪器参数 (I)           | <u>u</u> i |
| X                  | 流 31         | 定性参数 @)            | F          |
| 实时                 | 样品名称:        | 疋菫枩釵ぜ              |            |
|                    | 样品ID :       | 数据查看参数 (2)         |            |
| 145                | 数据描述:        | QA/QC参数(C)         |            |
| <b>2</b> 1<br>※17年 | 流路1-MS       | 从组分表创建SIM表(M)      | 00         |
| 采集                 | 1000000弾     | 度                  |            |

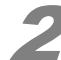

单击 [相似度检索]标签,设置检索条件。

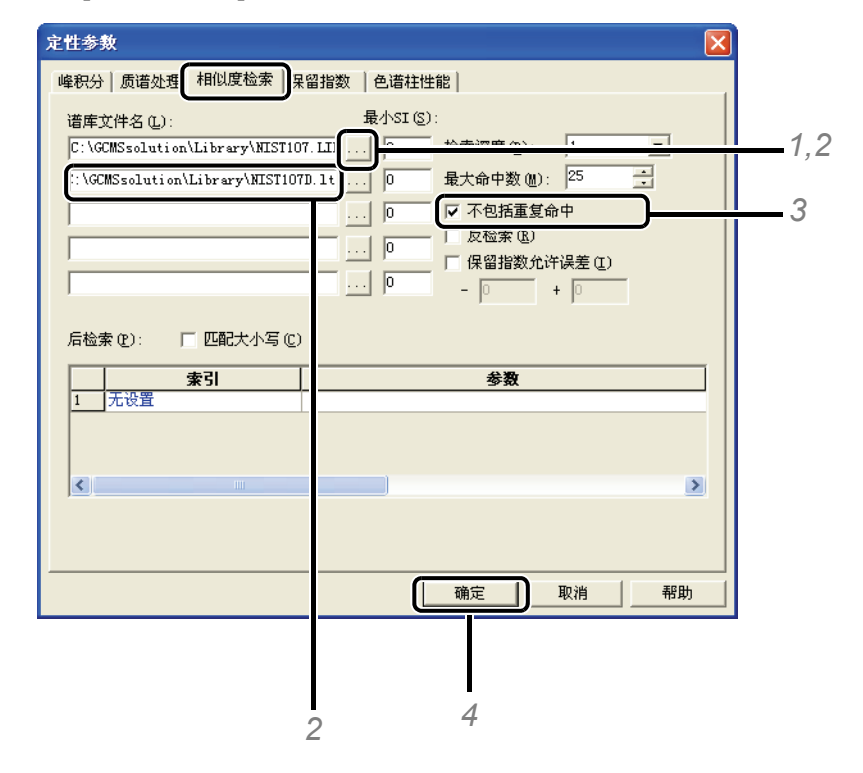

1 单击 ....。 [打开文件]窗口打开。

> **?**× 打开 查找范围 (I): 🛅 Library -111 🛉 🖻 🕈 🔽 📫 1. lib 🎽 PESTICD. LIB 🔟 NIST27. LIB 🌃 農薬追加改. lib 🎁 NIST147. LIB 🎁 РАН. 1іЪ 🎁 PBDE. lib 🎁 PEST\_NCI. lib 文件名(M): 打开(0) 文件类型(T): 谱库文件 (\*.LIB) • 取消

- 2 打开本地磁盘 C 中 GCMSsolution 中的谱库文件夹,然后打开要使用的谱库。 要删除库,选择谱库文件名,拖动谱库文件,按 [DELETE] 键。
- 3选择[不包括重复命中]。
- 4 设置完毕后,单击[完成],返回原始窗口。

# 4.1.5 保存方法文件

| 单 | 1        | ל ] ד    | て件                                               | =]菜                | 单中的    | [方    | 法另   | 存为 | ]。 |
|---|----------|----------|--------------------------------------------------|--------------------|--------|-------|------|----|----|
|   | Q.       | GC∎S     | 再加                                               | ¥析分析               | (Admin | ) - [ | 数据を  |    |    |
|   | <u>.</u> | 文件 @     | ) 🕯                                              | 目分表 C)             | 视图(V)  | 定性    | L) 定 |    |    |
|   | ľ        | 打开<br>关闭 | 勤想<br>]数想                                        | 弦件 (0).<br>弦件 (0)  |        |       | ?    |    |    |
|   |          | 保有<br>另有 | 数拒<br>数拒                                         | 弦件(S)<br>弦件(A).    |        |       |      |    |    |
|   |          |          | <del>;                                    </del> | E AUN<br>E the AVN |        |       | I    |    |    |
|   |          | 5510     | 27040                                            | (D) (D) (D)        |        |       | 6-   |    |    |

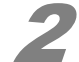

2 打开已创建的文件夹。

| 方法文件另有                                                            | ī为                                           | ? 🛛     |
|-------------------------------------------------------------------|----------------------------------------------|---------|
| 保存在 (L):                                                          | CMSsolution                                  | - 🖬 🏪 - |
| ☐ Data<br>☐ Library<br>☐ Log<br>☐ Manual<br>☐ Program<br>☐ Regist | ि Sample<br>͡ System<br>͡ Template<br>͡ Work |         |
| 文件名 (ਗ਼):<br>保存类型 (ਗ਼):                                           | GCMS 方法文件(*.ggm)                             |         |

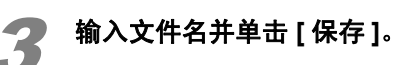

| - 🖬 🏪 - |
|---------|
|         |
|         |
|         |
|         |
| 保存 (5)  |
|         |
|         |

# 4.2 重复自动调谐

如果没有依据分析条件执行自动调谐,就须执行*第12页的"2.6 自动调谐"*中所规定的步骤。

# 4.3 连续分析

创建批处理表,按以下步骤执行连续分析。

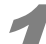

单击[实时]助手栏中的[批处理]图标。 [批处理表]窗口打开。

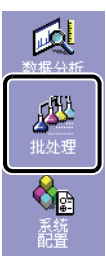

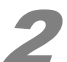

单击 [ 文件 ] 菜单中的 [ 新建批处理文件 ]。

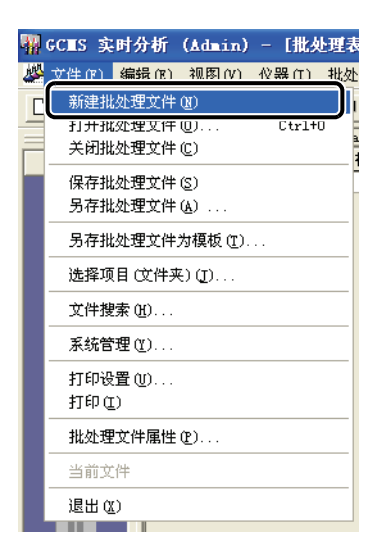

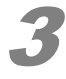

**单击[批处理]助手栏中的[向导]图标。** [批处理表向导]窗口打开。

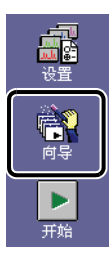

#### 4 定性分析

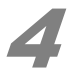

通过批处理表向导,进行合适的设置,创建批处理表。

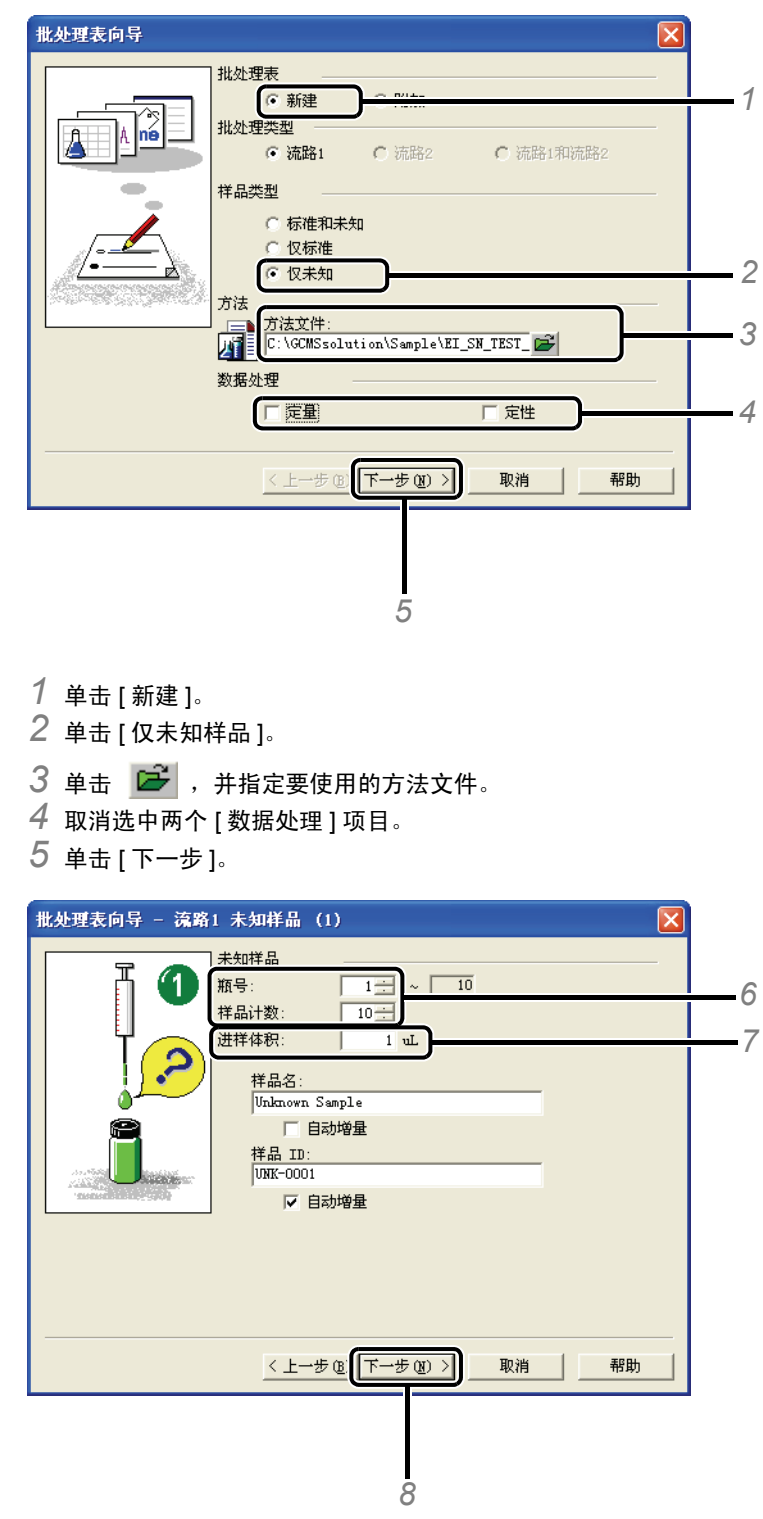

6 输入[瓶号]和[样品计数]。

- 7 输入 [进样体积]。
- 8 单击 [下一步]。

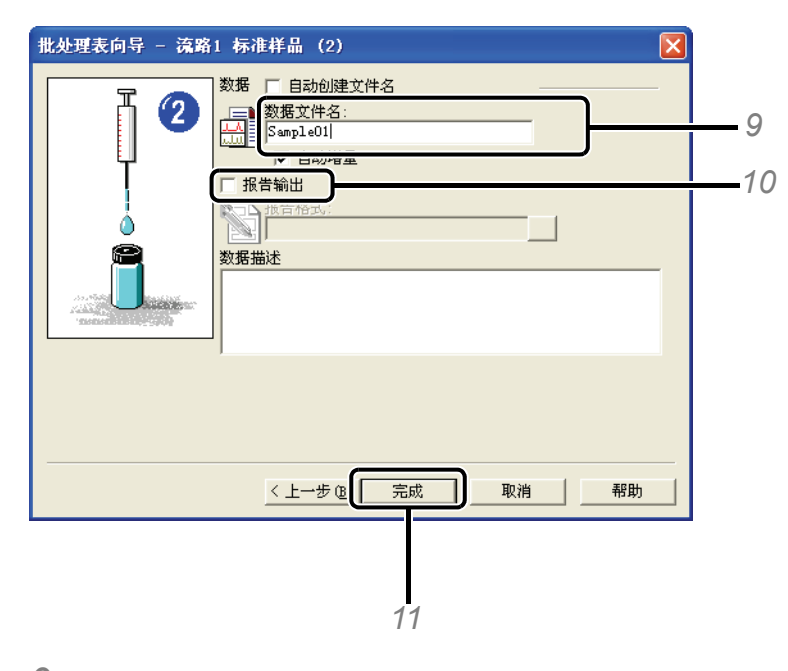

- 9 输入 [数据文件名]。
- 如果文件名的结尾是一个数字,则文件按顺序命名。
- 10 取消选中 [报告输出]。
- 11 单击 [完成]。显示批处理表。

## 如有必要,更正批处理表的内容。

| 2件夹: C | :\GCMSsolution\] | Data\Project1  |          |       |      |              |             |     |     |
|--------|------------------|----------------|----------|-------|------|--------------|-------------|-----|-----|
|        | 样品瓶号             | 样晶名称           | 样品 ID    | 样品类型  | 分析类型 | 方法文件         | 数据文件        | 级别号 | 进样体 |
| 1      | 1                | Unknown Sample | UNK-0001 | 0:未知物 |      | ST_Plus.qgm  | ampleO1.qgd | 1   |     |
| 2      | 2                | Unknown Sample | UNK-0002 | 0:未知物 |      | ST_Plus.qgm  | ampleO2.qgd | 1   |     |
| 3      | 3                | Unknown Sample | UNK-0003 | 0:未知物 |      | ST_Plus.qgm  | ampleO3.qgd | 1   |     |
| 4      | 4                | Unknown Sample | UNK-0004 | 0:未知物 |      | ST_Plus.qgm  | ampleO4.qgd | 1   |     |
| 5      | 5                | Unknown Sample | UNK-0005 | 0:未知物 |      | ST_Plus.qgm  | ampleO5.qgd | 1   |     |
| 6      | 6                | Unknown Sample | UNK-0006 | 0:未知物 |      | ST_Plus.qgm  | ampleO6.qgd | 1   |     |
| 7      | 7                | Unknown Sample | UNK-0007 | 0:未知物 |      | ST_Plus.qgm  | ampleO7.qgd | 1   |     |
| 8      | 8                | Unknown Sample | UNK-0008 | 0:未知物 |      | ST_Plus.qgm  | ampleO8.qgd | 1   |     |
| 9      | 9                | Unknown Sample | UNK-0009 | 0:未知物 |      | ST_Plus.qgm  | ampleO9.qgd | 1   |     |
| 10     | 10               | Unknown Sample | UNK-0010 | 0:未知物 |      | ST_Plus. qgm | ample10.qgd | 1   |     |

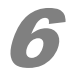

# 6 单击 [文件] 莱单中的 [另存批处理文件]。

| * | GC∎S ₿            | 时分析                     | (Admin)           | - [批刻 | と理表        |
|---|-------------------|-------------------------|-------------------|-------|------------|
| 必 | 文件 (E)            | 编辑(2)                   | 视图(V)             | 仪器(L) | 批处         |
|   | 新建打<br>打开打<br>关闭打 | 比处理文件<br>比处理文件<br>比处理文件 | 01)<br>(1)<br>(1) | Ctrl+ |            |
|   | 但友均               | 批加理文件                   | (S)               |       | <b>_</b> [ |
|   | 另存打               | 比处理文件                   | ( <u>A</u> )      |       | <u> </u>   |
|   | 另存打               | 比处理文件.                  | 为榠板 (ṯ).          |       |            |
|   | 选择项               | 页目 (文件夹                 | €)(])             |       | 5          |
|   | 文件推               | 叟索(出)                   |                   |       |            |
|   | 系统管               | ŝ理(∐)                   |                   |       |            |
|   | 打印)<br>打印(        | 设置 (U)<br>(I)           |                   |       |            |
|   | 批处理               | 里文件属性                   | (P)               |       |            |
|   | 当前这               | <b></b> ( (             |                   |       |            |
|   | 退出(               | <u>x</u> )              |                   |       |            |

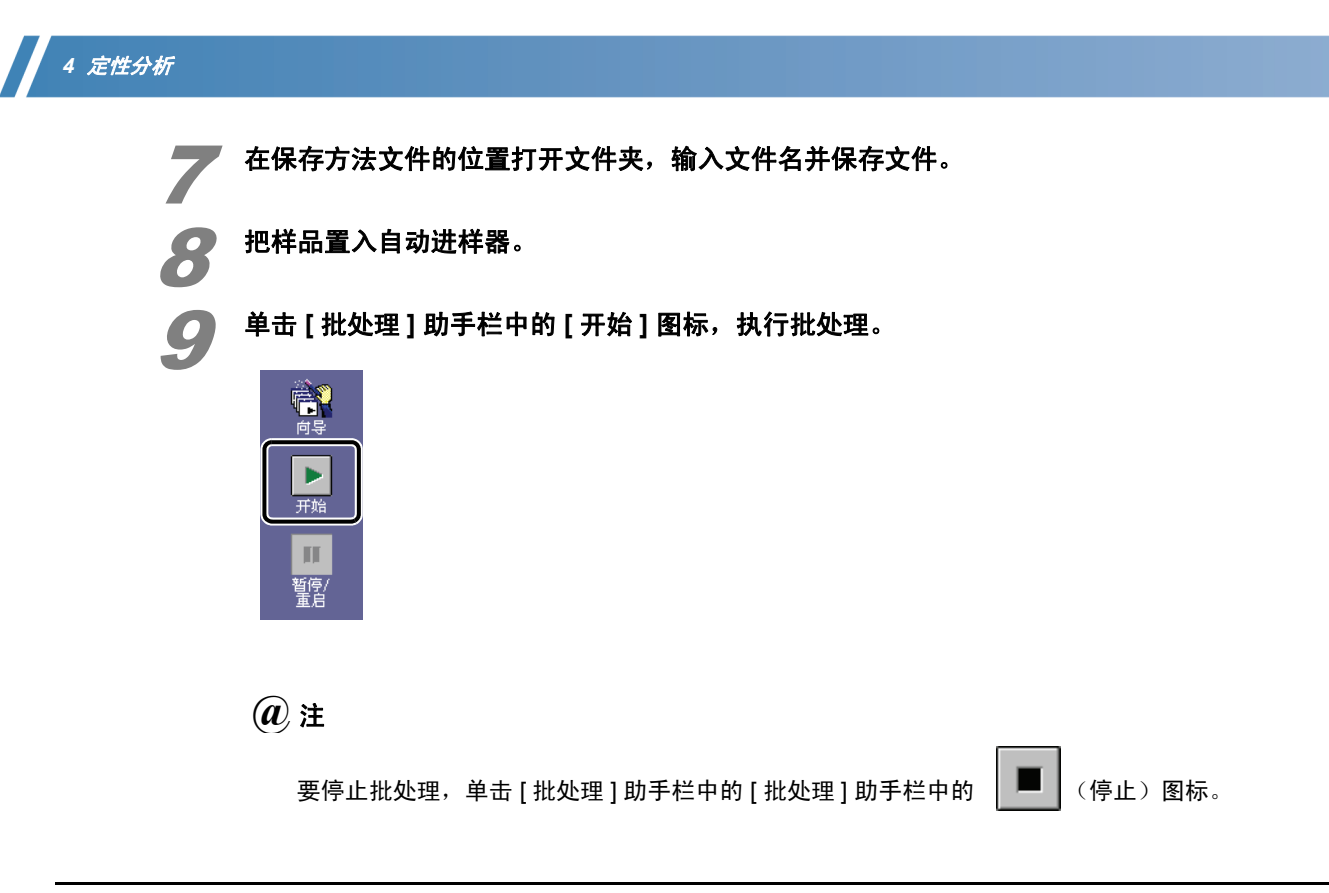

# 4.4 分析数据

按以下步骤,处理扫描模式下测量到的数据 (例如,显示质谱图和执行谱库检索)。

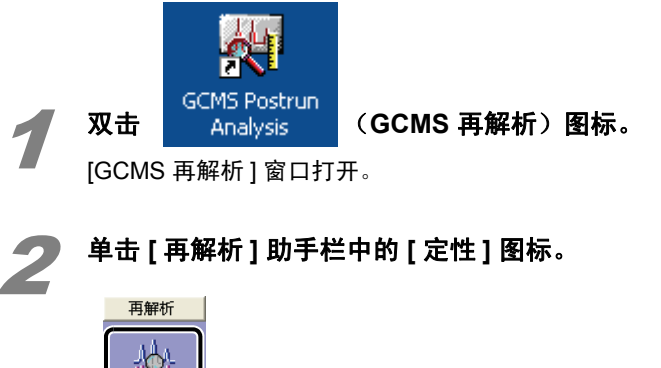

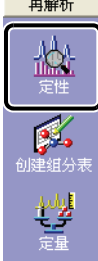

28 GCMS-QP2010 系列操作指南

4

4.4.1 加载数据文件

参阅 第 59 页的 "附录 B 使用数据浏览器",双击要分析的数据文件。 要分析的数据文件打开。

# 4.4.2 显示质谱图并扣除背景

|   | _ | 4 | 7 |  |
|---|---|---|---|--|
| 1 |   |   |   |  |
|   | 1 | Z |   |  |

#### 通过拖拉鼠标指定色谱图中要放大的范围。

拖拉鼠标,显示峰顶点和基线。

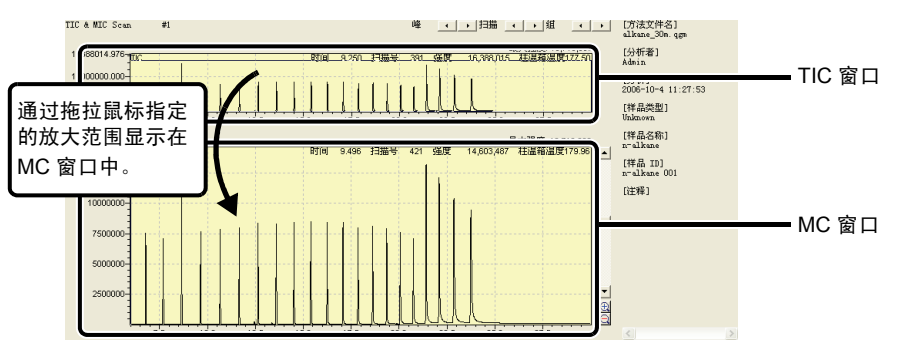

#### *(a)*注

要重做放大,用鼠标右键单击 MC 窗口,在所显示的菜单中单击 [撤消缩放]。

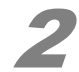

## 移动鼠标至峰顶点并双击。

显示峰顶点的质谱图。

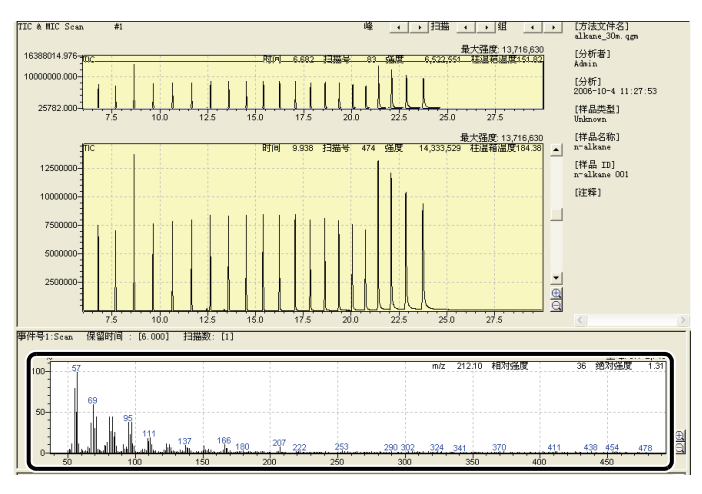

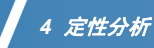

如果显示的是峰顶点以外的位置,单击 扫描 🕢 🕨 ,调整位置。

|                                                       | _ 0 🛛                     |
|-------------------------------------------------------|---------------------------|
|                                                       | _ 8 ×                     |
|                                                       |                           |
|                                                       | [方法文件名]<br>alkane_30m.qgm |
| 最大强度: 13,716,630<br>号 2,784 强度 16,388,015 桂温箱温度300.00 | [分析者]                     |

## *(a)*注

如果质谱图中显示的是红峰,说明超出了刻度。单击 扫描 🚺 ,选择没有红峰的质谱图。

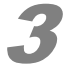

**单击工具栏中的** 通 (谱图差减),把鼠标移入 MC 窗口。 显示一栏。

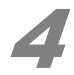

## 在背景处理位置处双击。

显示减去背景的质谱。

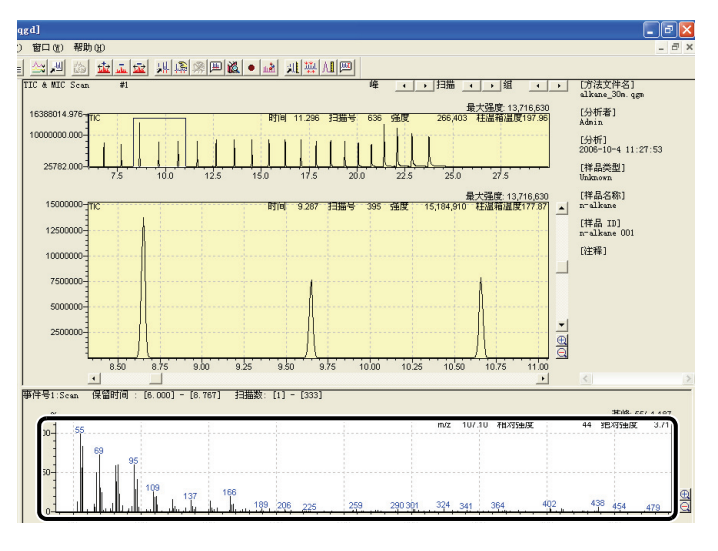

## *(a)*注

以下类型的峰,处理用箭头所指的部分作为背景可得到清晰质谱图。

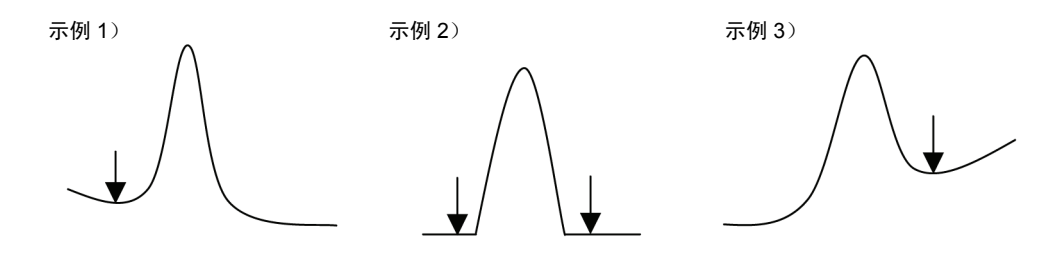

## 4.4.3 注册显示的质谱图

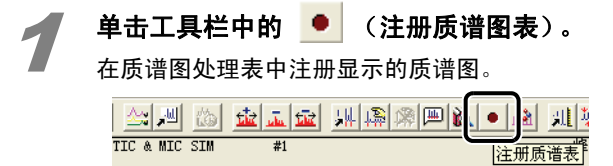

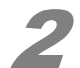

#### 单击[确定]。

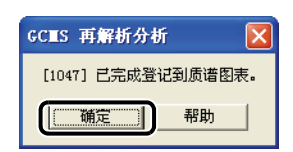

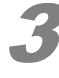

按第 29 页的 "4.4.2 显示质谱图并扣除背景"中规定的步骤,注册其他全部目标化合物。

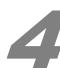

# 单击 [定性] 助手栏中的 [定性表] 图标。

[定性表]窗口打开。

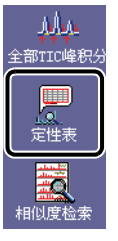

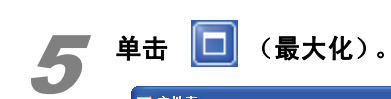

| 定性  | 表                |          |      |      |      |      |    |          |   |
|-----|------------------|----------|------|------|------|------|----|----------|---|
| 打印化 | 编辑(E) 视图(Y) 相(   | 以度检索 (2) |      |      |      |      |    |          | - |
|     |                  | 质谱       |      |      | 青景   |      |    |          |   |
|     | 扫描数              | 开始点      | 结束点  | 扫描数  | 开始点  | 结束点  | 检索 | 报告       |   |
| l I |                  | 88       | 90   | 89   | 82   | 108  |    | V        |   |
|     |                  | 782      | 784  | 783  | 775  | 795  |    | <b>V</b> |   |
|     |                  | 1048     | 1050 | 1049 | 1039 | 1068 |    | <b>V</b> |   |
|     |                  | 1137     | 1139 | 1138 | 1130 | 1164 |    | <b>V</b> |   |
|     |                  | 1167     | 1169 | 1168 | 1159 | 1181 |    | <b>v</b> |   |
|     |                  | 1231     | 1233 | 1232 | 1223 | 1251 |    | <b>v</b> |   |
|     |                  | 1253     | 1255 | 1254 | 1245 | 1267 |    | <b>V</b> |   |
|     |                  | 1466     | 1468 | 1467 | 1458 | 1478 |    | <b>v</b> |   |
|     |                  | 1507     | 1509 | 1508 | 1494 | 1558 |    | <b>V</b> |   |
| )   |                  | 1878     | 1880 | 1879 | 1870 | 1897 |    | <b>V</b> |   |
| 1   |                  | 1968     | 1970 | 1969 | 1962 | 1977 |    | <b>V</b> |   |
| 2   |                  | 2146     | 2148 | 2147 | 2138 | 2158 |    | <b>V</b> |   |
| 3   |                  | 2381     | 2383 | 2382 | 2374 | 2390 |    | <b>V</b> |   |
| 4   | 1                |          |      |      |      |      |    | ম        |   |
| 5   | 1                |          |      |      |      |      |    | <b>N</b> |   |
| 6   | 1                |          |      |      |      |      |    | ন        |   |
|     | ■<br>「「「」」<br>「」 |          |      |      |      |      |    |          |   |

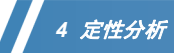

# 6

单击 [相似度检索] 菜单上的 [检索全部表格]。

| ■ 定性  | 表     |       |   |           |    |    |
|-------|-------|-------|---|-----------|----|----|
| 打印(2) | 编辑(E) | 视图(V) | * | 目似度柃索 (S) |    |    |
|       |       | ( )   |   | 检索全部表格 (4 | D) |    |
|       | 扫     | 苗教    |   | 位案進定的行し   | Ω  | 速点 |
| 1     |       |       |   | 停止 (S)    |    |    |
| 2     |       |       |   | 102       |    | 1  |
| 3     |       |       |   | 1048      |    |    |

[检索]栏中显示[完成]。

| 定性    | 表               |          |      |      |      |      |    |
|-------|-----------------|----------|------|------|------|------|----|
| 打印化   | ) 编辑(E) 视图(Y) 相 | 泪似度检索(S) |      |      |      |      |    |
|       |                 | 质谱       |      |      | 青景   |      |    |
|       | 扫描数             | 开始点      | 结束点  | 扫描数  | 开始点  | 结束点  | 检索 |
| 1     |                 | 138      | 140  | 139  | 132  | 151  | 执行 |
| 2     |                 | 1157     | 1159 | 1158 | 1147 | 1170 | 执行 |
| 3     |                 | 1553     | 1555 | 1554 | 1544 | 1565 | 执行 |
| 4     |                 | 1686     | 1688 | 1687 | 1677 | 1698 | 执行 |
| 5     |                 | 1734     | 1736 | 1735 | 1725 | 1746 | 执行 |
| 6     |                 | 1823     | 1825 | 1824 | 1813 | 1836 | 执行 |
| 7     |                 | 1859     | 1861 | 1860 | 1849 | 1872 | 执行 |
| 8     |                 | 2236     | 2238 | 2237 | 2225 | 2249 | 执行 |
| 9     |                 | 2794     | 2796 | 2795 | 2786 | 2806 | 执行 |
| < > \ | 质谱处理 (TIC /     |          |      | 4    |      |      |    |
|       |                 |          |      |      |      |      |    |
|       |                 |          |      |      |      |      |    |

## *(a)*注

要编辑质谱表,单击适用的行,然后单击[编辑]菜单中的适当项目。

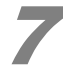

#### 双击质谱表中的第一行。

[相似度检索结果]窗口打开。

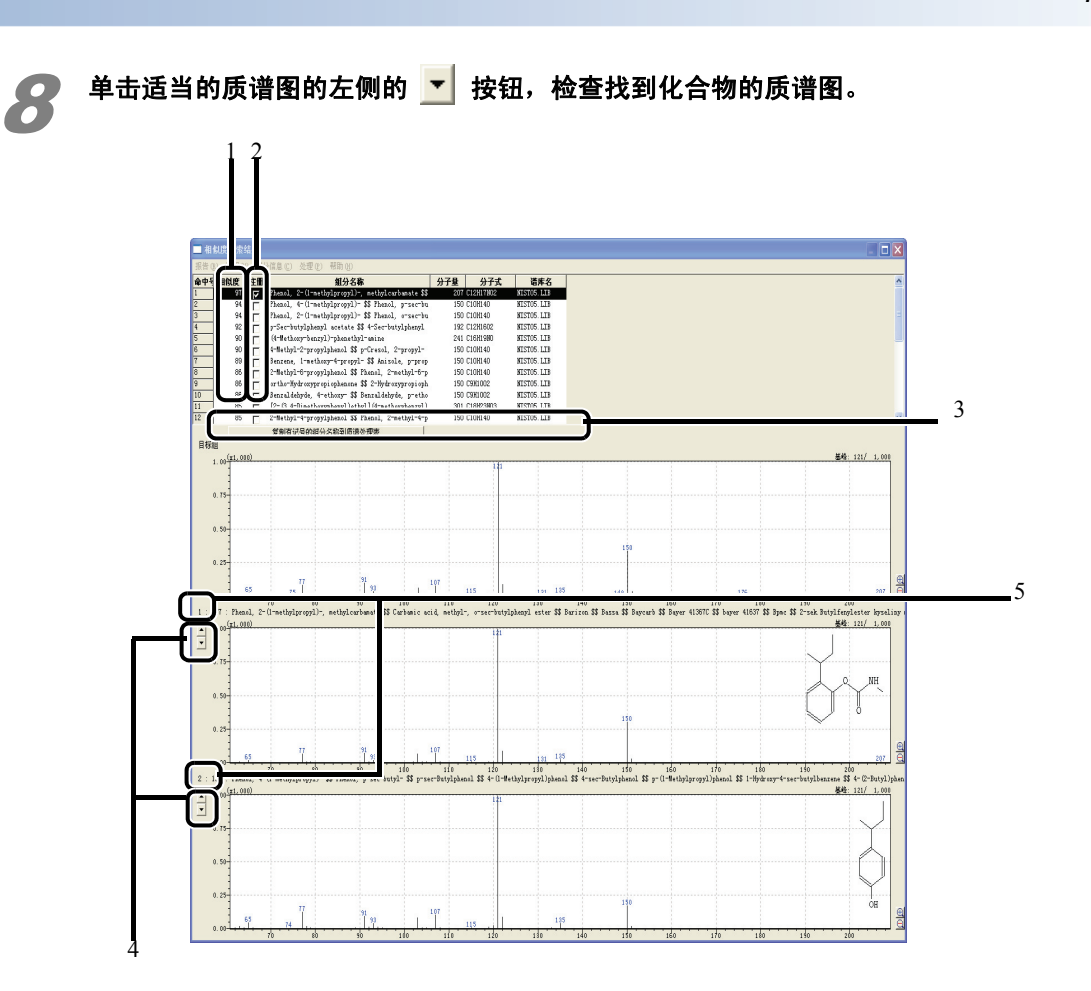

| 编号 | 说明                            |
|----|-------------------------------|
| 1  | 相似度:此值越靠近 100,质谱图的相似度越大。      |
| 2  | 要在质谱表中输入化合物名称,须在复选框中选择对应的化合物。 |
| 3  | 单击选择的化合物,把化合物名称复制到质谱表。        |
| 4  | 在找到的化合物的质谱之间进行切换。             |
| 5  | 已找到的化合物的检索数。                  |

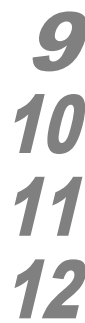

检查完质谱之后,关闭 [相似度检索结果] 窗口。

按步骤7到9,检查全部目标化合物的检索结果。

关闭 [ 定性表 ] 窗口。

**12** 单击工具栏中的 🔲 (保存)。

定性表保存在数据文件中。

💐 GCES 再解析分析 (Admin) - 数据 -

本页空白。

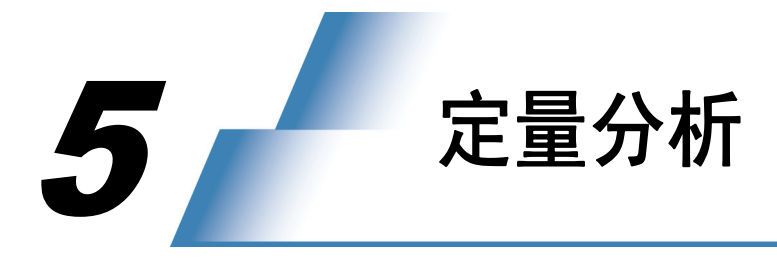

# 5.1 创建方法文件

参阅 第 19 页的 "4 定性分析",提前在质谱处理表中注册要定量分析的目标化合物的保留时间和质 谱。

# 5.1.1 创建组分表

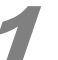

启动 [GCMS 再解析] 程序,并单击 [ 再解析 ] 助手栏中的 [ 创建组分表 ] 图标。

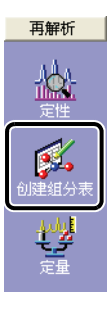

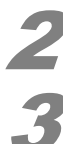

从数据管理器打开保存有目标化合物的质谱处理表的数据文件。

**单击[组分表]助手栏中的[向导 (新建)]图标。** [组分表向导]窗口打开。

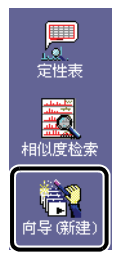

| 7 | 5 | 定量分析 |  |
|---|---|------|--|
|   |   |      |  |

|   | 1 | Ζ. |
|---|---|----|
|   |   |    |
| 1 |   |    |

选择 [使用当前质谱处理表]并单击 [下一步]。

| 组分表向导 1/7               |                                                                              | × |
|-------------------------|------------------------------------------------------------------------------|---|
|                         | 此向导自动从质谱处理表里登记的质谱创建组分表。以前的组分表将<br>被删除。                                       |   |
|                         | <ul> <li>使用当前质谱处理表</li> <li>で TIC 积分</li> <li>积分参数</li> <li>质谱图格式</li> </ul> |   |
| streamentaine and an an |                                                                              |   |
|                         | < 上一步 @ <b>下一步 @ &gt; </b> 取消 帮助                                             |   |

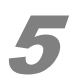

| 单击 [ 下一步 ]。      |                      |   |
|------------------|----------------------|---|
| 组分表向导 2/7        |                      | × |
| 当前质谱处理表注册了747个峰。 |                      |   |
| 色谱图的处理峰 (2)      | TAT .                |   |
|                  |                      |   |
|                  |                      |   |
|                  | <上→步 @ 下→步 @ > 取消 帮助 |   |

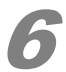

在质谱处理表中选一行,检查每个组分的质谱图,然后单击[下一步]。

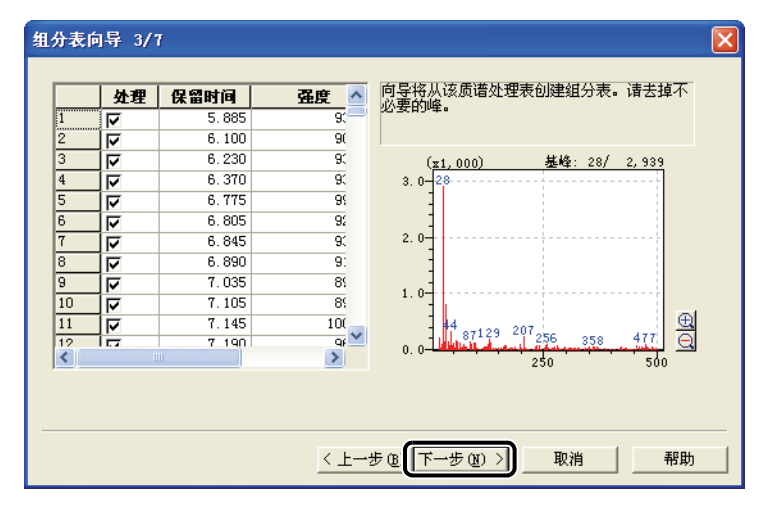

7

1

指定校准曲线的类型、定量方法及其他必需的参数,单击 [ 下一步 ]。

| 组分表向导 4/<br>定重万法 Q):<br>外标法       |                | ,         | 单位 (U): ug/mL              | ×    | 4 |
|-----------------------------------|----------------|-----------|----------------------------|------|---|
| 计算方法 (B): ① 1<br>校准曲线<br>校准曲线点数:  |                |           | (※反格式(ℓ)<br>● 十进制 ○ 彩<br>3 | 学计算法 | 5 |
| 曲线拟合类型 (C):<br>零点 (E):<br>权重 (E): | 线性<br>非强制<br>无 |           | 分组 (〕):<br> 浓度求和           | •    |   |
|                                   |                |           |                            |      |   |
|                                   | < <u>.</u>     | ᠆ᡃᢖ᠖ᢩᡏ᠆ᡃᢖ | (1) > 取消                   | 帮助   |   |
|                                   | 3 2            | 2         |                            |      |   |

| 编号 | 项目     | 说明                                                                                                    |
|----|--------|----------------------------------------------------------------------------------------------------|
| 1  | 定量方法   | <ul> <li>外标: 通过使用标准样品中目标组分的绝对量 (浓度)和它的峰面积或峰</li> </ul>                                                    |
|    |        | <ul> <li>同值建立的仪准曲线执行定量。</li> <li>内标: 内标被添加到样品,对样品进行分析,然后使用与内标峰相关的相</li> <li>对灵敏度和定量比之间的关系执行定量。</li> </ul> |
| 2  | 计算     | 选择 [ 面积 ] 或 [ 高度 ]。通常选择 [ 面积 ]。                                                                           |
| 3  | 校准级别个数 | 输入用于创建校准曲线的浓度级别个数。                                                                                        |
| 4  | 单位     | 设置用于报告的浓度单位。                                                                                              |
| 5  | 浓度的格式  | 设置用于表示浓度的有效数字的位数。                                                                                         |

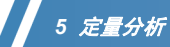

🕨 进行合适的浓度设置和测量离子设置,单击 [ 下一步 ]。

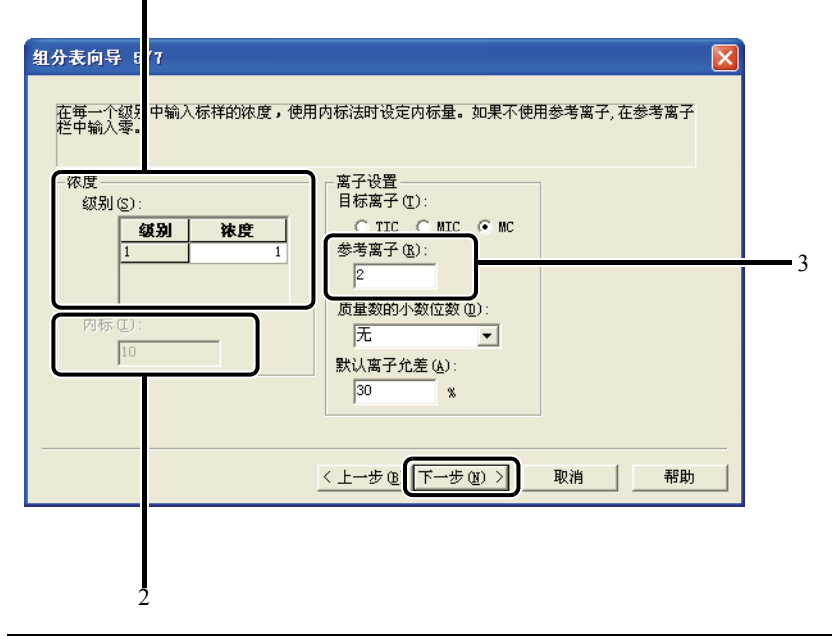

| 编号 | 项目     | 说明                                                |  |  |  |  |
|----|--------|---------------------------------------------------|--|--|--|--|
| 1  | 标准     | 设置标准样品的浓度。如果浓度因化合物的不同而有所变化,完成向导步骤之后必<br>须进行必要的修正。 |  |  |  |  |
| 2  | 内标     | 如果选择内标方法,须输入 "1"。                                 |  |  |  |  |
| 3  | 参考离子个数 | 输入用于执行峰识别的参考离子的个数。                                |  |  |  |  |

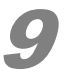

设置每个化合物的类型、化合物名称及离子规格。输入全部化合物的必要信息后,单击 [下 一步]。

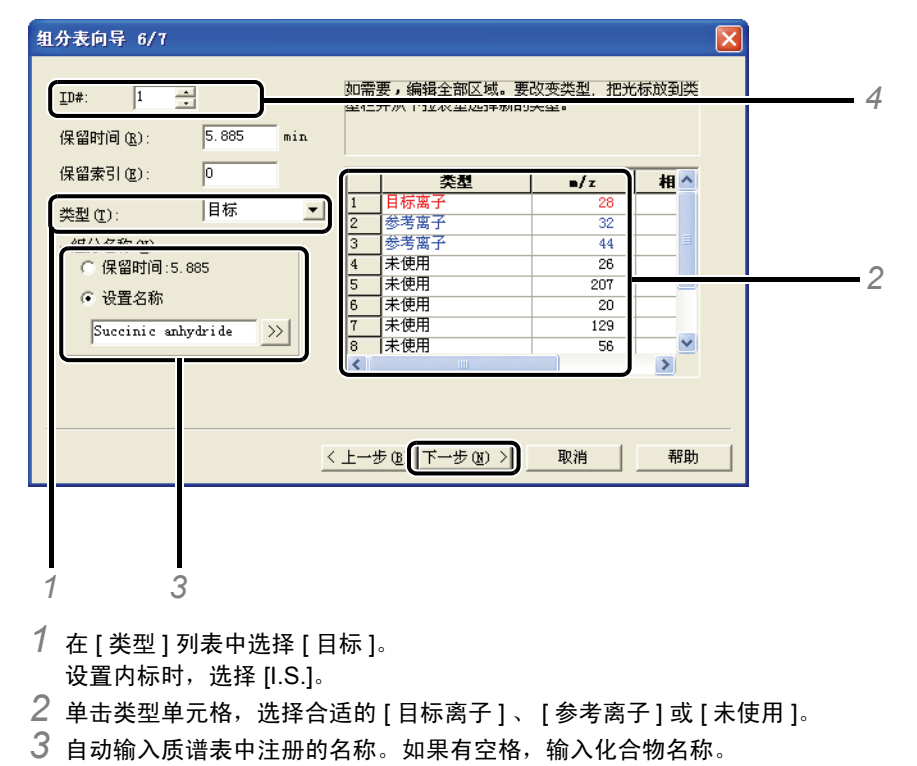

4 通过修改 ID 号,修改显示的信息。

# 10 单击[完成]。

创建新的化合物表。如果必要,对化合物表的内容进行校对。

|     |                 |       |      |       |    | 1    | 57 查看 📝 編 | 蹖 |
|-----|-----------------|-------|------|-------|----|------|-----------|---|
| ID# | 名称              | 保留时间  | 保留指数 | m/z   | 类型 | 处理来自 | 处理到       |   |
| 1   | Succinic anhy   | 5.885 | 0    | 28.00 | 目标 | 缺省   | 缺省        |   |
| 2   | N-(N-Methylfo   | 6.100 | 0    | 32.00 | 目标 | 缺省   | 缺省        |   |
| 3   | (3S)-(-)-3-Acet | 6.230 | 0    | 28.00 | 目标 | 缺省   | 缺省        |   |
| 4   | D-Homo-24-n     | 6.370 | 0    | 28.00 | 目标 | 缺省   | 缺省        |   |
| 5   | Oxime-, metho   | 6.775 | 0    | 28.00 | 目标 | 缺省   | 缺省        |   |
| 6   | Hydrazine, 2-   | 6.805 | 0    | 32.00 | 目标 | 缺省   | 缺省        |   |
| 7   | 3-Ethyl-1,3-di  | 6.845 | 0    | 32.00 | 目标 | 缺省   | 缺省        |   |
| 8   | Iron, tetracarb | 6.890 | 0    | 28.00 | 目标 | 缺省   | 缺省        |   |
| 9   | 2,5-Pyrrolidine | 7.035 | 0    | 28.00 | 目标 | 缺省   | 缺省        |   |
| 10  | 6-Azaspiro[2.5  | 7.105 | 0    | 28.00 | 目标 | 缺省   | 缺省        |   |
| 11  | 2-Heptanol, a   | 7.145 | 0    | 43.00 | 目标 | 缺省   | 缺省        |   |
| 12  | Decanohydra     | 7.190 | 0    | 32.00 | 目标 | 缺省   | 缺省        |   |
| 13  | 16-Hexadeca     | 7.240 | 0    | 28.00 | 目标 | 缺省   | 缺省        |   |
| 14  | 4-(2-0xo-oxaz   | 7.265 | 0    | 40.00 | 目标 | 缺省   | 缺省        |   |
| 15  | 13-Heptadecy    | 7.320 | 0    | 32.00 | 目标 | 缺省   | 缺省        |   |
| 16  | 16-Hexadeca     | 7.375 | 0    | 28.00 | 目标 | 缺省   | 缺省        |   |

## *(a)*注

要校对化合物表,就必须单击表右上角的 📝编辑 ,进入编辑模式。编辑完成时,单击 63查看,返回显示模式。

11

单击 [化合物表] 助手栏中的 [保存化合物表] 图标。

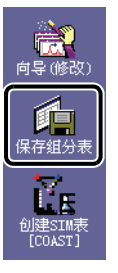

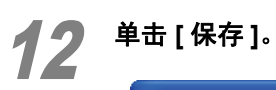

| 另存方法                                                          |                          |         |   |     | ? 🔀    |
|---------------------------------------------------------------|--------------------------|---------|---|-----|--------|
| 保存在 (I):                                                      | 60921                    |         | • | ← 🗈 | -≣ *   |
| 1001.qgm<br>002.qgm<br>method_old<br>method_ove<br>method_PAH | - අළත<br>r. අළත<br>- අළත |         |   |     |        |
| 文件名 (M):                                                      | method_PAH               |         |   |     | 保存 (S) |
| 保存类型 (T):                                                     | GCMS 方法文件(               | (*.qgm) |   |     | 取消     |

这样就创建了扫描模式的定量方法。

*(a)*注

如需要更高的灵敏度,则须设置 SIM 模式的参数。

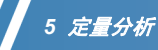

# 5.1.2 创建 SIM 表

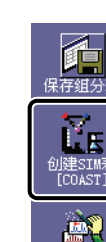

单击 [ 化合物表 ] 助手栏中的 [ 创建 SIM 表 [COAST]] 图标。

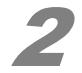

输入文件名并单击[保存]。

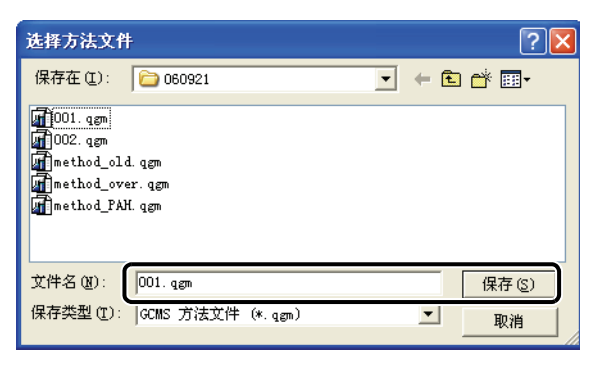

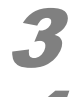

最大化 [ 自动 SIM 表 [COAST] 的创建 ] 的窗口。

#### 选择 [SIM]。

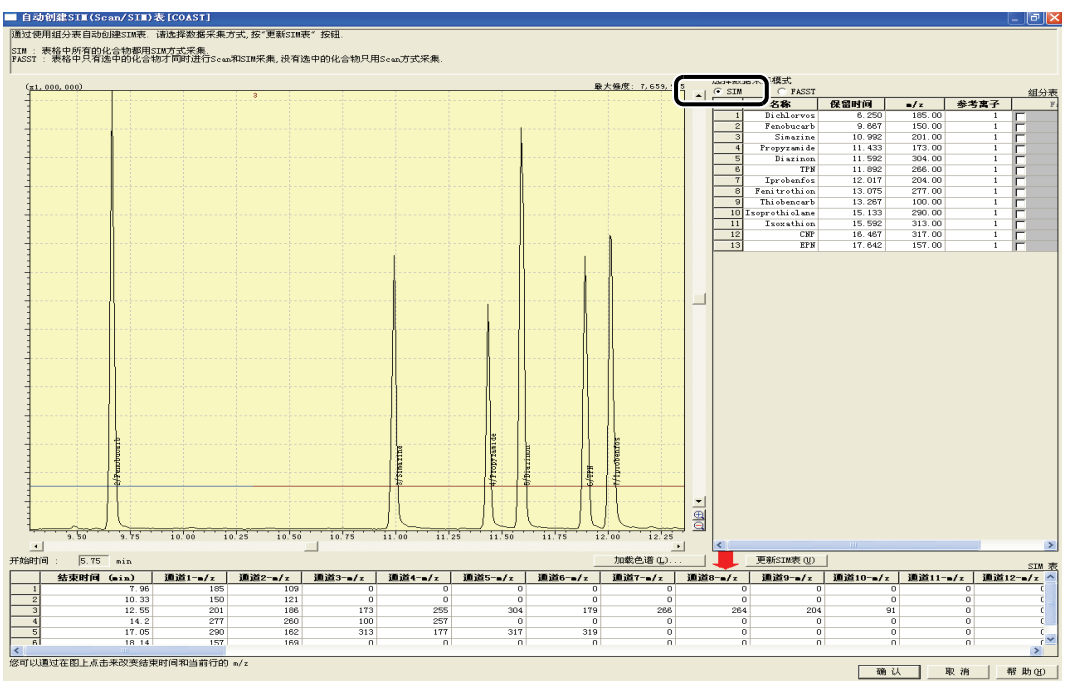

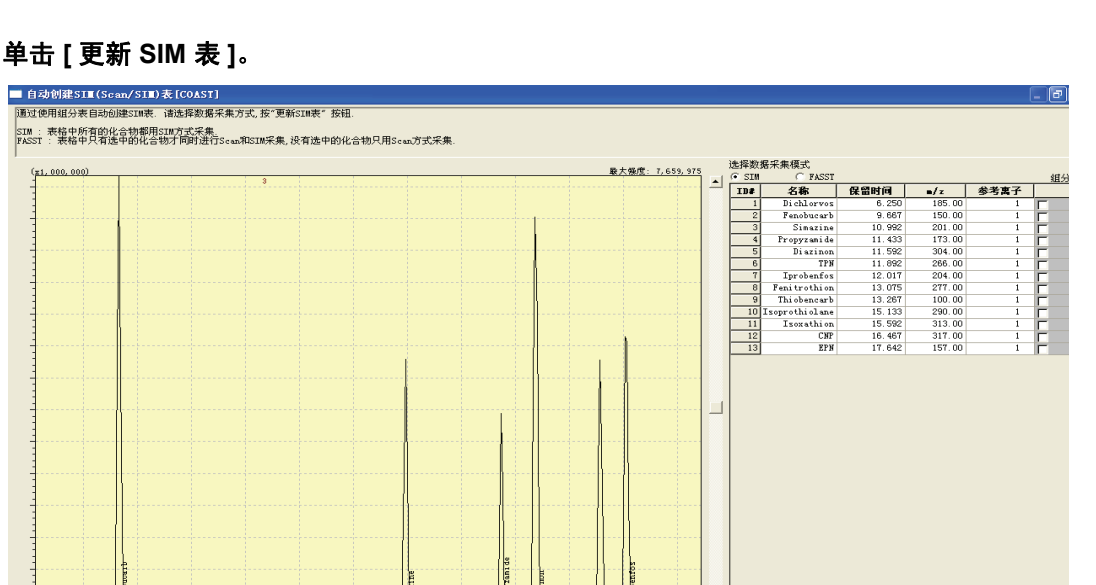

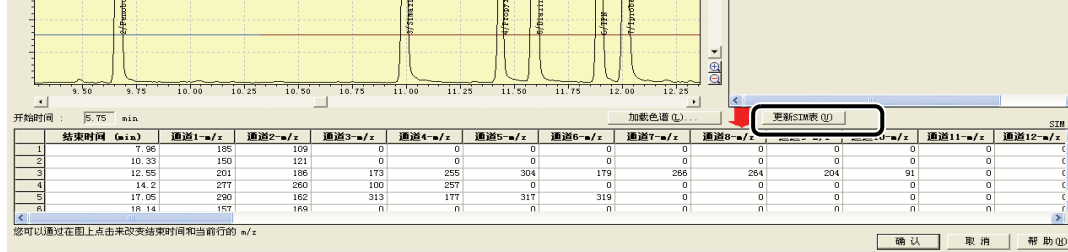

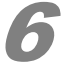

自动创建 SIM 表。检查色谱图和 SIM 表,如果不需要任何改动,单击 [确认]。 如果需要改动,参考帮助。 这样就创建了 SIM 模式的定量方法。

# 5.2 连续分析

创建连续分析所必需的批处理表,通过以下步骤执行批处理。

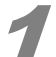

启动 [GCMS 实时分析] 程序,并单击 [实时] 助手栏中的 [批处理表] 窗口打开。

(批处理)图标。

5.2 连续分析

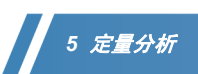

2

单击 [ 文件 ] 菜单中的 [ 新建批处理文件 ]。

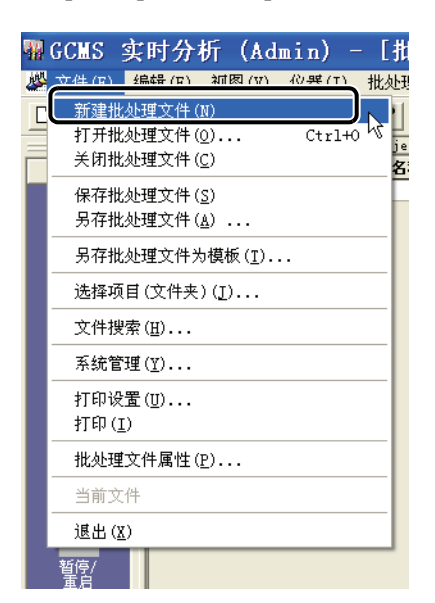

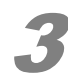

单击[批处理]助手栏中的[向导]图标。 [批处理表向导]窗口打开。

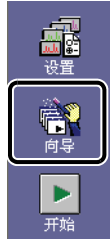

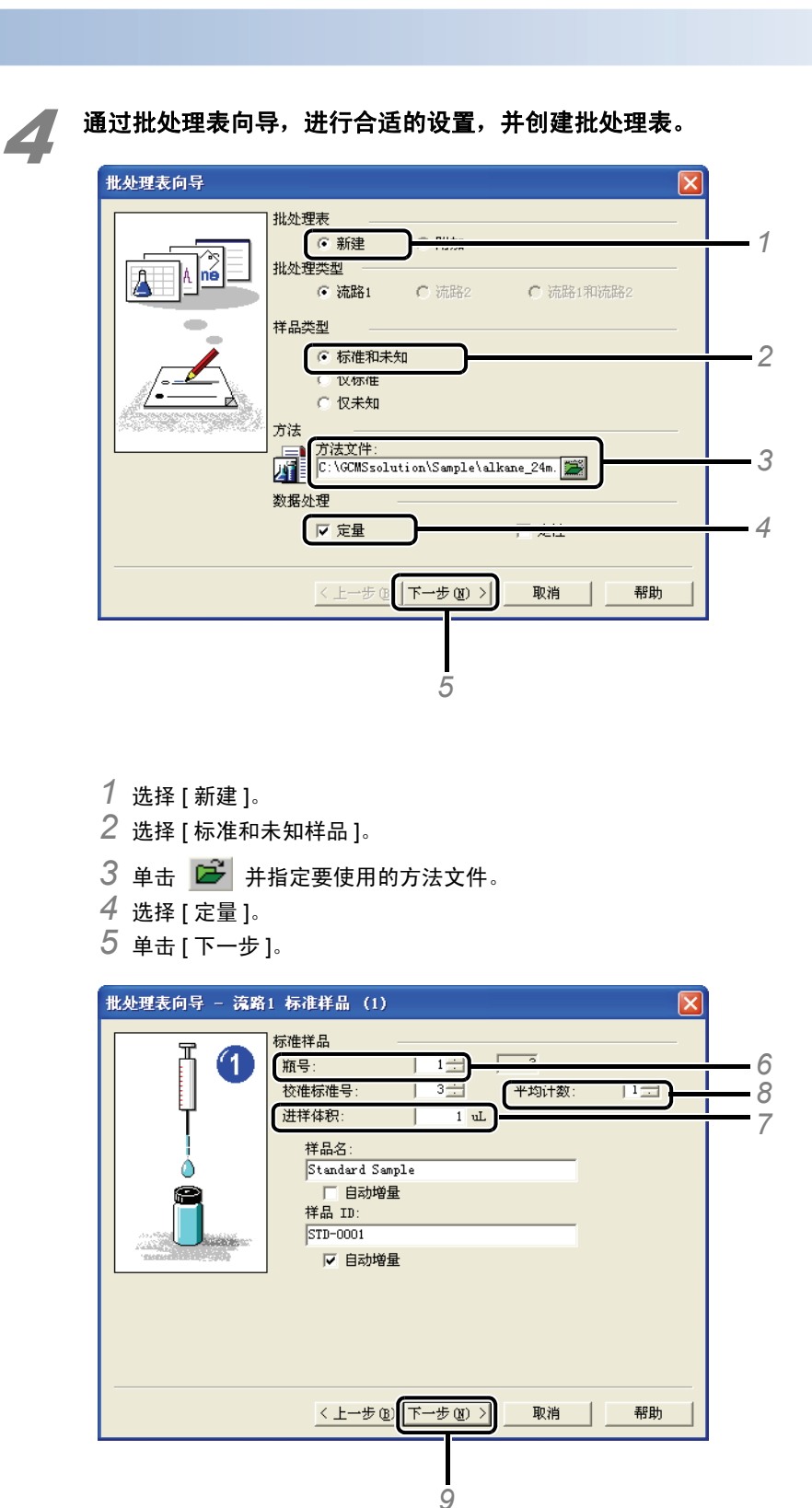

- - 6 输入[瓶号]。 校正点的个数自动从方法中加载。
  - 7 输入[进样体积]。
  - 8 输入[平均计数](如重复次数)。
  - 9 单击[下一步]。

# 5 定量分析

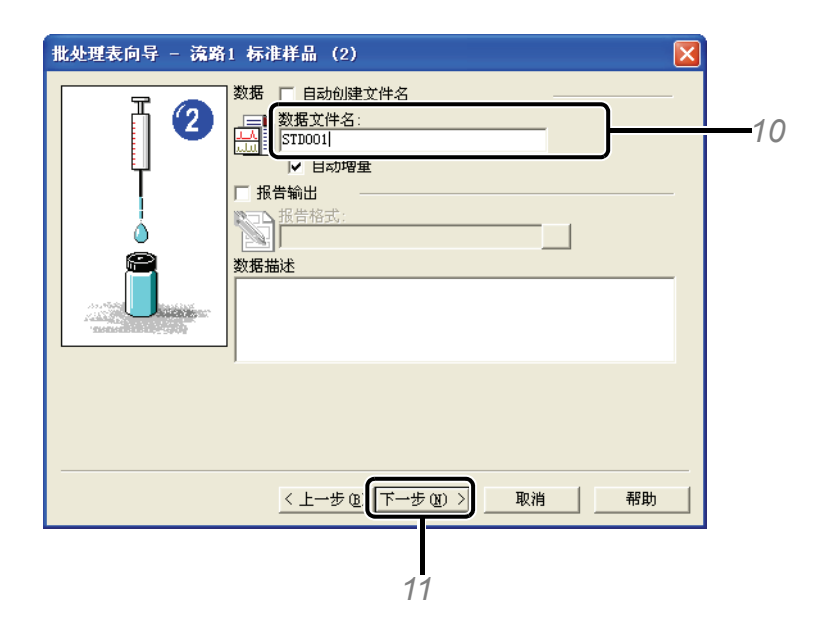

- 10 输入 [数据文件名]。 如果文件名的结尾是一个数字,就须依序对文件进行命名。
- 11 单击 [下一步]。

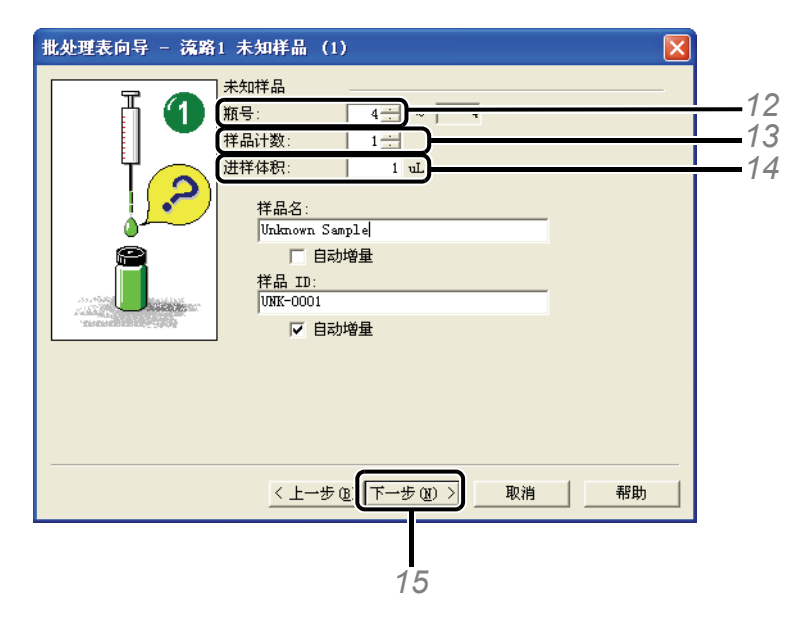

12 输入 [ 瓶号 ]。 13 输入 [ 样品计数 ]。 14 输入 [ 进样体积 ]。 15 单击 [ 下一步 ]。

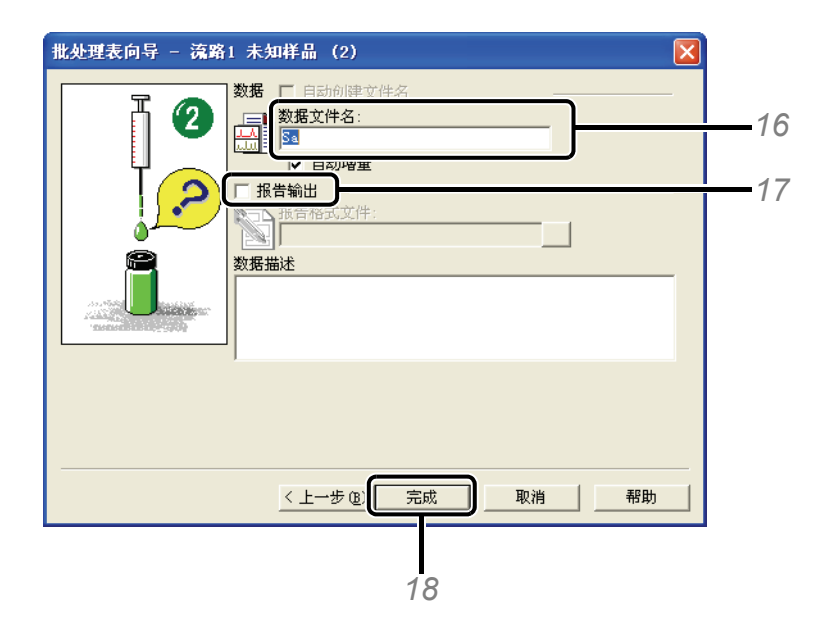

- 16 输入 [数据文件名]。 如果文件名的结尾是一个数字,则文件按顺序命名。
- 17 取消选中 [报告输出]。
- 18 单击 [完成]。 显示批处理表。

5

### 如果必要,修改批处理表。

| 石住光: C: | :\GCMSsolution\ | GCMSsolution/Data/Project1 |          |          |       |             |          |     |      |   |
|---------|-----------------|----------------------------|----------|----------|-------|-------------|----------|-----|------|---|
|         | 样品瓶号            | 样晶名称                       | 样品 ID    | 样品类型     | 分析类型  | 方法文件        | 数据文件     | 级别号 | 进样体积 |   |
| 1       | 1               | Standard Sampl             | STD-0001 | 1:标准:(I) | IT QT | ST_Plus.qgm | 001. qgd | 1   | 1    | É |
| 2       | 2               | Standard Sampl             | STD-0002 | 1:标准     | IT QT | ST_Plus.qgm | 002. qgd | 2   | 1    | É |
| 3       | 3               | Standard Sampl             | STD-0003 | 1:标准     | IT QT | ST_Plus.qgm | 003. qgd | 3   | 1    | É |
| 4       | 4               | Standard Sampl             | STD-0004 | 1:标准     | IT QT | ST_Plus.qgm | 004. qgd | 4   | 1    | É |
| 5       | 5               | Standard Sampl             | STD-0005 | 1:标准     | IT QT | ST_Plus.qgm | 005. qgd | 5   | 1    | É |
| 6       | 6               | Standard Sampl             | STD-0006 | 1:标准     | IT QT | ST_Plus.qgm | 006. qgd | 6   | 1    | É |
| 7       | 7               | Unknown Sample             | UNK-0001 | 0:未知物    | IT QT | ST_Plus.qgm | 007. qgd | 1   | 1    | É |

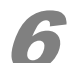

7

单击 [ 文件 ] 莱单中的 [ 另存批处理文件 ]。

| - | GCES 3             | 实时分析                             | (Admin)                     | - [批 | 处理表           |
|---|--------------------|----------------------------------|-----------------------------|------|---------------|
| 必 | 文件 (2)             | 编辑(E)                            | 视图(V)                       | 仪器(I | ) 批处:         |
|   | 新建<br>打开<br>关闭<br> | 批处理文件<br>批处理文件<br>批处理文件<br>計办理文件 | 00<br>00<br>C<br>(0)<br>(1) | Ctr] | .+0<br>4<br>4 |
|   | 554                | 批处理文件                            | (E)<br>为模板 (E).             |      | ш<br>и        |
|   | 选择                 | 项目 (文件)                          | €)(])                       |      | ы<br>л        |
|   | 文件                 | 搜索 (H)                           |                             |      | α             |
|   | 系统                 | 管理(1)                            |                             |      |               |
|   | 打印<br>打印           | 设置 (U)<br>(I)                    |                             |      |               |
|   | 批办                 | 俚文件屋性                            | (P)                         |      |               |

在保存方法文件的位置打开文件夹,输入文件名并保存文件。

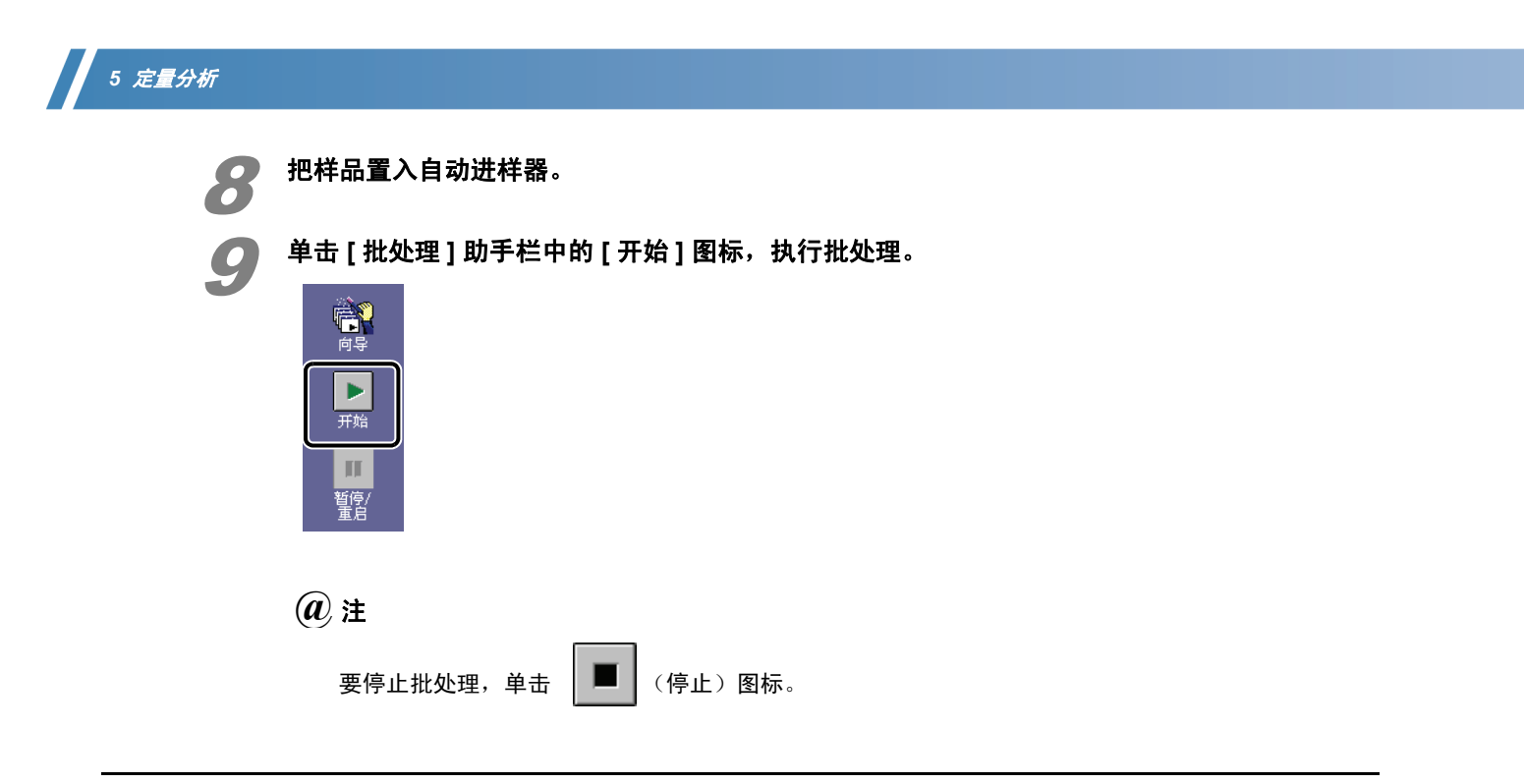

5.3 分析数据

# 5.3.1 检查和修正校准曲线

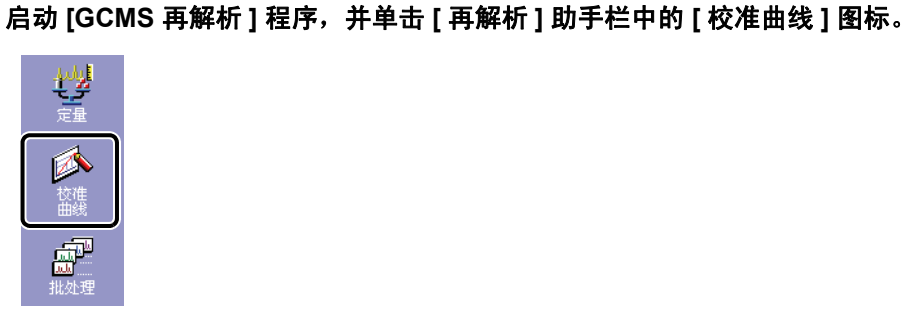

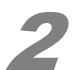

从数据管理器打开分析过程中使用的方法文件。

| 💐 GCMS 再               | 解析分析(Adm                | in) - 方法    |
|------------------------|-------------------------|-------------|
| <mark>杰</mark> 文件(E) 🖇 | 且分表( <u>C</u> ) 视图(型) 方 | 法(ML) 处理(P) |
|                        | 30. 🛛 🖬 🔳               |             |
| X                      | 数据浏览器 - 方法              | ×           |
| 校准                     | 项目:                     |             |
|                        | C:\GCMSsolution\Sampl   | e 🔻         |
|                        | 文件名称                    | 修改日期        |
| 24                     | 🖬 🚮 AART_24m. qgm       | 2006-11-1   |
| <u>Alle</u>            | AART_30m.qgm            | 2006-11-1   |
| 峰四八                    | alkane_30m.qgm          | 206-11-1    |
| 所有致结构方                 | CI_IESI_2010            | 2006-2-21 8 |
|                        | EI_SN_TEST_2            | 2006-2-21 8 |
| 定量                     | EI_SN_TEST_P            | 2006-2-21 8 |
| 参数                     | EI_SN_TEST_S            | 2006-2-21 8 |
| ~                      | FASST. qgm              | 2006-11-1   |

# 3

在化合物表中选择一个化合物,单击校准曲线水平。

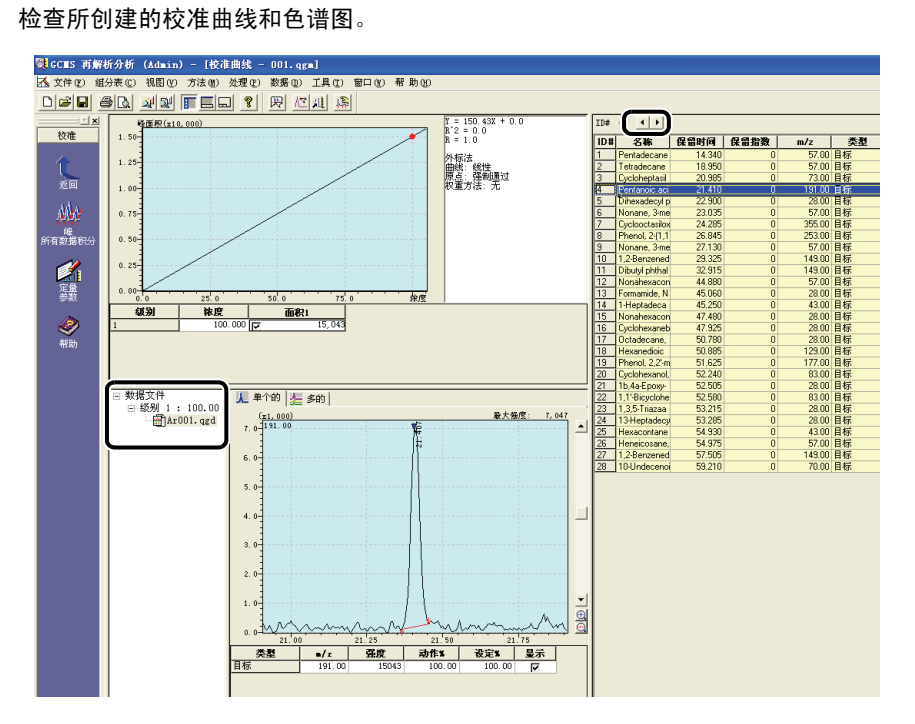

#### ^ 参考

如果没有识别或检测到任何峰,请参阅 第49 页的 "手动识别和手动峰积分",执行识别或峰积分。

*(a)*注

执行自动峰积分 ( ↑↓ 峰检测标记) 后, 在色谱图中检测到峰。

检测到的峰受到基于保留时间和离子比率 ( ▼ 峰识别标记)识别的影响。

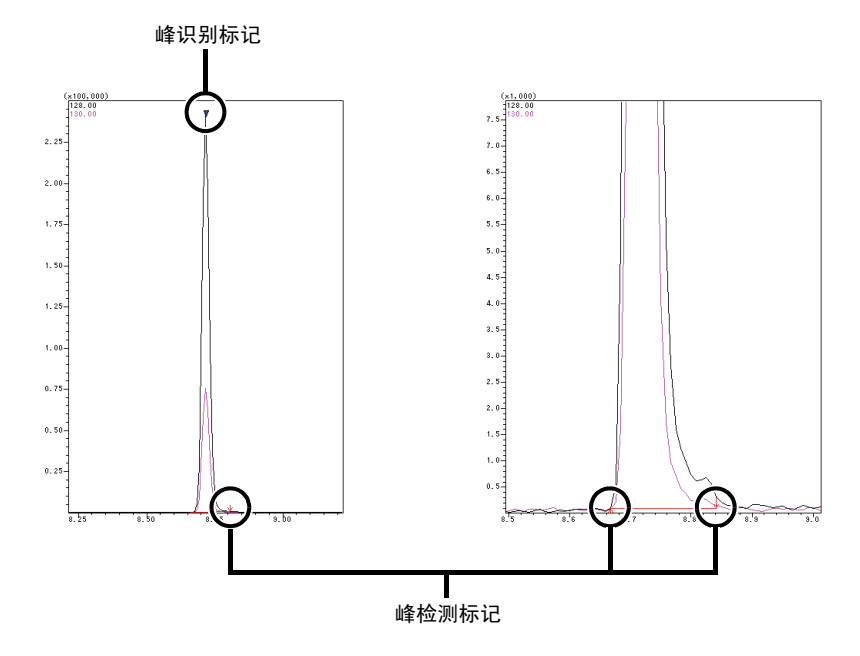

5

, 5 *定量分析* 

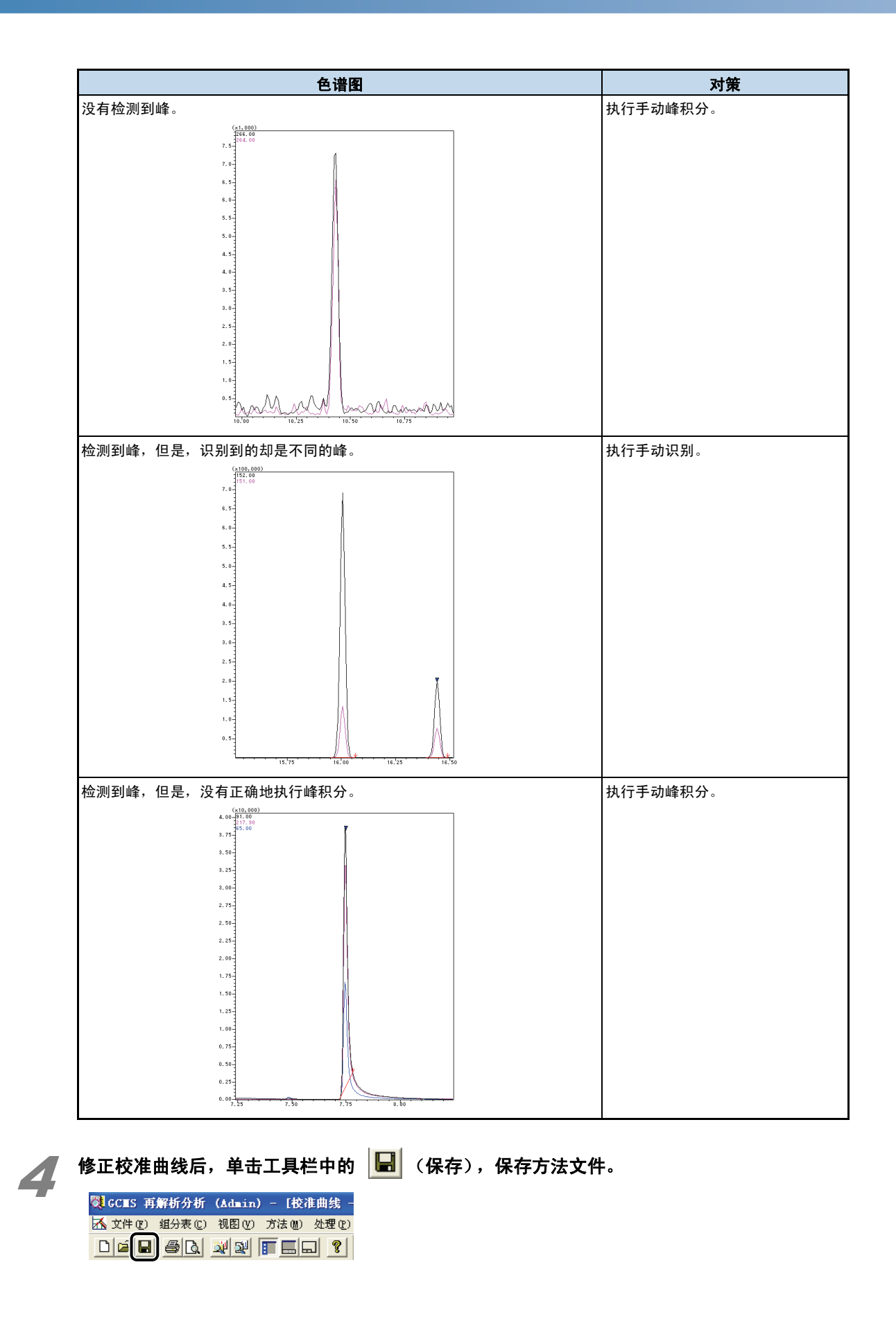

#### ■ 手动识别和手动峰积分

如果没有识别或检测到任何峰,通过执行以下步骤,执行识别或峰积分。

#### 手动识别

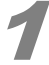

**用鼠标右键单击色谱图,从所显示的菜单中选择 [手动识别]。** 显示一栏。

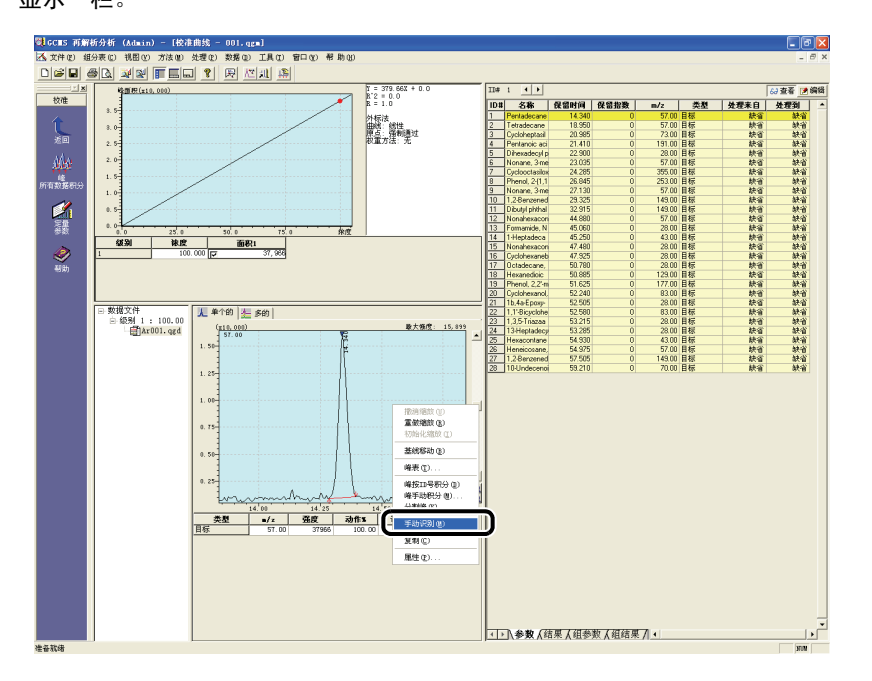

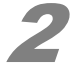

#### **单击要识别的峰的顶端。** 识别峰。

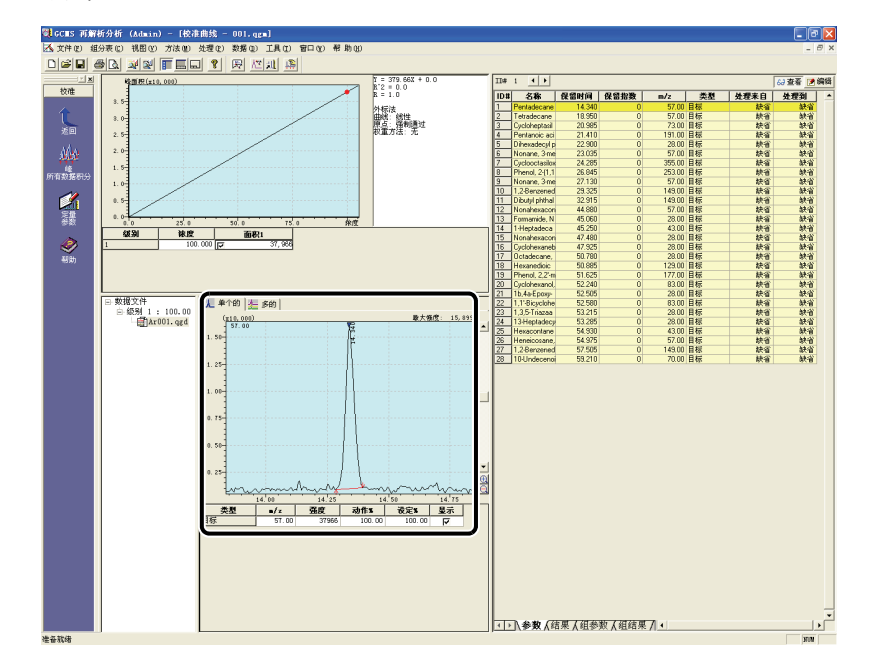

# 5 定量分析

手动峰积分

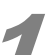

**用鼠标右键单击色谱图,从所显示的菜单中选择 [手动峰积分 ...]。** 显示一栏。

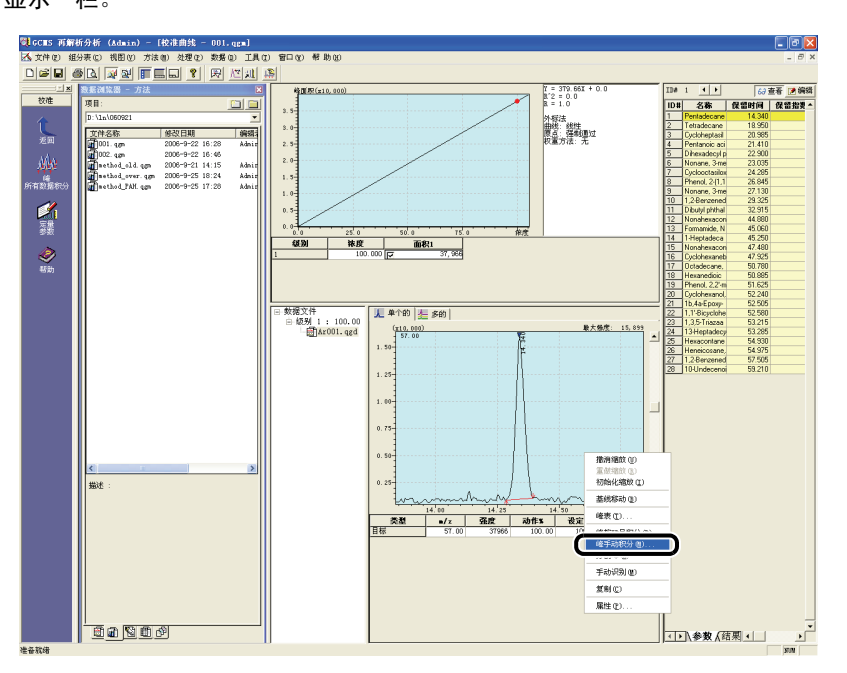

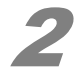

#### 从峰的起点拖动鼠标到终点。

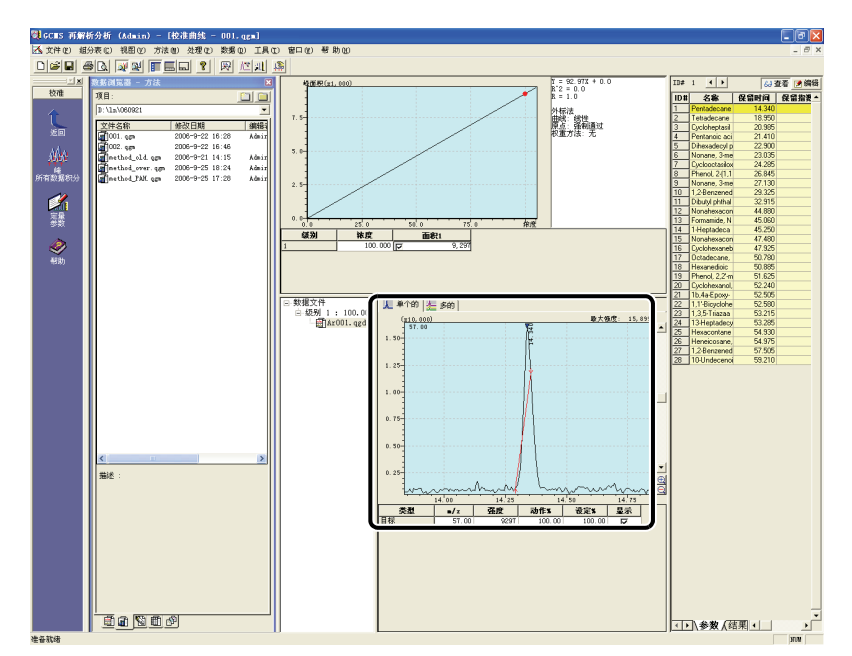

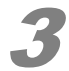

选择基线,单击[确定]。 峰被积分和识别。

| 选择基线             |                  |
|------------------|------------------|
| C 连接点 (L)        | <u> </u>         |
| ☞ <u>水平的(0</u> ) |                  |
| C 新基线 (M)        | -44-             |
| 确认 耳             | ∑消帮助( <u>H</u> ) |

# 5.3.2 修正校准曲线后重新定量

修正校准曲线后,重新定量未知样品的数据。

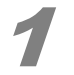

单击 [再解析] 助手栏中的 [批处理] 图标。 [批处理表]窗口打开。

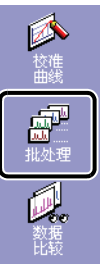

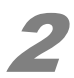

2 单击 [批处理]助手栏中的 [选择数据文件]图标。

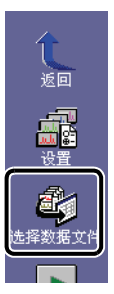

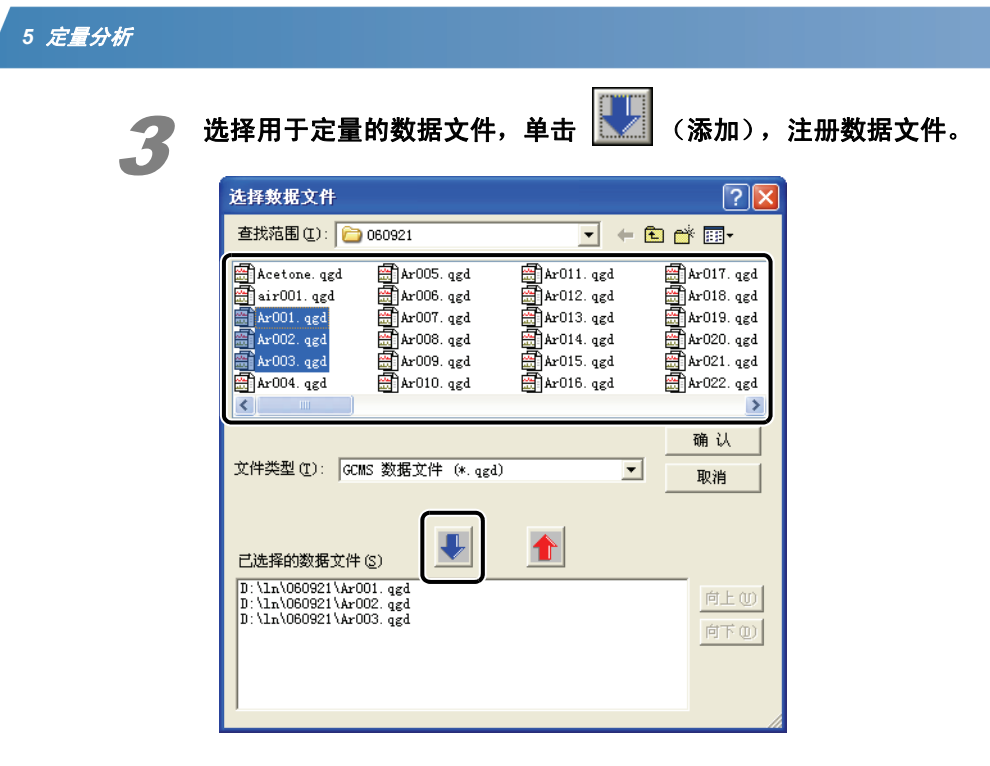

4

#### 单击[确定]。

显示批处理表。给批处理文件指定一个名称并保存。

| 文件夹: | D:\ln\060921 |         |             |       |              |            |     |           |      |   |
|------|--------------|---------|-------------|-------|--------------|------------|-----|-----------|------|---|
|      | 样品名称         | 样品 ID   | 样品类型        | 分析类型  | 方法文件         | 数据文件       | 级别号 | 内标量       | 报告输出 | 报 |
| 1    | Ar001        | Ar-0001 | 1:Standard  | IT QT | 921\001.qgm  | Ar001.qgd  | 1   | 1 1 1 1 1 | 口打印  |   |
| 2    | Ar002        | Ar-0002 | 0 : Unknown | IT QT | hod_PAH. qgm | Ar002. qgd | 1   | 1 1 1 1 1 | 口打印  |   |
| 3    | Ar003        | År-0003 | 0:Unknown   | IT QT | hod_PAH. qgm | Ar003. qgd | 1   | 1 1 1 1 1 | 口打印  |   |

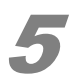

# 单击 [ 批处理 ] 助手栏中的 [ 开始 ] 图标。

使用修正后的校准曲线重新定量数据。

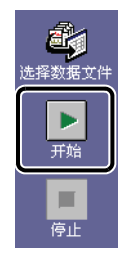

# 5.3.3 检查和修正定量结果

检查未知样品的定量结果。

▶ 単击 [再解析]助手栏中的 [定量]图标。

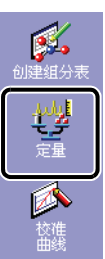

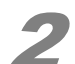

#### 从数据管理器,打开要检查的数据文件。

| 📑 aana Timi | CRAF (LA + A   | #2.10 r#2.10 /L1C | 1 00     |
|-------------|----------------|-------------------|----------|
|             | 所分子初下(Admin) - | 敖佑 - L敖佑分析        | - Ar00.  |
| 🌺 文件 🕑 组织   | 分表(C) 视图(V) 定  | 性(L) 定量(N) 布局(    | 0) 工具(1  |
|             | ) 🕺 🛛 🔳 🗖      |                   | 2 🖻 🕻    |
| X           | 数据浏览器 - 数据     |                   |          |
| 定量          | 项目:            |                   |          |
|             | D:11-1060021   |                   |          |
|             | D: /IN/060921  |                   | <u> </u> |
|             | 文件名称           | 采集日期              | 样人       |
| 返回          | Acetone. qgd   | 2006-9-21 14:28   | Ac       |
| a <b>74</b> | 🗃 air001. qgd  | 2006-9-21 14:02   | ai       |
|             | 🚔 Ar001. qgd   | 2006-9-21 15:37   |          |
| 加载          | 📇 Ar002. qgd   | 2006-9-21 16:47   | Ar       |
| 方法          | 🚍 Ar003. qgd   | 2006-9-21 17:57   | Ar       |
| 4.0         | Ar004. qgd     | 2006-9-21 19:06   | Ar       |
|             | Ar005. qgd     | 2006-9-21 20:16   | Ar       |
|             | Ar006. qgd     | 2006-9-21 21:26   | Ar       |
| 定里<br>参数    | 📇 Ar007. qgd   | 2006-9-21 22:37   | Ar       |
|             | 📇 Ar008. qgd   | 2006-9-21 23:46   | Ar       |
| 6.0.5       | 🗃 Ar009. qgd   | 2006-9-22 0:56    | Ar       |
| 1 1 1       | Ar010. qgd     | 2006-9-22 2:06    | Ar       |
| 峰积分         | Ar011. qgd     | 2006-9-22 3:16    | Ar       |

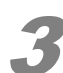

**单击 [ 化合物表视图 ] 中的 [ 结果 ] 标签。** 显示定量结果。

|     |                     |         |        | 63查看 | і∭ 編辑 |
|-----|---------------------|---------|--------|------|-------|
| ID# | 名称                  | 峰面积     | 保留时间   | 类型   | π 🔺   |
| 1   | Pentadecane         | 100.000 | 14.340 | 目标   |       |
| 2   | Tetradecane         | 100.000 | 18.948 | 目标   |       |
| 3   | Cycloheptasiloxane  | 100.000 | 20.986 | 目标   |       |
| 4   | Pentanoic acid, 5-  | 100.000 | 21.407 | 目标   |       |
| 5   | Dihexadecyl phosp   | 100.000 | 23.018 | 目标   |       |
| 6   | Nonane, 3-methyl-   | 100.000 | 23.038 | 目标   |       |
| 7   | Cyclooctasiloxane,  | 100.000 | 24.293 | 目标   |       |
| 8   | Phenol, 2-(1,1-dime | 100.000 | 26.842 | 目标   |       |
| 9   | Nonane, 3-methyl-   | 100.000 | 27.131 | 目标   |       |
| 10  | 1,2-Benzenedicarb   | 100.000 | 29.327 | 目标   |       |
| 11  | Dibutyl phthalate   | 100.000 | 32.913 | 目标   |       |
| 12  | Nonahexacontanoi    | 100.000 | 44.882 | 目标   |       |
| 13  | Formamide, N-(4,6-  | 100.000 | 44.985 | 目标   |       |
| 14  | 1-Heptadecanol, a   | 100.000 | 45.245 | 目标   |       |
| 15  | Nonahexacontanoi    | 100.000 | 47.250 | 目标   |       |
| 16  | Cyclohexanebutan    | 100.000 | 47.929 | 目标   |       |
| 17  | Octadecane, 1-iod   | 100.000 | 50.778 | 目标   |       |
| 18  | Hexanedioic acid,   | 100.000 | 50.895 | 目标   |       |
| 19  | Phenol, 2,2'-methyl | 100.000 | 51.625 | 目标   |       |
| 20  | Cyclohexanol, 2-m   | 100.000 | 52.497 | 目标   |       |
| 21  | 1b,4a-Epoxy-2H-cy   | 100.000 | 52.471 | 目标   |       |
| 22  | 1,1'Bicyclohexyl, 4 | 100.000 | 52.497 | 目标   |       |
| 23  | 1,3,5-Triazaadama   | 100.000 | 52.880 | 目标   |       |
| 24  | 13-Heptadecyn-1-o   | 100.000 | 52.880 | 目标   |       |
| 25  | Hexacontane         | 100.000 | 54.928 | 目标   | -     |
| • • | \结果 ( 狙参            | 数人组结    | •      |      |       |

## 5 定量分析

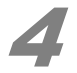

#### 单击化合物表中的化合物名称,检查 [定量视图]中的色谱图。

查看色谱图中的峰识别 / 检测标记和基线时,检查结果。

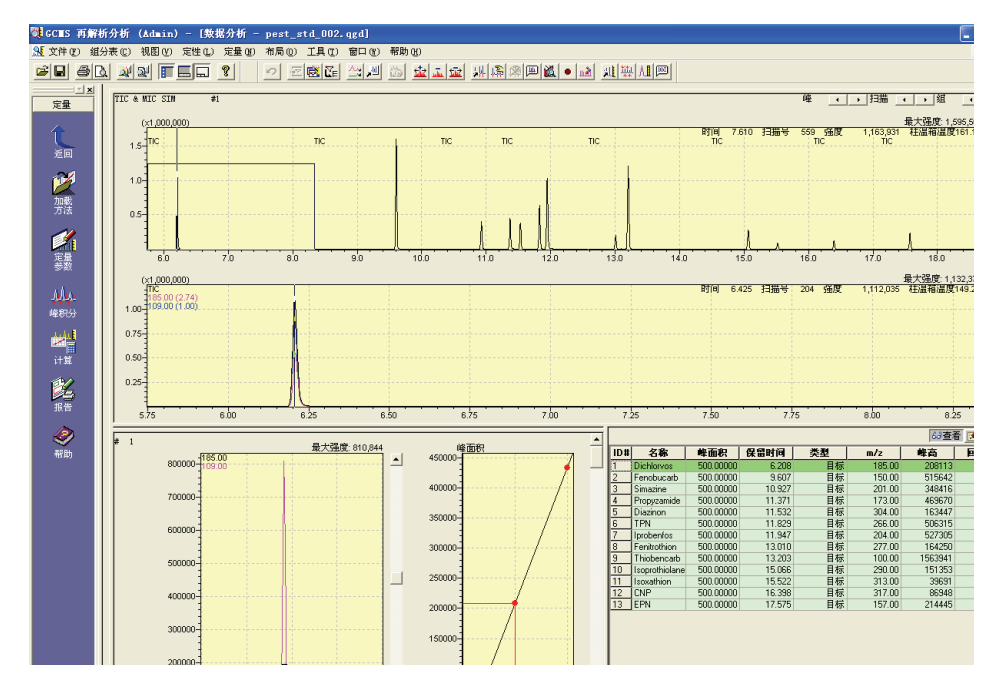

#### ^ 参考

如果必要,参照第49页的"手动识别和手动峰积分"执行识别或峰积分。

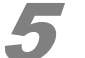

检查完结果后,单击工具栏中的 📕 (保存)。

保存数据文件。

| 💐 GCES       | 再解析分析            | f (Admin | )- [數 | 据分析  |
|--------------|------------------|----------|-------|------|
| <b>别</b> 文件( | <u>F</u> ) 组分表 ( | 2) 视图(V) | 定性(L) | 定量 ( |
| E R          | <u>s d</u>       | ¥ 🕺 🔳    |       | ?    |

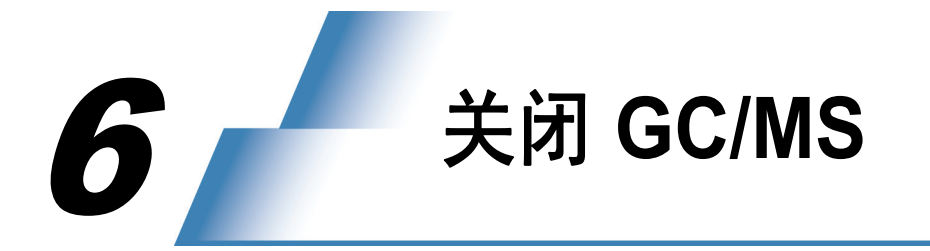

6.1 关闭真空系统

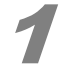

**单击[实时]助手栏中的[真空控制]图标。** [真空控制]窗口打开。

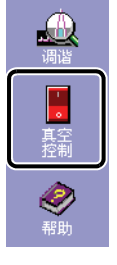

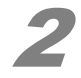

**单击[自动关机]。** 关闭真空系统。

|                              | ? 🛛   |
|------------------------------|-------|
| 自动启动 (J) <b>自动关机 (Q)</b> 取 消 | 关闭(2) |
| Ready Q 其空重启方式 (V)           |       |
|                              | 高級 >> |

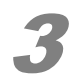

显示 [完成]时,单击 [关闭]。

| <u>真空控制</u>                  | ? 🛛   |
|------------------------------|-------|
| <b>自动启动 (U)</b> 自动关机 (D) 取 消 | 关闭(2) |
| Not Ready 🔘 🔽 真空重启方式 (V)     |       |
| 已完成.                         | 高級 >> |
|                              |       |

#### 6 *关闭* GC/MS

# 6.2 关闭电源

通过执行与打开电源的步骤相反的步骤,关闭电源。

^ 参考

1

关于如何打开电源的详细信息,请参阅第3页的 "2.1 打开电源"。

/ 退出正在运行的 [GCMS 实时分析 ] 程序和所有其他程序。

- **2** 关闭计算机、打印机和显示器的电源。
- **3** 关闭 MS 单元的电源。

关闭 GC 单元的电源。

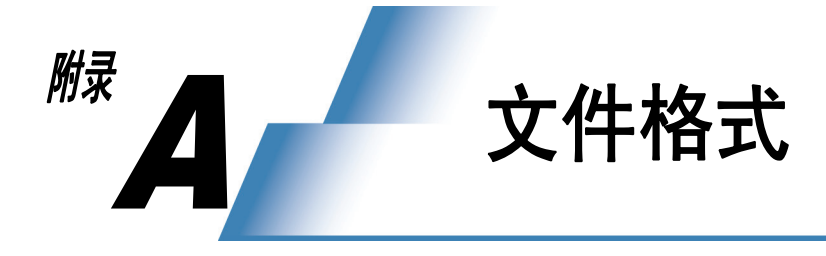

GCMSsolution 使用如下规定的文件格式。

| 文件名    | 图标 | 扩展名  | 文件内容                                                                                                    |
|--------|----|------|----------------------------------------------------------------------------------------------------|
| 数据文件   |    | .qgd | <ul> <li>除采集的原始数据(如色谱图和质谱)外,还保存下述信息。</li> <li>计算结果(如面积值与浓度)</li> <li>状态信息(如采集数据时的柱温度和错误状态)</li> <li>分析过程中使用的方法文件的内容(包括用于分析的配置设置)</li> <li>报告格式文件的内容(输出报告时)</li> <li>批处理文件的内容(执行批处理时)</li> <li>分析过程中使用的调谐文件的内容</li> </ul> |
| 方法文件   |    | .qgm | 保存分析条件、峰积分参数、化合物表等。<br>因为编辑方法时保存了配置设置,所以在加载方法文件时要检查配置设置,<br>确保其符合当前设置。此外,也要把创建的校准曲线保存在方法文件中。                                                                                                    |
| 报告格式文件 |    | .qgr | 保存用于输出报告的报告格式信息,如布局信息和详细的设置。<br>一旦生成报告格式文件,就可重复使用它输出同样格式的报告。                                                                                                    |
| 批处理文件  |    | .qgb | 保存用于执行自动连续处理的批处理表。<br>[GCMS 实时分析] 程序和 [GCMS 再解析] 程序可使用同样的文件。                                                                                                    |
| 调谐文件   |    | .qgt | 保存执行仪器调节 (调谐)的条件和调谐结果。                                                                                                    |
| 谱库文件   | Ľí | .lib | 这些文件用于注册用于执行相似度检索的化合物信息和质谱数据。<br>谱库文件包括公用谱库文件 (如 NIST 和 Wiley)和专用谱库文件。                                                                                                    |

本页空白。
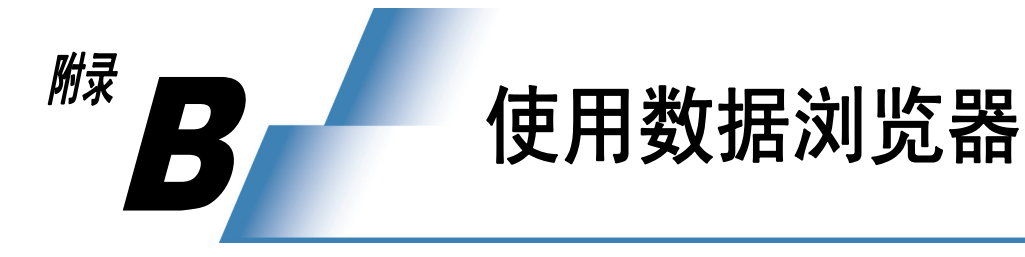

通过使用数据浏览器功能,使加载数据变得非常简单。 始终显示数据浏览器。

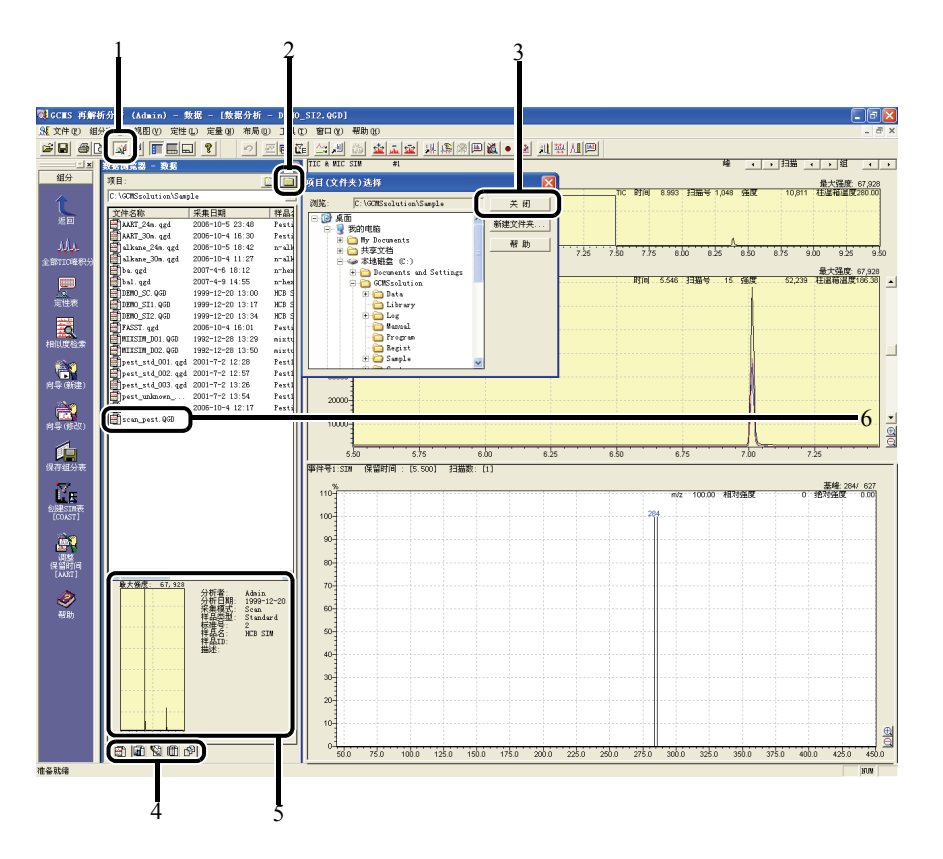

| 编号 | 说明                                             |  |  |
|----|------------------------------------------------|--|--|
| 1  | 单击工具栏中的 🕺 (数据浏览器),打开/关闭[数据浏览器]窗口。              |  |  |
| 2  | 单击 🔲 (项目 (文件夹)选择),打开[项目 (文件夹)选择]窗口,然后单击适用的文件夹。 |  |  |
| 3  | 单击 [完成],关闭 [项目 (文件夹)选择]窗口。                     |  |  |
| 4  | 单击一个标签,显示相应类型的文件。                              |  |  |
| 5  | 单击文件名(6),显示相应的文件信息。                            |  |  |
| 6  | 双击适合的文件,加载数据。                                  |  |  |

B

## *a*注

[创建新项目 (文件夹)]可用于把文件从数据浏览器中当前打开的文件夹复制到新建的文件夹中。

| 数据浏览器 - 数据          |                  | Ð     |
|---------------------|------------------|-------|
| 项目:                 |                  |       |
| C:\GCMSsolution\Sam | ple              | -     |
| 文件名称                | 采集日期             | 样品:   |
| AART_24m.qgd        | 2006-10-5 23:48  | Pesti |
| AART_30m. qgd       | 2006-10-4 16:30  | Pesti |
| 🗃 alkane_24m. qgd   | 2006-10-5 18:42  | n-alk |
| 🗃 alkane_30m. qgd   | 2006-10-4 11:27  | n-alk |
| 🛗 ba. qgd           | 2007-4-6 18:12   | n-hex |
| 🗃 bal. qgd          | 2007-4-9 14:55   | n-hex |
| ETDEMO SC. OGD      | 1999-12-20 13:00 | HCB S |

|   | 创建新文件夹                                            |
|---|---------------------------------------------------|
| → | 文件夹名 @):                                          |
|   | 复制在当前文件夹里选中的文件到新文件夹<br>「方法文件<br>「批处理文件<br>「报告格式文件 |
|   | · · · · · · · · · · · · · · · · · · ·             |

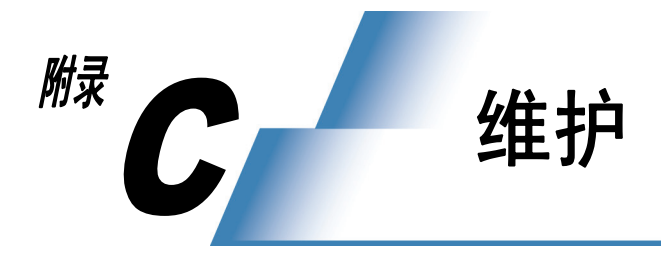

## C.1 维护

如果必要,依据[维护]窗口中的下述步骤,更换或清洗消耗品,并在必要时维护部件。

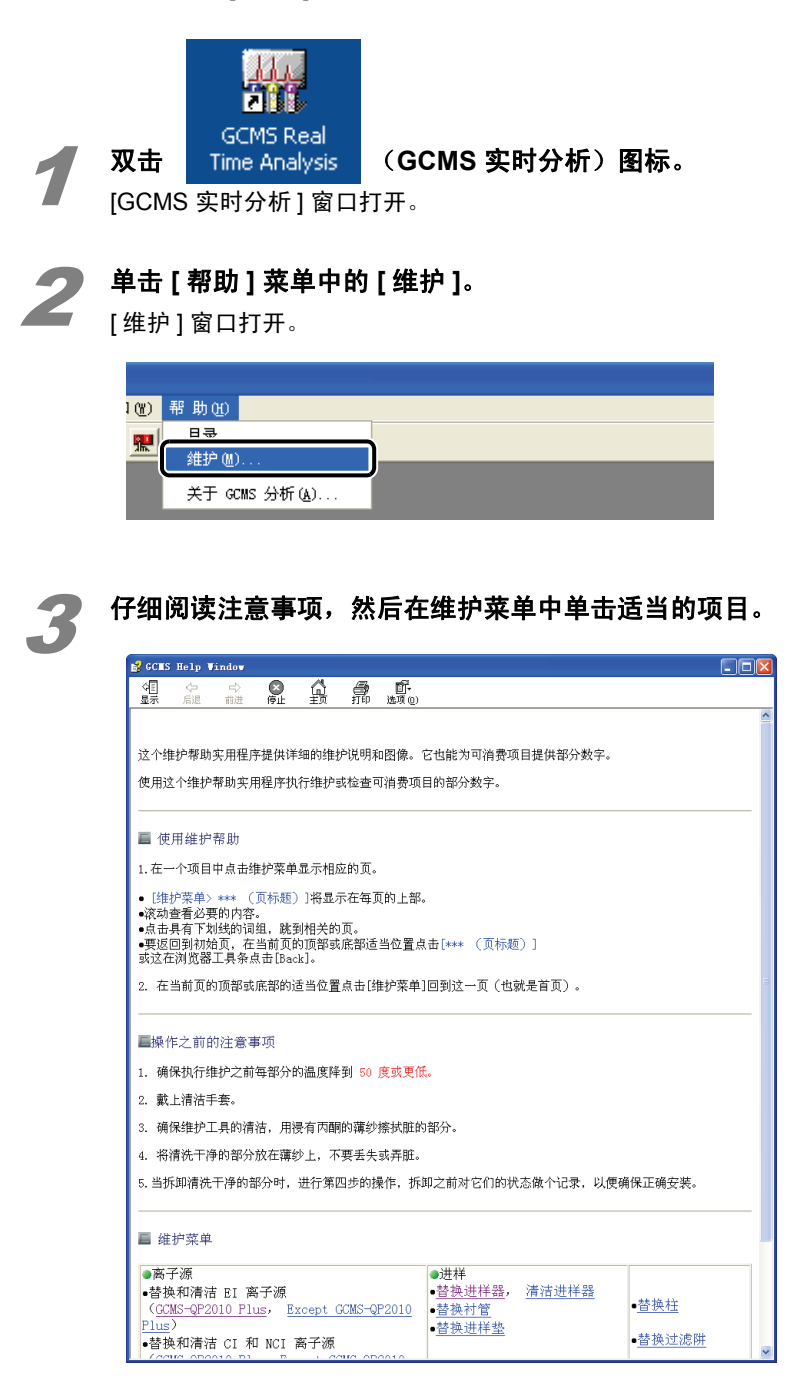

С

### C 维护

## **4** 遵

#### 遵循屏幕上的指导执行维护。

单击一个图像,放大图像。单击放大窗口中的[上一步],返回原始窗口。

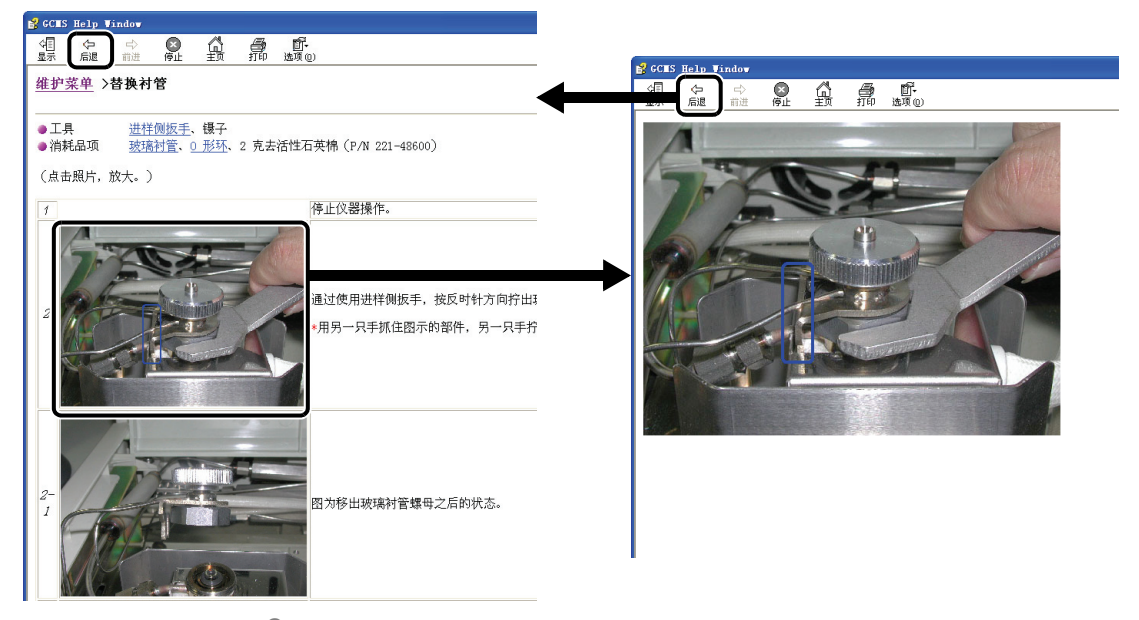

单击 [上一步],从步骤 3 重复上述过程,执行另外一个维护项目。 完成维护后,关闭维护窗口。

执行维护完毕后,按以下 "C.2 重设使用频率和使用时间的步骤"中所述的步骤重设使用频率和使用时间。

# C.2 重设使用频率和使用时间的步骤

GCMSsolution 的仪器监视器记录消耗品的使用频率和使用时间。 更换消耗品或清洁离子源之后,按以下所述步骤重设使用频率和使用时间。

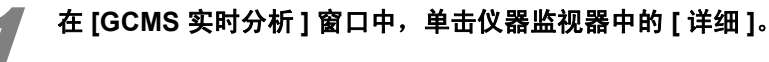

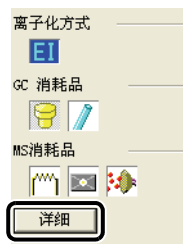

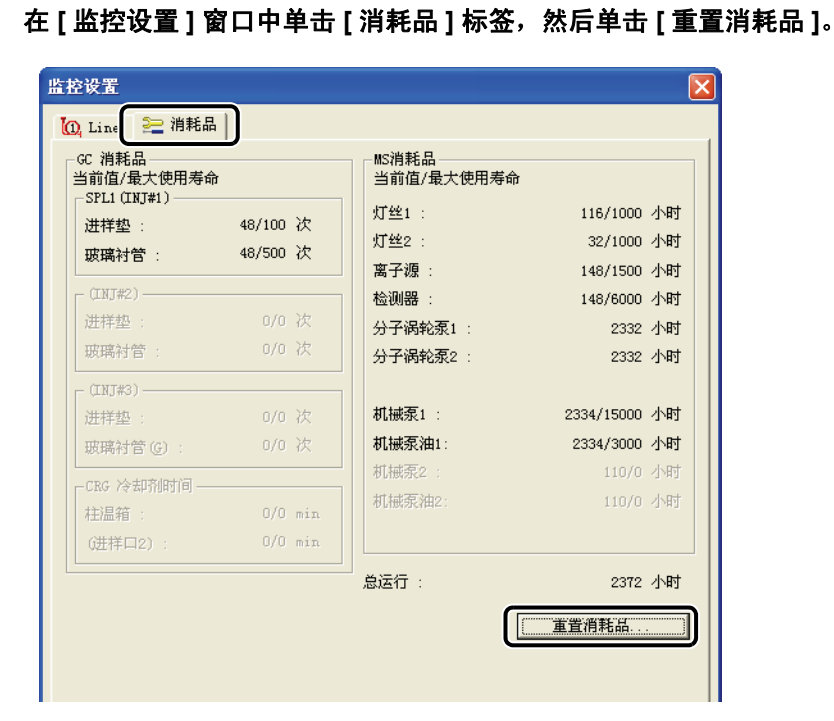

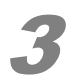

2

如果必要,单击 [ 清除 ] ,清除要维护的消耗品项目,或在使用时间单元格里输入 "0",然 后单击 [ 确认 ]。

返回上一个窗口。

| 重置消耗品         |    |    |               |            |                |
|---------------|----|----|---------------|------------|----------------|
| GC            |    |    |               | MS         |                |
| 进样垫:          | 48 | 次数 | 「諸除」          | 灯丝 1(1) :  | 116 小时         |
| ,<br>玻璃衬管:    | 48 | 次数 | 清除            | 灯丝 2(2):   | 32 小时          |
|               |    |    |               | 离子源(S):    | 148 小时         |
| 进样垫:          | 0  | 次数 | <b></b><br>清除 | 机械泵油 1 @): | 2333 小时        |
| 玻璃衬管 :        | 0  | 次数 | 清除            |            |                |
| _ (INJ#3)     |    |    |               |            |                |
| 进样垫 :         | 0  | 次数 | 清除            |            | ]              |
| 玻璃衬管 :        | 0  | 次数 | 清除            |            |                |
| CRG 冷却剂使用时间—— |    |    |               |            |                |
| 柱温箱 :         | 0  | 分钟 | 清除            |            |                |
| (INJ#2) :     | 0  | 分钟 | 清除            |            | 過 郡 時 の        |
| L             |    |    |               |            | (II) (II) (II) |

**在[监控设置]窗口中,单击[确定]。** 关闭窗口。

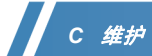

本页空白。

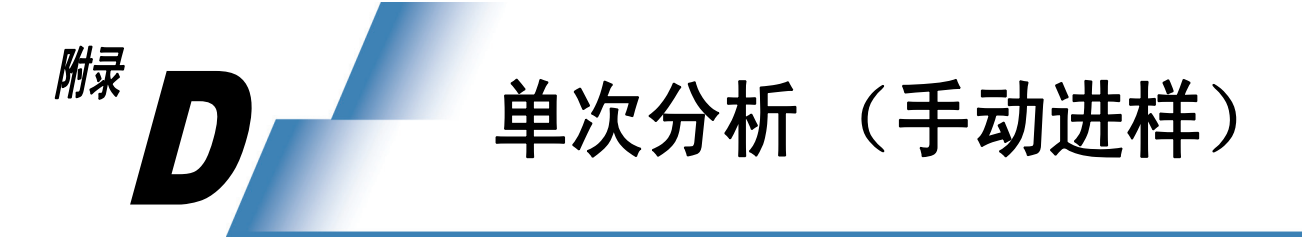

使用自动进样器逐个分析样品或通过手动进样进行分析时,执行以下步骤。

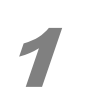

**单击 [实时] 助手栏中的** / (数据采集) 图标。 [采集] 窗口打开。

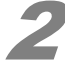

单击工具栏中的 📂 (打开)按钮,然后加载方法文件。

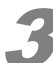

单击 [采集] 助手栏中的 [样品登录] 图标。

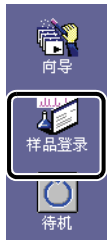

[样品登录]窗口打开。

| 样品登录 - 无标题          |                  |   |
|---------------------|------------------|---|
| 流路1                 |                  |   |
| 坚佳信白                |                  |   |
| 样品名 ( <u>S</u> ) :  |                  |   |
| 样品ID(L):            | DEMO_SI1         | 1 |
| 数据文件 ①):            | DEMO_SII.QGD     |   |
| 基线数据 (B) :          |                  |   |
| 数据描述 (C) :          |                  |   |
|                     | <                |   |
| 讲样器                 |                  |   |
| 样品瓶号 (⊻) :          | 1                | 2 |
| 进样体积(J) :           | 1 业 注射器容量: 10 uL | 2 |
| 多次进样次数(M):          | 1                |   |
| 调谐文件 ( <u>T</u> ) : | <b>1</b>         |   |
|                     |                  |   |
|                     | 高級 >>   确定 取消 帮助 |   |
|                     |                  |   |
|                     | 2                |   |
|                     | 3                |   |

- 1 输入 [样品名] 和 [数据文件]。
- 2 使用自动进样器时,输入放置样品的[瓶号]和[进样体积]。
- 3 单击[确定]。

#### D 单次分析(手动进样)

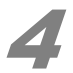

#### 单击 [ 采集 ] 助手栏中的 [ 待机 ] 图标。

将方法文件设置传输到仪器。 在 GC 和 MS 准备完成时, [ 开始 ] 图标变绿,说明可以选择这个图标了。

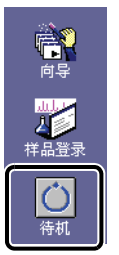

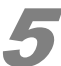

#### **进样并按 GC 单元键盘上的 [开始] 按钮。** 使用自动进样器时,放置样品,然后单击 [开始] 图标。

*(a)*注

要在完成前停止分析,单击 [采集]助手栏中的 😡 (停止)图标。

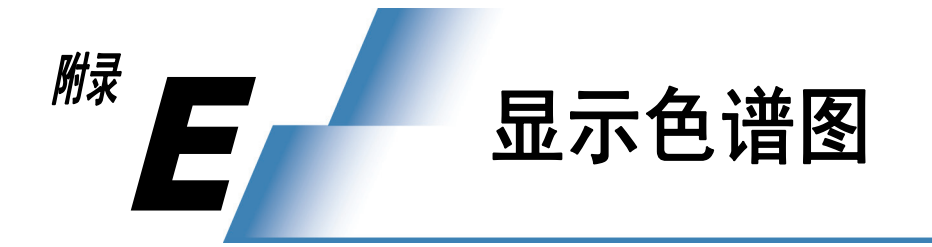

分析用于定性分析的数据时显示合适的质量色谱图使得分析更加简单。 如果要显示的色谱图的 m/z 未知,按*第* 69 *页的 "附录 F 索引检索"*中规定的步骤预先检索该值。

# E.1 从碎片表显示色谱图

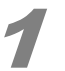

单击 [ 定性 ] 助手栏中的 [ 碎片表 ] 图标。 [MC 碎片表 ] 窗口打开。

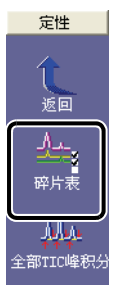

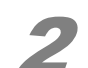

在[m/z] 和[系数] 栏输入适当的值,在[显示] 栏中选择相应的单元格,单击[确定]。
MC 窗口中显示一幅质量色谱图。

| ■C 碎片表 X |               |        |       |              |  |  |  |
|----------|---------------|--------|-------|--------------|--|--|--|
| •        | ④ TIC (T) 确认  |        |       |              |  |  |  |
|          | MIC(M)<br>ಹ G | -      | 収     | 消            |  |  |  |
| 0        | 贝!<br>无的      | · ·    | 应月    | E (A)        |  |  |  |
|          | 基线移动          | ካ (B)  |       | <u>л (н)</u> |  |  |  |
|          |               | -1-    | HI_6  |              |  |  |  |
| 1        | <u></u>       | 96.00  | 20.00 |              |  |  |  |
| 2        | মা            | 107.00 | 20.00 | -            |  |  |  |
| 3        | <u> </u>      | 112.00 | 20.00 |              |  |  |  |
| 4        | <b>N</b>      | 126.00 | 20.00 |              |  |  |  |
| 5        |               |        |       |              |  |  |  |
| 6        |               |        |       | _            |  |  |  |
| 7        |               |        |       | -            |  |  |  |
| <u>9</u> |               |        |       | -            |  |  |  |
| 10       |               |        |       | -            |  |  |  |
| 11       |               |        |       | -            |  |  |  |
| 12       |               |        |       | ~            |  |  |  |

启用 / 禁用表中的 [基线漂移],显示可以改变为如下所示。

#### • 有基线漂移

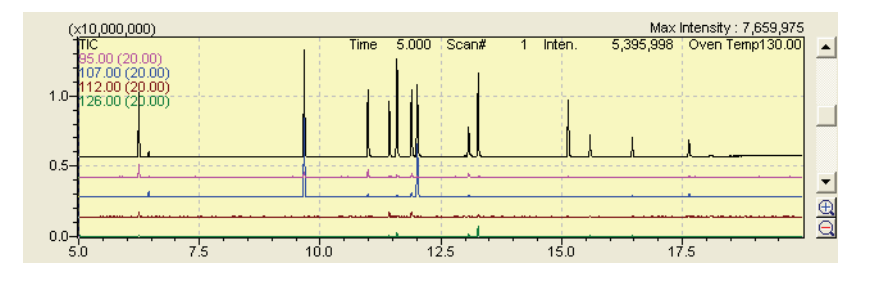

• 无基线漂移

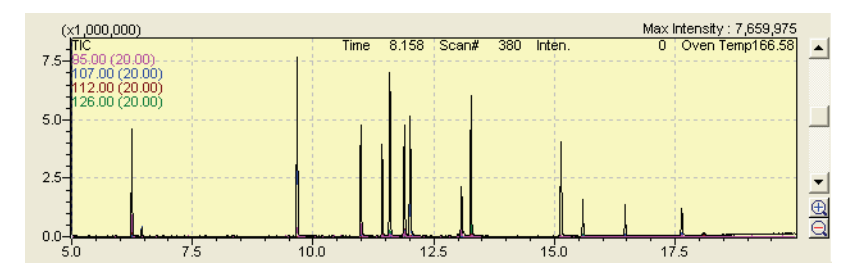

# E.2 通过质谱显示色谱图

在质谱图中,拖动鼠标,指定和扩大包含相关离子的范围。

## 2 移动鼠标至要显示的离子峰并双击。

MC 窗口中显示一幅质量色谱图。

#### *(a)*注

要删除质量色谱图,就须取消 [MC 碎片表] 窗口中的 [显示] 栏中的相关的单元格。

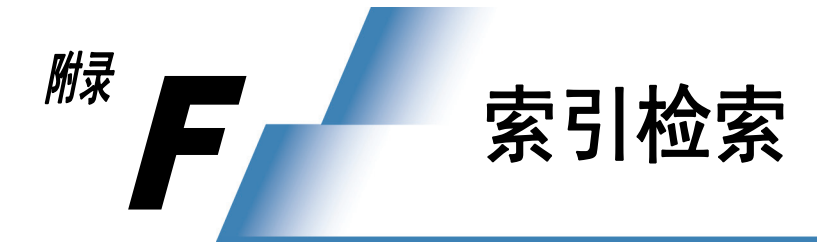

可以在谱库中检索到与目标化合物(如质谱及有关文件结构的信息)相关的信息。

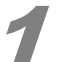

单击 [ 再解析 ] 助手栏中的 [ 谱库编辑器 ] 图标。

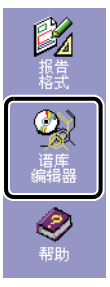

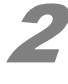

在[文件]菜单中单击[打开谱库],打开要使用的谱库。

单击 [ 索引 ],选择适当的项目。

| 李釵 |     |          |       |        |
|----|-----|----------|-------|--------|
|    | 索引  | 参数       | 上标/下标 | 命中号 🔼  |
| 1  | 系列号 | 1-147198 | 不必设置  | 147198 |
| 2  | 无设置 |          | 不必设置  | 0 🗐    |
| 3  | 无设置 |          | 不必设置  | 0      |
| 4  | 无设置 |          | 不必设置  | 0      |
| 5  | 无设置 |          | 不必设置  | n 🞽    |
| <  | (   |          |       | >      |

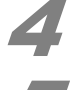

在[参数]中,输入与该项目相对应的信息。

**在[索引检索]菜单中,单击[开始]。** 显示结果。

直至找到目标组分,添加新的索引项目。

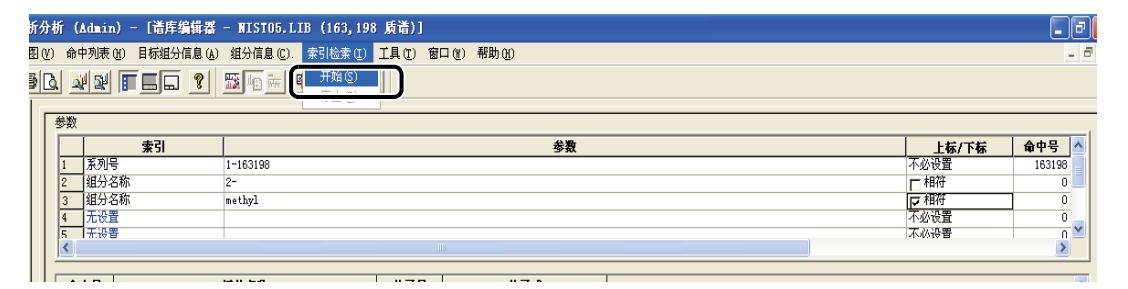

### F 索引检索

6

#### 确认适用的信息 (如质谱图或结构)。

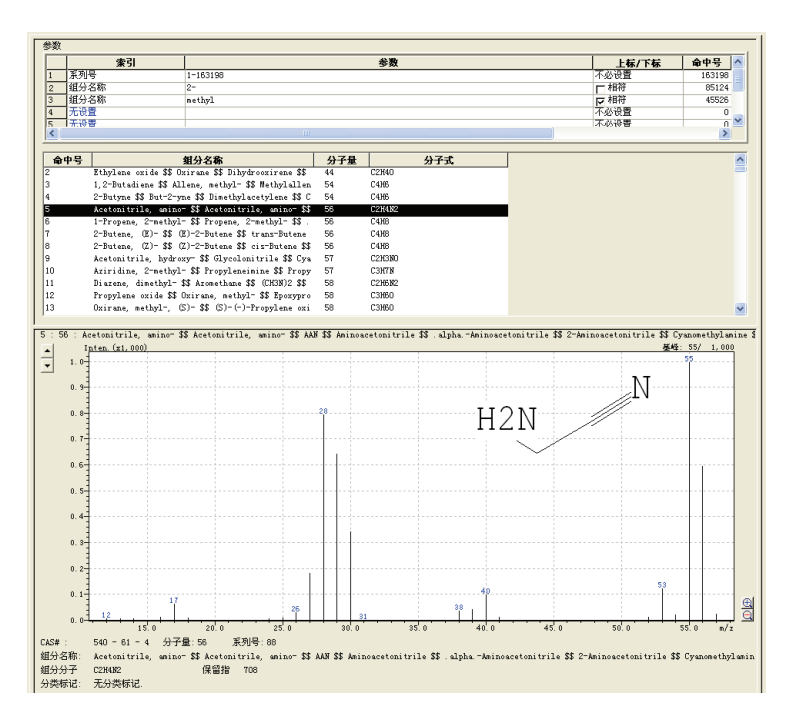

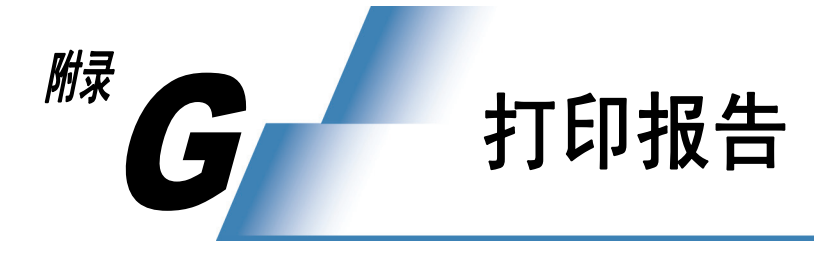

使用以下两种方法,从 GCMSsolution 输出报告。

- 打印图像 : 自动将显示窗口中的图像转换成一份报告。
- 创建报告 :制定报告格式,并手动输出。

## G.1 打印图像 (打印窗口中显示的质谱和色谱图)

1

**打开 [GCMS 再解析] - [数据分析] 窗口中适用的数据。** 针对定性和定量窗口输出相同的报告。

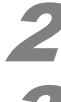

按报告所指定的方式,在窗口中显示色谱图和质谱。

**将光标移到[文件]菜单上的[打印图像],并单击[编辑格式]。** [报告]窗口打开。

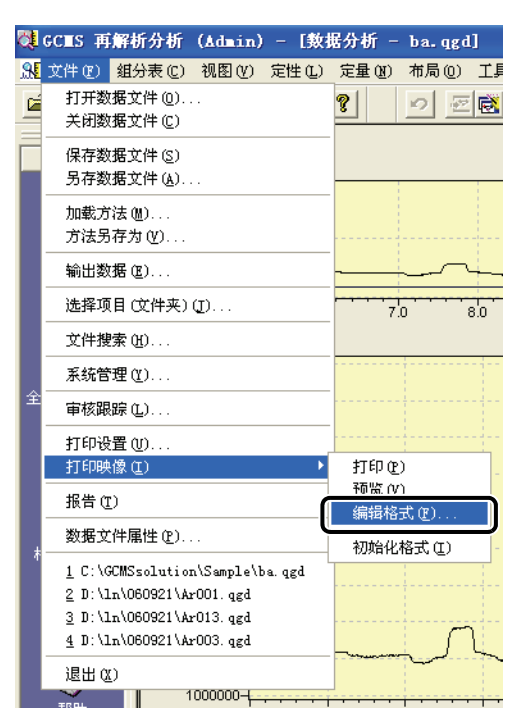

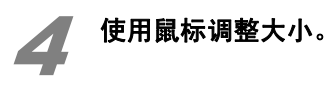

G

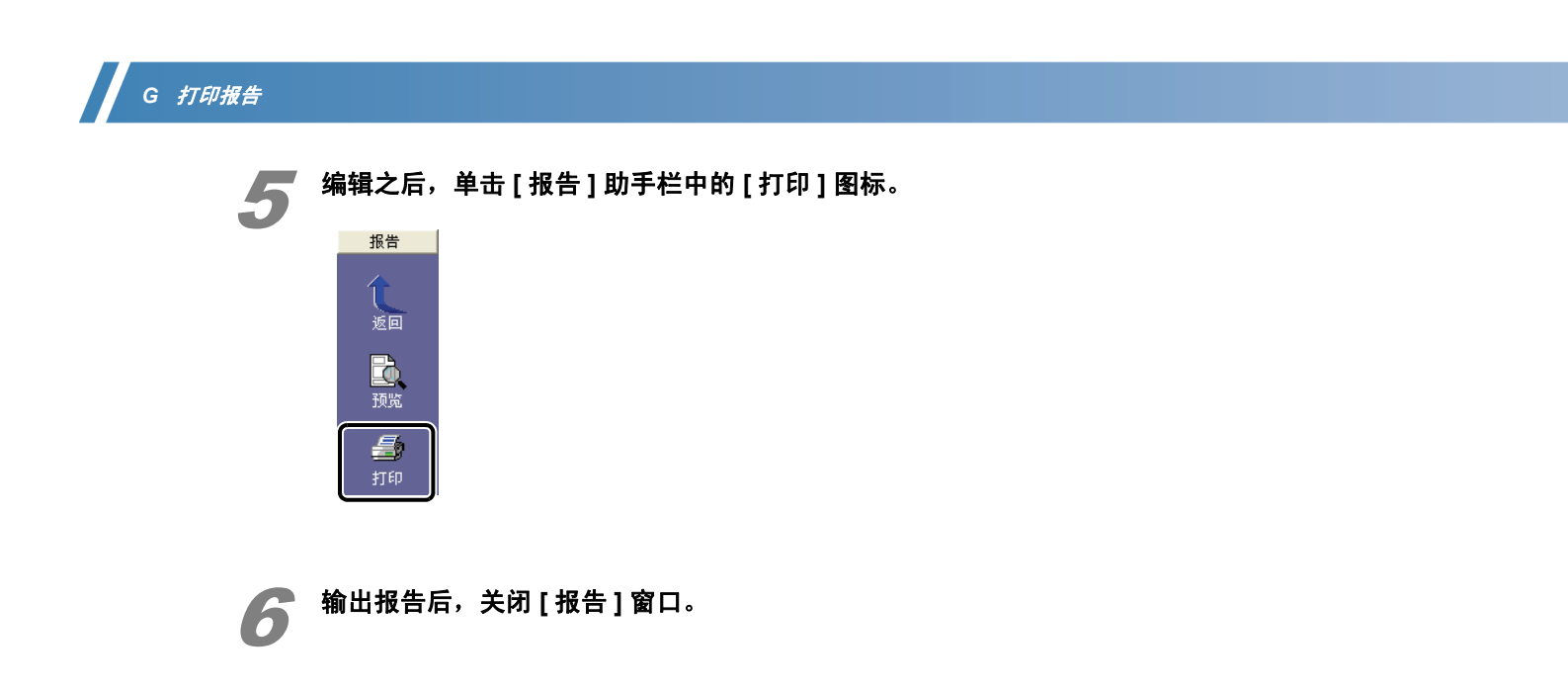

# G.2 创建报告

通过创建报告,设置报告格式之后或使用已创建的模板,输出报告。 把要输出的结果(如质谱信息)预先注册为数据报告的一部分。

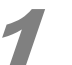

在 [GCMS 再解析] - [数据分析] 窗口中,打开适用的数据。 针对定性和定量窗口输出相同的报告。

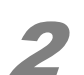

单击[定性]或[定量]助手栏中的 🎉 (报告)图标。

## G.2.1 使用模板

单击 [文件] 菜单中的 [新建格式文件]。

2 单击 [使用新模板],指定适用的模板,然后单击 [确定]。

| 新文件                                                      |
|----------------------------------------------------------|
| ○新文件 00)<br>●使用新模板 0.                                    |
| MSSpectrum (10 Compounds)                                |
| Similarity Search Result                                 |
| Chromatogram-Spectrum                                    |
| Quantitative Result (Table)                              |
| 💊Quantitative Result (Graph)                             |
| Quantitation (21 Compounds)                              |
| 💊 🕎 Quantitation (Chromato & CalCurve)                   |
|                                                          |
| 注释:                                                      |
| Similarity Search Result depending on Spectrum Process ' |
|                                                          |
| 确认 取消 帮助(出                                               |

*(a)*注

如果没有显示选择窗口,单击[工具]菜单中的[选项],显示[设置选项]窗口,然后在[新文件]标 签中,为报告格式文件选择[在新建文件上提示]。

### G.2.2 使用以前创建的报告文件

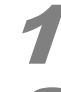

单击 [文件] 菜单中的 [打开格式文件]。

2 选择报告文件,单击[打开]。

| 打开                                  | ? 🛛                        |
|-------------------------------------|----------------------------|
| 查找范围(L): 🗀 Sample                   | • 🖬 🏪 🖬 •                  |
| □新建文件夹                              | 🔊 Quantitation (10 Compour |
| 🖓 Calibration Curve. qgr            | 🖏 Quantitation (21 Compour |
| 🔞 Chromatogram-Spectrum. qgr        | 🖏Quantitation (Chromato é  |
| MSSpectrum (10 Compounds).qgr       | 🖏Quantitative Result (Gra  |
| 🖓 ni da. qgr                        | 🖏 Quantitative Result (Tał |
| 🖓 pest. QGR                         | Similarity Search Result   |
|                                     | >                          |
| 文件名(M): MSSpectrum (10 Compounds).q | gr 打开 (D)                  |
| 文件类型(I): Report files(*.qgr)        |                            |

G

## G.2.3 手动设置报告格式

#### 选择要打印的信息的标签,或在 [项目] 菜单中选择适用的项目。

| 图标        | 名称   | 说明                                           |  |
|-----------|------|----------------------------------------------|--|
|           | 样品信息 | 选择打印样品信息。                                    |  |
| <b>A</b>  | 方法   |                                              |  |
|           | 峰表   | 选择打印定性表中的峰表。                                 |  |
| JUJ.      | 色谱图  | 选择打印色谱图 (TIC、 MIC 和 MC)。                     |  |
| шÀ        | 质谱图  | 选择打印质谱处理表中已注册的质谱。                            |  |
|           | 质量数表 | 选择打印谱图已在谱图处理表注册的质量数表。                        |  |
| <u>Ea</u> | 定量图  | 选择打印定量结果中获得的色谱图和定量值。                         |  |
| ¥         | 定量表  | 选择打在印定量结果中获得的表。                              |  |
| K         | 校准曲线 | 选择打印校准曲线。                                    |  |
| <b>Q</b>  | 调谐   | 选择打印执行数据采集时获得的调谐结果。                          |  |
|           | 谙库检索 | 选择打印所获得的质谱表中已注册的质谱的谱库检索结果。<br>• 必须在质谱表中执行检索。 |  |

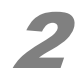

#### 用鼠标指定打印范围。

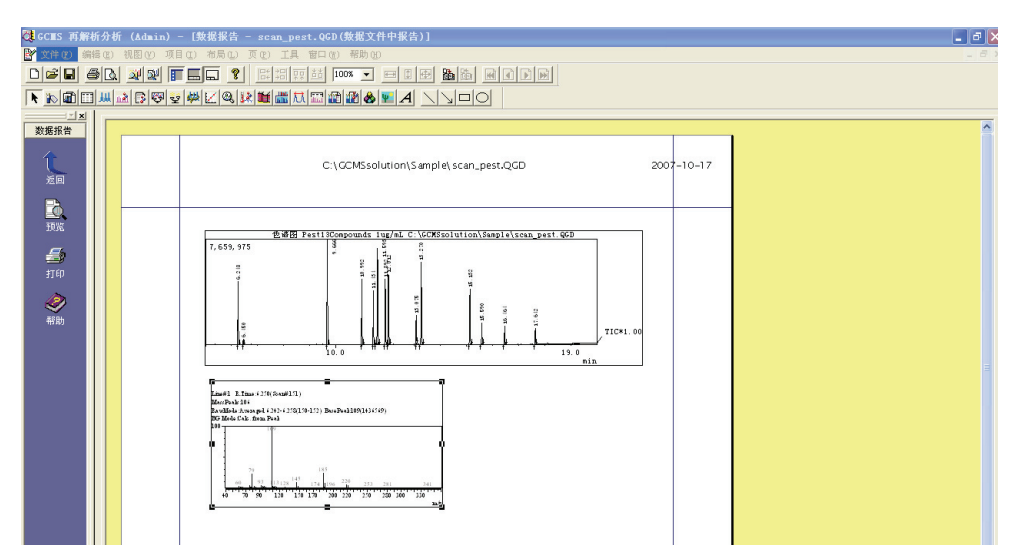

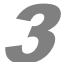

设置[属性]并单击[确定]。

| GCⅢS 色谱图 属性                                                                                                    |              |
|----------------------------------------------------------------------------------------------------|--------------|
| 宮規       色谱图       图表       文件         位置       20.3 mm       标         東①       99.8 mm       「         大小       第度(1)       169.5 mm       「         高度(1)       72.8 mm       ?       ?         颜色(2)       72.8 mm       ?       ?         「       「       ?       ?         前度(1)       72.8 mm       ?       ?         「       「       ?       ?         前色(2)       「       ?       ? | 题            |
| 确定                                                                                                    | 取消 应用 (4) 帮助 |

#### ^ 参考

关于属性设置的详细信息,请参阅帮助。

*(a)*注

要再次显示属性,用鼠标右键单击一个项目,在显示的菜单中单击[属性]。

在预览模式下,检查报告输出的内容。

#### 打印报告。

如有必要,命名并保存所创建的报告文件。

G

本页空白。